### eiConsole for Healthcare – Getting Started Tutorial

https://cms.pilotfishtechnology.com/eiconsole-for-healthcare-getting-started-tutorial

Welcome to the eiConsole for Healthcare Getting Started Tutorial. In this tutorial you'll build a simple <u>interface</u> that accepts HL7 input and converts it into an XLS spreadsheet. This interface will take the average user 45-60 minutes to complete.

The <u>General Quick Start Tutorial</u> and <u>General Level I Tutorials</u> (Modules 1-12) are prerequisites before moving on to the healthcare-specific tutorials and documentation. If you have not completed these, please do so now. The Healthcare Getting Started Tutorial builds on concepts learned in the previous tutorials that are not repeated here and are required to complete this tutorial.

If you just downloaded the eiConsole for Healthcare your bundle will have all the files you need. If you have not installed the eiConsole recently, click eiConsole <u>Update</u> to download and install the latest slipstream release. Then, visit <u>eiConsole Bundles</u> to download the latest industry bundle that includes the sample files that you'll need to do the tutorial. Click here if you need help importing a <u>Bundle</u>.

#### The Route File Management Window

| *                                                                                                    | Route File Management 🔄 🛛 🛛 🔁           |
|----------------------------------------------------------------------------------------------------|-----------------------------------------|
| File Edit Share Tools Help                                                                                                    | 50 × 10 × 10 × 10 × 10 × 10 × 10 × 10 × |
| File Management                                                                                                    |                                         |
| Healthcare [C:\Program Files\PilotFish Technology\Healthcare]                                                                                                    | 🔽 📢 Create New 🛛 📲 Browse 🗍 🗊 Remove    |
| Basic View                                                                                                    |                                         |
| Interface Overview: eip-root                                                                                                    |                                         |
|                                                                                                    | Name                                    |
|                                                                                                    |                                         |
| U General Quick Start Lutorial                                                                                                    |                                         |
| 3 Healthcare Templates                                                                                                    |                                         |
| 🔰 4 General Quick Start Interface                                                                                                    | 20                                      |
|                                                                                                    |                                         |
|                                                                                                    |                                         |
|                                                                                                    |                                         |
|                                                                                                    |                                         |
|                                                                                                    |                                         |
|                                                                                                    |                                         |
|                                                                                                    |                                         |
|                                                                                                    | Add Internace Package                   |
|                                                                                                    |                                         |
| S PIE                                                                                                    |                                         |
|                                                                                                    | •                                       |
| Concerning Sector Sector Secto | Name                                    |
|                                                                                                    |                                         |
|                                                                                                    |                                         |
| 2                                                                                                    |                                         |
|                                                                                                    |                                         |
|                                                                                                    |                                         |
|                                                                                                    |                                         |
|                                                                                                    |                                         |
|                                                                                                    |                                         |
|                                                                                                    |                                         |
|                                                                                                    |                                         |
|                                                                                                    |                                         |
|                                                                                                    |                                         |
|                                                                                                    |                                         |
|                                                                                                    |                                         |
|                                                                                                    |                                         |

We begin on the Route File Management window.

We have 4 eiConsole Packages in our Interface Overview grid, three from the eiConsole for Healthcare bundle and the fourth, the **4 General Quick Start Interface**, your newly created, first interface.

We'll begin our tutorial by double clicking the **2 Healthcare Getting Started Tutorial** Package row.

| <u>1</u>                                              | Route File Management |                       |          |                | <b>Z</b> X X |
|-------------------------------------------------------|-----------------------|-----------------------|----------|----------------|--------------|
| File Edit Share Tools Help                            |                       |                       | <b>S</b> |                |              |
| File Management                                       |                       |                       |          |                |              |
| Healthcare [C:\Program Files\PilotFish Technolo       | j%Healthcare]         | 🔄 🔽 📢 Cre             | ate New  | e Browse       | î Remove     |
| Basic View                                            |                       |                       |          |                |              |
| Interface Overview: eip-root/2 Healthcare Getting Sta | ted Tutorial          |                       |          |                | ]            |
|                                                       | Name                  |                       |          |                |              |
| EMB-To-Clinic                                         |                       |                       |          |                |              |
|                                                       |                       |                       |          |                |              |
|                                                       |                       |                       |          |                |              |
|                                                       |                       |                       |          |                |              |
|                                                       |                       |                       |          |                |              |
|                                                       |                       |                       |          |                |              |
|                                                       |                       |                       |          |                |              |
|                                                       |                       |                       |          |                |              |
|                                                       |                       |                       |          |                |              |
|                                                       | 👫 Add Route 🦉         | Add Interface Package |          | Configure Comm | on Modules   |
|                                                       |                       |                       |          |                |              |
|                                                       |                       |                       |          |                |              |
|                                                       |                       |                       |          |                | ۲            |
| 🕞 🔄 PilotFish Interface Exchange                      | Name                  |                       |          |                |              |
| ľ                                                     |                       |                       |          |                |              |
|                                                       |                       |                       |          |                |              |
|                                                       |                       |                       |          |                |              |
|                                                       |                       |                       |          |                |              |
|                                                       |                       |                       |          |                |              |
|                                                       |                       |                       |          |                |              |
|                                                       |                       |                       |          |                |              |
|                                                       |                       |                       |          |                |              |
|                                                       |                       |                       |          |                |              |
|                                                       |                       |                       |          |                |              |
|                                                       |                       |                       |          | 🚽 Quit e       | iConsole 🕜   |

The sample interface, **EMR-To-Clinic**, appears in the **Interface Overview** grid. The blue icon indicates that this is a fully configured interface. It is the same interface you will be configuring from scratch during the course of this tutorial. You will use sample files located in the <u>Working Directory</u> (eip-root) for this interface. Note their location. Feel free to double click the sample interface to browse through the configuration screens. Or if you run into a problem in the tutorial you can always review the sample interface for reference.

# Note: in order to successfully run the sample interface in the eiConsole's test mode you will need to set the polling directory for the <u>Listener</u> and <u>Transport stages</u> to point to appropriate folders in the sample tutorial that you downloaded on your computer.

We'll return to the main Working Directory, eip-root. To do so, double click anywhere in the row above **EMR-To-Clinic**.

| t                                                | Route File Manage                                                                                                    | nent               |                      |                            |
|--------------------------------------------------|----------------------------------------------------------------------------------------------------|--------------------|----------------------|----------------------------|
| File Edit Share Tools Help                       |                                                                                                    |                    |                      | <b>5</b>                   |
| File Management                                  |                                                                                                    |                    |                      |                            |
| 🥑 Healthcare (C:\Program Files\PilotFish Technol | ogy(Healthcare]                                                                                                    |                    | 💌 🛛 🎣 Create N       | Jew 🧧 Browse 🛛 🛅 Remove    |
|                                                  |                                                                                                    |                    |                      |                            |
| I Basic View                                     |                                                                                                    |                    |                      |                            |
| Intenace Overview. elp-root                      | Nama                                                                                                    |                    |                      |                            |
| A                                                | ivanie                                                                                                    |                    |                      |                            |
| 🔰 👰 1 General Quick Start Tutorial               |                                                                                                    |                    |                      | 21                         |
| 2 Healthcare Getting Started Tutorial            |                                                                                                    |                    |                      |                            |
| 4 General Quick Start Interface                  |                                                                                                    |                    |                      |                            |
|                                                  |                                                                                                    |                    |                      |                            |
|                                                  |                                                                                                    |                    |                      |                            |
|                                                  |                                                                                                    |                    |                      |                            |
|                                                  |                                                                                                    |                    |                      |                            |
|                                                  |                                                                                                    |                    |                      |                            |
|                                                  |                                                                                                    |                    |                      |                            |
|                                                  |                                                                                                    | 🔒 Add Route 🛛 💱 Ad | id Interface Package | 🥔 Configure Common Modules |
|                                                  |                                                                                                    |                    |                      | ,,                         |
| I PIE                                            |                                                                                                    |                    |                      |                            |
| 5                                                |                                                                                                    |                    |                      | Θ                          |
| PilotFish Interface Exchange                     | Image: A state of the state of the state | Name               |                      |                            |
|                                                  |                                                                                                    |                    |                      |                            |
|                                                  |                                                                                                    |                    |                      |                            |
|                                                  |                                                                                                    |                    |                      |                            |
|                                                  |                                                                                                    |                    |                      |                            |
|                                                  |                                                                                                    |                    |                      |                            |
|                                                  |                                                                                                    |                    |                      |                            |
|                                                  |                                                                                                    |                    |                      |                            |
|                                                  |                                                                                                    |                    |                      |                            |
|                                                  |                                                                                                    |                    |                      |                            |
|                                                  |                                                                                                    |                    |                      |                            |
|                                                  |                                                                                                    |                    |                      |                            |
|                                                  |                                                                                                    |                    |                      | 🚽 Quit eiConsole 🕜         |

The Route File Management Window opens with the 4 Packages. Next, we will want to create a new package for the interface we will be configuring. Click the **Add Interface Package** button.

| Add Package                            | × |
|----------------------------------------|---|
| Enter Interface Package name           |   |
| 5 Healthcare Getting Started Interface |   |
| OK Cancel                              |   |

The **Add Interface** dialogue opens. We'll name it **"5 Healthcare Getting Started Interface"** for ease of reference. (You can name it anything you'd like.) Click **OK**.

| 🐮 Route Fil                                                      | e Management 🛛 🗹 🗵 🔀                                             |
|------------------------------------------------------------------|------------------------------------------------------------------|
| File Edit Share Tools Help                                       | <b>9</b>                                                         |
| File Management                                                  |                                                                  |
| 🔞 Healthcare [C:\Program Files\PilotFish Technology\Healthcare]  | 🔽 🧔 Create New 📲 Browse 🕅 Remove                                 |
|                                                                  |                                                                  |
| Basic view                                                       |                                                                  |
| Interface Overview: elp-root                                     | ama                                                              |
|                                                                  |                                                                  |
| 👰 1 General Quick Start Tutorial                                 |                                                                  |
| 2 Healthcare Getting Started Tutorial     3 Healthcare Templates |                                                                  |
| 4 General Quick Start Interface                                  |                                                                  |
| 👽 5 Healthcare Getting Started Interface                         |                                                                  |
|                                                                  |                                                                  |
|                                                                  |                                                                  |
|                                                                  |                                                                  |
|                                                                  |                                                                  |
|                                                                  |                                                                  |
|                                                                  | 😤 Add Route 🛛 💡 Add Interface Package 🥔 Configure Common Modules |
|                                                                  |                                                                  |
| S PIE                                                            |                                                                  |
|                                                                  | •                                                                |
| PilotFish Interface Exchange                                     | Name                                                             |
|                                                                  |                                                                  |
|                                                                  |                                                                  |
|                                                                  |                                                                  |
|                                                                  |                                                                  |
|                                                                  |                                                                  |
|                                                                  |                                                                  |
|                                                                  |                                                                  |
|                                                                  |                                                                  |
|                                                                  |                                                                  |
|                                                                  |                                                                  |
|                                                                  |                                                                  |
|                                                                  | 🚽 Quit eiConsole 🛛 😨                                             |

The Route File Management window opens with your new Package. Double click anywhere on the last row to open your new **Interface Package**.

| 2011年1月1日日 - 11日日 - 11 | Route File Management 🔤 🤉 🔀         |
|----------------------------------------------------------------------------------------------------|-------------------------------------|
| File Edit Share Tools Help                                                                                                    | <b>3</b>                            |
| File Management                                                                                                    |                                     |
| 😢 Healthcare [C:\Program Files\PilotFish Technology\Healthcare]                                                                                                    | 💌 📢 Create New 🛛 📲 Browse 🕅 Remove  |
| Basic View                                                                                                    |                                     |
| Interface Overview: eip-root/5 Healthcare Getting Started Interface                                                                                                    |                                     |
|                                                                                                    | Name                                |
| 1   <u> </u>                                                                                                    |                                     |
|                                                                                                    |                                     |
|                                                                                                    |                                     |
|                                                                                                    |                                     |
|                                                                                                    |                                     |
|                                                                                                    |                                     |
|                                                                                                    |                                     |
|                                                                                                    |                                     |
|                                                                                                    |                                     |
|                                                                                                    |                                     |
|                                                                                                    | R Add Route V Add Interface Package |
|                                                                                                    |                                     |
| B PIE                                                                                                    |                                     |
|                                                                                                    | •                                   |
| 👁 🔄 PilotFish Interface Exchange                                                                                                    | Name                                |
|                                                                                                    |                                     |
|                                                                                                    |                                     |
|                                                                                                    |                                     |
|                                                                                                    |                                     |
|                                                                                                    |                                     |
|                                                                                                    |                                     |
|                                                                                                    |                                     |
|                                                                                                    |                                     |
|                                                                                                    |                                     |
|                                                                                                    |                                     |
|                                                                                                    |                                     |
|                                                                                                    |                                     |
|                                                                                                    | Quit eiConsole                      |
|                                                                                                    |                                     |

Now that you have your 5 Healthcare Getting Started Interface directory selected, next, we need to add a route. Click the **Add Route** button.

|   | Add New                                     |
|---|---------------------------------------------|
| ? | Enter a name:<br>EHR-To-Clinic<br>OK Cancel |

The **Add New** dialogue window will open. To differentiate it from the sample interface EMR-To-Clinic, I'll enter the name **"EHR-To-Clinic"** (you don't need to use hyphens, spaces are OK, too) and click **OK.** 

| き                                                     | Route File Management                 | e a 🗙                      |
|-------------------------------------------------------|---------------------------------------|----------------------------|
| File Edit Share Tools Help                            |                                       | <b>S</b>                   |
| File Management                                       |                                       |                            |
| 🕼 Healthcare [C:\Program Files\PilotFish Technolo     | gy/Healthcare] 🛛 📢 Create             | New 📲 Browse 🛅 Remove      |
| Basic View                                            |                                       |                            |
| Interface Overview: eip-root/5 Healthcare Getting Sta | rted Interface                        |                            |
|                                                       | Name                                  |                            |
|                                                       |                                       |                            |
| EHR-TO-Clinic                                         |                                       |                            |
|                                                       |                                       |                            |
|                                                       |                                       |                            |
|                                                       |                                       |                            |
|                                                       |                                       |                            |
|                                                       |                                       |                            |
|                                                       |                                       |                            |
|                                                       |                                       |                            |
|                                                       | 🤱 Add Route 🛛 💚 Add Interface Package | 🖉 Configure Common Modules |
|                                                       |                                       |                            |
| S PIE                                                 |                                       |                            |
|                                                       |                                       | •                          |
| PilotFish Interface Exchange                          | Name                                  |                            |
| -                                                     |                                       |                            |
|                                                       |                                       |                            |
|                                                       |                                       |                            |
|                                                       |                                       |                            |
|                                                       |                                       |                            |
|                                                       |                                       |                            |
|                                                       |                                       |                            |
|                                                       |                                       |                            |
|                                                       |                                       |                            |
|                                                       |                                       |                            |
|                                                       |                                       |                            |
|                                                       |                                       |                            |

You'll see that a new Route, **"EHR-To-Clinic"**, now appears in the Route File Management grid and it has a red icon next to it (a partially configured interface.) Next, let's look at some options for editing the Route.

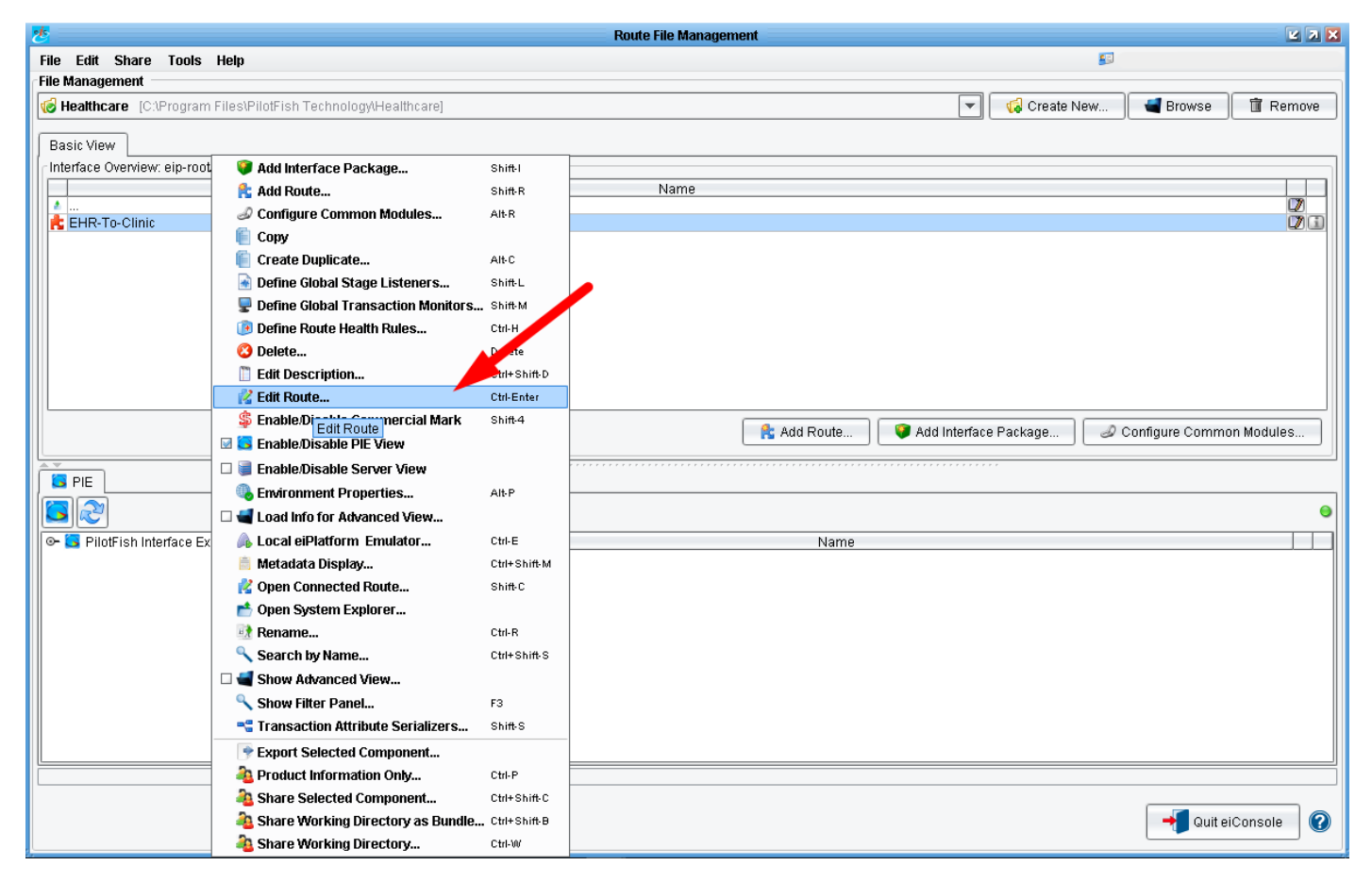

Double click the Route row to open the Main Route grid, or alternatively, you can select the route, right click and then select **Edit Route** from the drop down, and double click.

#### Note: the available options, for example, if you'd like to copy a route, rename, delete a route, etc.

So, open the Main Route grid with whatever method you choose.

#### The eiConsole's Main Route Grid

The eiConsole's Main Route Grid opens.

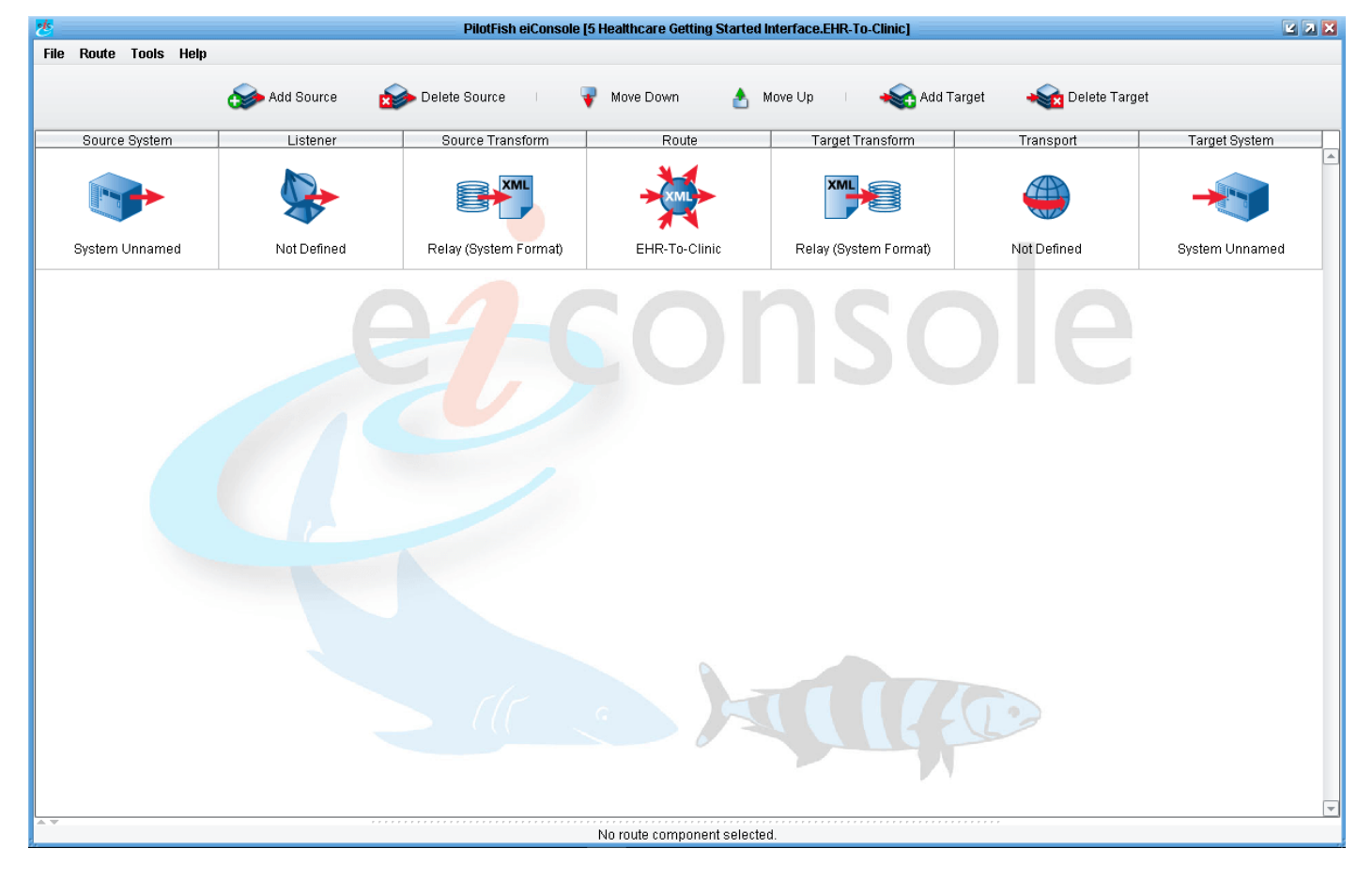

#### **Configuring the Listener Stage**

| *                     |                                                                                                    | PilotFish eiConsole    | e [5 Healthcare Getting Started                                                                                                    | Interface.EHR-To-Clinic] |                    | X X X          |
|-----------------------|----------------------------------------------------------------------------------------------------|------------------------|----------------------------------------------------------------------------------------------------|--------------------------|--------------------|----------------|
| File Route Tools Help |                                                                                                    |                        |                                                                                                    |                          |                    |                |
|                       | Add Source 🛛 👔                                                                                                    | > Delete Source        | 🔻 Move Down 👌                                                                                                    | Move Up 🕕 🛛 😽 Add Ta     | rget 🛛 😽 Delete Ta | rget           |
| Source System         | Listener                                                                                                    | Source Transform       | Route                                                                                                    | Target Transform         | Transport          | Target System  |
|                       |                                                                                                    |                        | XML                                                                                                    |                          |                    |                |
| System Unnamed        | Not Defined                                                                                                    | Relay (System Format)  | EHR-To-Clinic                                                                                                    | Relay (System Format)    | Not Defined        | System Unnamed |
| Listener C            | configuration Processor Con                                                                                                    | figuration             |                                                                                                    |                          |                    |                |
|                       | The state of the state of the s | Listener Configuration |                                                                                                    |                          |                    |                |
|                       |                                                                                                    | Listener Name:         |                                                                                                    |                          |                    |                |
|                       |                                                                                                    | Listener Type:         | No Module Selected                                                                                                    |                          |                    |                |
|                       |                                                                                                    | Listener Description:  | AWS S3<br>Database Polling (SQL)<br>Database Table (SQL)<br>Directory / File<br>Document-Style Web Service<br>Email (POP3/IMAP)<br>Execute Command Line<br>FTP / SFTP |                          |                    |                |
|                       |                                                                                                    |                        |                                                                                                    |                          |                    |                |

Next, we will configure the Listener. In this interface our Source will be an EHR system producing lab results and sending them out to a Target System, assumed to be an external Clinic or Practice.

We click on the **Listener** stage and then select the Listener Type from the drop down. For simplicity's sake in this tutorial, we'll just go from Directory to Directory, but any number of Listener types are available (scroll through to review the list) and they're all configured through the same pattern. Select the **Directory** /

eiConsole for Healthcare Getting Started Tutorial - 7

#### File listener.

| Listener Configuration | Processor Configuration       |                                                               |
|------------------------|-------------------------------|---------------------------------------------------------------|
|                        | Listener Configuration        |                                                               |
|                        | Listener Name: ed Inter       | rface.EHR-To-Clinic.Directory / File Listener 🗐 📗             |
|                        | Listener Type: Directo        | ary / File 🗾 🕐                                                |
|                        | Listener Description:         | rs a specified directory for new files.                       |
|                        | \varTheta Basic 🛛 Advanced    | Transaction Logging \varTheta Postprocess Scheduling Criteria |
|                        | Polling interval:             | 30 🌩 seconds 🔍 🝺                                              |
|                        | 😌 Polling directory:          | 🗟                                                             |
|                        | File/folder name restriction: |                                                               |
|                        | File extension restriction:   | 🗟                                                             |
|                        | Specify full file path:       | Disabled                                                      |
|                        | Path to file/folder:          |                                                               |
|                        | Tokenizers:                   |                                                               |
|                        |                               |                                                               |

Note: when you click on any of the stages specific configuration panels for that stage appear in the bottom half of the window.

The Listener Configuration panel for the Directory listener opens at the bottom of the window. The red dots indicate the required fields. We'll need to provide the Listener with a name, and fill in the other configuration requirements.

| Note: when you select a Listener Type, by default, the eiConsole pre-fills in the Listener Name | . We'll want |
|-------------------------------------------------------------------------------------------------|--------------|
| to change it to something more specific to our interface, though.                               |              |

| Listener Configuration | Processor Configuration                                                      |
|------------------------|------------------------------------------------------------------------------|
|                        | Listener Configuration                                                       |
|                        | Listener Name: HL7-File-Drop                                                 |
|                        | Listener Type: Directory / File 💽 🔞                                          |
|                        | Listener Description:                                                        |
|                        | \varTheta Basic Advanced Transaction Loggin 🕘 Postpromes Scheduling Criteria |
|                        | Polling interval: 10 🖶 seconds 🔍 🐻                                           |
|                        | Polling directory:                                                           |
|                        | File/folder name restriction:                                                |
|                        | File extension restriction:                                                  |
|                        | Specify full file path: Disabled                                             |
|                        | Path to file/folder:                                                         |
|                        | Tokenizers:                                                                  |
|                        |                                                                              |
|                        |                                                                              |

Let's call this Listener the "**HL7-File-Drop**". Type in the new Listener Name. We'll set the Polling interval to "**10**" seconds, meaning we'll poll the directory that we choose every 10 seconds for new files. (You can select from any number of polling interval options using the drop down menu.)

Next, click **Ellipsis** button to select your polling directory.

|                        | Select polling directory                                                |
|------------------------|-------------------------------------------------------------------------|
| Look <u>i</u> n: 📔     | 5 Healthcare Getting Started Interface 🛛 💿 🙆 😫 🔛                        |
| Caracter data          |                                                                         |
| Files of <u>T</u> ype: | hnology\Healthcare\interfaces\5 Healthcare Getting Started Interface\in |
|                        | Open Cancel                                                             |

Note: any location on your computer can be selected as a polling directory.

For consistency in this tutorial select /Healthcare/<u>interfaces</u>/**5 Healthcare Getting Started Interface**. Click the **New Folder** button and name the folder "**in**". Click return/enter. Then click **Open**.

| Listener Configuration | rocessor Configuration                                               |
|------------------------|----------------------------------------------------------------------|
|                        | Listener Configuration                                               |
|                        | Listener Name: HL7-File-Drop                                         |
|                        | Listener Type: Directory / File                                      |
|                        | Listener Description:                                                |
|                        | Basic Advanced Transaction Logging 😣 Postprocess Scheduling Criteria |
|                        | Polling interval: 10 🖶 seconds                                       |
|                        | Polling directory: 5 Healthcare Getting Started InterfaceUn 🛄 🗟      |
|                        | File/folder name restriction:                                        |
|                        | File extension restriction:                                          |
|                        | Specify full file path: Disabled                                     |
|                        | Path to file/folder:                                                 |
|                        | Tokenizers:                                                          |
|                        |                                                                      |
|                        |                                                                      |

This will set the Polling Directory to the **"in"** folder.

| Listener Configuration | Processor Configuration   |                                      |                     |  |
|------------------------|---------------------------|--------------------------------------|---------------------|--|
|                        | Listener Configuration    |                                      |                     |  |
|                        | Listener Name: HL7-File   | -Drop                                |                     |  |
|                        | Listener Type: Director   | // File                              |                     |  |
|                        | Listener Description:     | a specified directory for new files. |                     |  |
|                        | Basic                     |                                      | Advanced            |  |
|                        | Transaction Logging       | Postprocess                          | Scheduling Criteria |  |
|                        | Postprocess operation: De | lete 🔪                               |                     |  |
|                        | Target directory:         |                                      |                     |  |
|                        |                           |                                      |                     |  |
|                        |                           |                                      |                     |  |
|                        |                           |                                      |                     |  |
|                        |                           |                                      |                     |  |
|                        |                           |                                      |                     |  |
|                        |                           |                                      |                     |  |
|                        |                           |                                      |                     |  |
|                        |                           |                                      |                     |  |

Set the Postprocess operation.

## Note: as you fill in the configuration items marked with the red dots, all of the red dots are gone, indicating that all the required fields have been filled out.

With the Listener stage configured we'll move on to the next stage, the <u>Source Transform</u>.

#### Configuring the Source Transform Stage

| *                     |                                   | PilotFish eiConsole [ | 5 Healthcare Getting Started | Interface.EHR-To-Clinic] |                     | ¥ 🛛 🗙          |
|-----------------------|-----------------------------------|-----------------------|------------------------------|--------------------------|---------------------|----------------|
| File Route Tools Help | Add Source 🙍                      | Delete Source 🔰 🦣     | 🎙 Move Down 🔥 🛛              | Move Up 🕕 🛶 Add Ta       | rget 🛛 😽 Delete Tai | rget           |
| Source System         | Listener                          | Source Transform      | Route                        | Target Transform         | Transport           | Target System  |
|                       |                                   |                       | * KML                        | XML                      |                     |                |
| System Unnamed        | HL7-File-Drop<br>Directory / File | Relay (System Format) | EHR-To-Clinic                | Relay (System Format)    | Not Defined         | System Unnamed |
|                       |                                   |                       |                              | ISC                      |                     |                |
| Format Profile        | :: [Relay (System Format)         | Search For            | mats                         | Add Format               | 🕻 Delete Format     | copy Format    |
| System Info           |                                   |                       |                              |                          |                     | ]              |
| System Unn            | amed                              |                       |                              |                          |                     |                |
|                       |                                   |                       |                              |                          |                     |                |

Next, click the **Source Transform** stage.

Here we'll want to add a <u>Format</u> or Data Transformation that will convert an incoming HL7 message to XML. Click the **Add Format** button.

|   | Add New Format                                             |
|---|------------------------------------------------------------|
| 3 | Enter a name for the new ormat:<br>HL7-to-XML<br>OK Cancel |

This opens the Add New Format dialog window.

This format will translate the inbound HL7 into an XML representation, so we'll call it "**HL7-to-XML**". Enter the name and click **OK**.

### *Note: as you might expect, when you create a new format the format gets added to your Working Directory <u>formats</u> folder.*

| Format Profile: HL7-to-XML  | 💌 💿 🔍 Search Formats            | 📑 😨 Rename Format | t 🛛 🚽 Add Format 🛛 🖊 🕻 | Delete Format 🛛 📔 Copy Format 🛛 🕜 |
|-----------------------------|---------------------------------|-------------------|------------------------|-----------------------------------|
| Format Info Transformation  | Forking                         |                   |                        |                                   |
| Transformation Module Confi | guration                        | Advanced          | Compatibility          | Conditional Execution             |
| Transformation Module:      | No Transformation               | Т                 | o XML Settings         | To XML (More)                     |
| Description:                | Delimited and Fixed-Width File  | XSL File:         | XSLT To Common X       | ML: 🗹 Use Direct Relay            |
| Conditional Execution       | HL7 (HAPI)<br>HL7 v2.X          |                   |                        | Browse New                        |
| Execute Transformation      | JSON<br>Microsoft Excel         | Cache XSLT:       | ]                      |                                   |
|                             | Name/Value<br>No Transformation | XSLT Engine: 8    | axon - XSLT 3.1        |                                   |
|                             |                                 |                   |                        |                                   |
|                             |                                 |                   |                        |                                   |
|                             |                                 |                   |                        |                                   |

The Transformation Configuration panel will appear, including both the <u>Transformation Module</u> and <u>XSLT</u> Configuration. <u>Transformation Modules</u> are used to parse data from non-XML formats into an XML representation. Whereas XSLT, and the eiConsole's <u>Data Mapper</u>, are used for the logical mapping of that format onto another.

In the Transformation Module drop down choose the **HL7 v2.X** transformer. This indicates that we expect HL7 2.x input that we'll parse to XML.

| Format Profile: HL7-to-XML             | 💌 💿 🔍 Search Formats 🛛 🌍 Rename                               | Format | Add I          | Format 🛛 🔀 Delete Format | 📔 Copy Format 🛛 🔞         |
|----------------------------------------|---------------------------------------------------------------|--------|----------------|--------------------------|---------------------------|
| Format Info Transformation Forking     |                                                               |        |                |                          |                           |
| Transformation Module Configuration    |                                                               |        | Advanced       | Compatibility            | Conditional Execution     |
| Transformation Module:                 | HL7 v2.X                                                      |        | T<br>VPL File: | To XML Settings          | To XML (More)             |
| Description:                           | Transformer to convert HL7 input streams to XML and backwards |        | AGE FIIE.      | XSLT To Commo            | n XML: 🗹 Use Direct Relay |
| Basic Conditional Execution            | Child Handling Message Structure Compatibility                |        |                |                          | Browse New                |
| Rebuild format for unexpected version: |                                                               |        | Cache XSLT:    |                          |                           |
| Use cache for HL7 Vocabularies :       |                                                               | ;      | XSLT Engine:   | Saxon - XSLT 3.1         |                           |
| HL7 Version to expect:                 | 2.2                                                           |        |                |                          |                           |
| Vocabulary Cache Size:                 | 20                                                            |        |                |                          |                           |
| Cache vocabularies on start:           |                                                               |        |                |                          |                           |
| Folder with additional XSD files:      |                                                               |        |                |                          |                           |
| Fail if component not found:           |                                                               |        |                |                          |                           |
| Automatically detect segment separator |                                                               |        |                |                          |                           |

Once we have selected the HL7 2.x Transformer, a new configuration panel opens. But before we configure it we have another step.

| ORU | -LabResults h17 🔀                                                                                                    |
|-----|----------------------------------------------------------------------------------------------------|
| 1   | MSH ^~\& GHH LAB ELAB-3 GHH OE BLDG4 200202150930  ORU^R01 CNTRL-3456 P 2.4                                                            |
| 2   | PID   555-44-4444  EVERYWOMAN^EVE^E^^^^LJ0NES 19620320 F   153 FERNWOOD DR.^^STATESVILLE^OH^35292  (206)3345232 (206)752-121    AC55   |
| 3   | 0BR 1 845439^GHH 0E 1045813^GHH LAB 15545^GLUCOSE  200202150730       555-55-5555^PRIMARY^PATRICIA P^^^MD^^                    444-44- |
| 4   | 0BX 1 NM 1554-5^GLUCOSE^POST 12H CFST:MCNC:PT:SER/PLAS:QN  182 mg/dl,70_105 H   F                                                      |
|     |                                                                                                    |
|     |                                                                                                    |

Let's take a look in the data folder (in the your current {working directory}/interfaces/2 Healthcare Getting Started Tutorial/data.) You'll see the ORU-LabResults.hl7 file. Open it. This is the input we'll expect.

Here you can see a rather typical HL7 transaction. And as you can see the transaction version is 2.4.

| xecution |
|----------|
| ro)      |
|          |
|          |
|          |
|          |
|          |
|          |
|          |
|          |
|          |
|          |
|          |
| 1        |

So, in the **HL7 Version to expect** field, select **2.4** from the drop down.

Note: that even if the incoming data is not HL7 2.4, our lenient HL7 parser will do its best to parse the data into a usable XML representation.

| Format Info Transformation Forking      |                                                               |              |                  |                         |
|-----------------------------------------|---------------------------------------------------------------|--------------|------------------|-------------------------|
| Transformation Module Configuration     |                                                               | Advanced     | Compatibility    | Conditional Execution   |
| Transformation Module:                  | HL7 v2.X                                                      | VRI Filo:    | To XML Settings  | To XML (More)           |
| Description:                            | Transformer to convert HL7 input streams to XML and backwards | ASE FIRE.    | XSLT To Common   | XML: 🗹 Use Direct Relay |
| Basic Conditional Execution             | Child Handling Message Structure Compat                       | ibility      |                  | Browse New              |
| Folder with additional XSD files:       |                                                               | Cache XSLT:  |                  |                         |
| Fail if component not found:            |                                                               | XSLT Engine: | Saxon - XSLT 3.1 | -                       |
| Automatically detect segment separator: |                                                               |              |                  |                         |
| Ignore Unknown Z-segments:              |                                                               | =            |                  |                         |
| Ignore Max Occurrences:                 |                                                               | =            |                  |                         |
| Include Empty Fields:                   |                                                               |              |                  |                         |
| Use friendly names for known elements:  |                                                               |              |                  |                         |
| Put friendly names in attributes:       |                                                               |              |                  |                         |

There are a few other options we'll want to check off. We'll select the **Fail if component not found** and the **Use friendly names for known elements** check boxes.

Note: the eiConsole for Healthcare's Friendly Name option replaces cryptic HL7 names with simple, understandable synonyms derived from field descriptions in the appropriate version of the HL7 vocabulary. This is a very useful feature, especially if you are new to HL7 and not that fluent in the HL7 syntax.

We'll want to make sure the HL7default namespace in output box is unchecked.

And we'll also leave <u>unchecked</u> the **Put Friendly Names in Attributes** (this allows you to have friendly names associated with elements but not in the element name) and **Use HL7 default namespace in output.** 

Note: the eiConsole can take any HL7 message, including ones that aren't quite compliant with the standard, and convert it into an XML representation.

#### **The Route Stage**

| さ                     |                                   | PilotFish eiConsole | [5 Healthcare Getting Started Ir | nterface.EHR-To-Clinic] |                      | 2 7 🗙              |
|-----------------------|-----------------------------------|---------------------|----------------------------------|-------------------------|----------------------|--------------------|
| File Route Tools Help |                                   |                     |                                  |                         |                      |                    |
|                       | 🅪 Add Source 🛛 📩                  | Delete Source 👘 🤤   | 💡 Move Down 👌 M                  | love Up 🔰 😽 Add Ta      | arget 🛛 🐳 Delete Tar | get                |
| Source System         | Listener                          | Source Transform    | Route                            | Target Transform        | Transport            | Target System      |
|                       |                                   | XML                 | *                                | XML                     |                      |                    |
| System Unnamed        | HL7-File-Drop<br>Directory / File | HL7-to-XML          | EHR-To-Clinic                    | Relay (System Format)   | Not Defined          | System Unnamed 🗧 🗧 |
|                       |                                   | General Debug Trai  | ce Routing Rules Transa          | ction Monitoring        |                      |                    |

Next, click the **Route** stage. Once again when you do, you'll see a configuration panel open in the bottom half of the screen.

| Ceneral Debug ha                                                                     |
|--------------------------------------------------------------------------------------|
| (2)                                                                                  |
| Routing Configuration                                                                |
| Module Selection                                                                     |
| Routing Module: All Targets                                                          |
| Module Description: All Targets<br>Load Balancer Routing Module<br>XPath / Attribute |
| Module Configuration                                                                 |
| Module does not support or require graphical config                                  |
|                                                                                      |

Then select the **Routing Rules** tab. Click the drop down. The <u>Routing Module</u> lets you select from All <u>Targets</u> and XPath / Attribute. But in our example, we have only one Target system, and we can leave the default setting of **All Targets** selected.

| *                     |                          | PilotFish eiConsole | [5 Healthcare Getting Started | Interface.EHR-To-Clinic] |                       | ¥ 7 ¥          |
|-----------------------|--------------------------|---------------------|-------------------------------|--------------------------|-----------------------|----------------|
| File Route Tools Help | I.                       |                     |                               |                          |                       |                |
|                       | 🍲 Add Source 🛛 🙍         | Delete Source       | 🖣 Move Down 👌                 | Move Up 🕴 🛶 Add Tar      | rget 🛛 🛶 🙀 Delete Tai | rget           |
| Source System         | Listener                 | Source Transform    | Route                         | Target Transform         | Transport             | Target System  |
|                       | HL7-File-Drop            |                     |                               |                          | NetDefined            |                |
| System Unnamed        | Directory / File         | HL7-to-XML          | EHR-To-Clinic                 | Relay (System Format)    | Not Defined           | System Unnamed |
|                       |                          |                     |                               |                          |                       |                |
| Format Profile        | e: Relay (System Format) | 💌 💿 🔍 Search Fo     | rmats 🛛 👘 Rename Forn         | nat 🛛 🕂 Add Format 🛛 🗶   | 🕻 Delete Format 🛛 🔳 C | Copy Format 🕜  |
| System Info           |                          |                     |                               |                          |                       |                |
| System Nar            | System Name              |                     |                               |                          |                       |                |
| System Unr            | amed                     |                     |                               |                          |                       |                |

Configuring the Target Transform Stage

Select the **Target Transform** stage. Here we'll want to map our new XML representation of HL7 onto an Excel spreadsheet. Click the **Add Format** button.

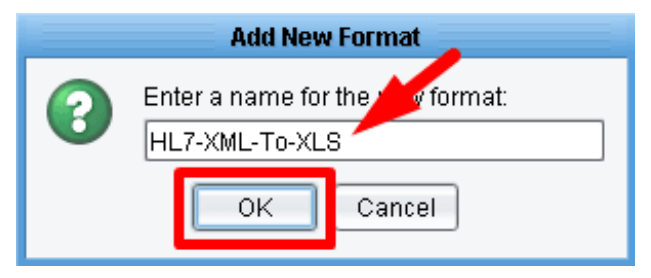

In the Add New Format dialog, enter "HL7-XML-To-XLS" and click OK.

|                                          |                                   | PilotFish eiConsole [     | 5 Healthcare Getting Started | Interface.EHR-To-Clinic]        |                       |                |
|------------------------------------------|-----------------------------------|---------------------------|------------------------------|---------------------------------|-----------------------|----------------|
| <u>R</u> oute <u>T</u> ools <u>H</u> elp |                                   |                           |                              |                                 |                       |                |
|                                          | 🍲 Add Source 🛛 🙍                  | ≽ Delete Source 🔢 🤘       | 🖡 Move Down 🛛 👌              | Move Up 🕕 🛛 😽 Add Ta            | arget 🛛 🐳 🙀 Delete Ta | irget          |
| Source System                            | Listener                          | Source Transform          | Route                        | Target Transform                | Transport             | Target System  |
|                                          |                                   | XML                       | ×                            |                                 |                       |                |
| System Unnamed                           | HL7-File-Drop<br>Directory / File | HL7-to-XML                | EHR-To-Clinic                | HL7-XML-To-XLS                  | Not Defined           | System Unnamed |
|                                          |                                   |                           |                              |                                 |                       |                |
|                                          |                                   |                           |                              |                                 |                       |                |
| Format Profile                           | HI 7-XMI -To-XI S                 | Search For                | rmats                        | mat Add Format                  | K Delete Format       | Conv Format    |
| Formatinfo                               | Transformation Joining            |                           |                              |                                 |                       |                |
| Adv                                      | anced Compat                      | bility Conditio           | nal Execution                | sformation Module Configuration | ۱ ———                 |                |
|                                          | From XML                          | From XML (M               | ore) Ti                      | ransformation Module: No Tra    | nsformation           | <b>.</b>       |
| XSL File:                                | XSLT To (                         | ommon XML: 🗌 Use Direct R | elay                         | escription: Perform             | ns no transformation. |                |
|                                          |                                   | Brow                      | se New                       |                                 |                       |                |
|                                          |                                   | 0                         |                              | Conditional Execution           |                       |                |
| Cache X5                                 | ;LI:                              |                           |                              | Execute Transformation:         |                       |                |
| XSLIEng                                  | line: Saxon - XSLT 3.1            |                           |                              |                                 |                       |                |
|                                          |                                   |                           |                              |                                 |                       |                |
|                                          |                                   |                           |                              |                                 |                       |                |
|                                          |                                   |                           |                              |                                 |                       |                |
|                                          |                                   |                           |                              |                                 |                       |                |
|                                          |                                   |                           |                              |                                 |                       |                |

When you click the Target Transform stage again you'll see again that a new configuration panel appears in the bottom half of the window. We have a Transformation Configuration tab, but in this case the XSLT Configuration, the logical mapping piece is first, followed by a Transformation Module, that we'll use to bind the data to the appropriate output format.

The XSLT Configuration panel on the right hand side is used when we want to apply a logical mapping to the XML that's an output of the first part. We'll be using XSLT later, so we'll leave this alone for now and we'll leave the default **Xalan Interpreted** drop down menu item as is.

First, we'll do our logical mapping.

Make sure the **Use Direct Relay** box, in the XLST configuration panel, is <u>unchecked</u> and make sure the Transformation Module is set to **No Transformation**. Then click the **New** button.

#### The Source Transform Stage - the Data Mapper

| *                              | Data Mapper : New mapping                                                                     | u 7 🗙                          |
|--------------------------------|-----------------------------------------------------------------------------------------------|--------------------------------|
| File Formats Mapping View Help |                                                                                               | 35MB of 167MB                  |
| ) 🔂 📩 🖿 📑 🔂 \Lambda 🗉 🔊        | • • • • • • • • • • • • • • • • • • • •                                                       |                                |
| ▰◷▤▤»₽◾▫                       | Filter by pattern XSLT Structures XPath Functions XSLT Functions EXSLT Functions Custom Varia | ▙▝▋▋▋₽፟፟፟፟፟፟፟                  |
|                                |                                                                                               |                                |
|                                |                                                                                               |                                |
|                                | stylesheet                                                                                    |                                |
|                                |                                                                                               |                                |
|                                |                                                                                               |                                |
|                                |                                                                                               |                                |
|                                |                                                                                               |                                |
|                                |                                                                                               |                                |
|                                |                                                                                               |                                |
|                                |                                                                                               |                                |
| Former Type view               |                                                                                               | Farmat Type view               |
| Info Notes                     |                                                                                               | Info Notes                     |
|                                | Mapping Information                                                                           |                                |
| Structure Type: None selected. | Description                                                                                   | Structure Type: None selected. |
| Element Name:                  | StyleSitest                                                                                   | Element Name:                  |
|                                |                                                                                               | Datatype:                      |
| Max. Uccurrences:              |                                                                                               | Max. Occurrences:              |
| Min. Uccurrences:              |                                                                                               | Min. Occurrences:              |
| Sample Data:                   | Mapping XSLT View Testing                                                                     | Sample Data:                   |

This launches the eiConsole's Data Mapper. The Data Mapper is where we perform logical mapping between any two data formats. It has three panels, a panel on the left for our Source format, a panel on the right for our Target format, and a panel in the middle which will contain the logical mapping between the two. To start, we'll need to load our Source format and Target format, and then create the relationships between the two.

| *                              | Data Mapper : New mapping                                                                                                    | <ul> <li>2 2 X</li> </ul> |
|--------------------------------|----------------------------------------------------------------------------------------------------|---------------------------|
| File Formats Mapping View Help |                                                                                                    | 99MB of 167MB             |
| ) 🔂 🗂 🖿 📸 🔂 I 🔊                | 0 🗸 📲 📲 🖉 📰 🖀 🗃 🖀 🖉 🖀 🖀 🗐 🗮 🐨 🕷 👘 👘                                                                                           |                           |
|                                | Filter by pattern       XSLT Structures       XPath Functions       EXSLT Functions       Custom       Varia         Pattern: |                           |

First, we'll load the Metadata for our Source and Target. To do this, click the **Open source format** button.

|                       | Select Format                                |
|-----------------------|----------------------------------------------|
| Read Format           |                                              |
| Format Reader:        | None selected.                               |
| Reader Description:   | DTCC<br>EDI<br>FHIR Format Builder Component |
|                       | Flat File                                    |
|                       | HL7 v3<br>HTML Form                          |
|                       |                                              |
|                       |                                              |
|                       |                                              |
| <ul> <li>✓</li> </ul> | Read Format 🛛 🗱 Cancel 🛛 🥥 Help              |

When the Select Format dialogue appears, scroll down and select the **HL7 v2.x** format reader from the drop down.

Note: the options here for directly reading in SQXML, HL7 3.x and DICOM.

|                                          | Select Format                                 |  |  |  |
|------------------------------------------|-----------------------------------------------|--|--|--|
| Read Format                              |                                               |  |  |  |
| Format Reader:                           | HL7 v2.x                                      |  |  |  |
| Reader Description:                      | Build the XML format for the HL7 v2.x schema. |  |  |  |
| HL7 Version                              |                                               |  |  |  |
| 2.7                                      |                                               |  |  |  |
| 2.2<br>2.3<br>2.3 1                      |                                               |  |  |  |
| 2.4                                      |                                               |  |  |  |
| 2.5<br>2.5.1                             |                                               |  |  |  |
| 2.0<br>A 2.7                             |                                               |  |  |  |
| A A A A A A A A A A A A A A A A A A A    | Add Files X Remove File                       |  |  |  |
| Vise Default Meta                        | adata File                                    |  |  |  |
|                                          | Browse                                        |  |  |  |
| HL7 Sample File:                         |                                               |  |  |  |
| 🗌 🗌 Use Sample File                      |                                               |  |  |  |
|                                          | 📲 Browse                                      |  |  |  |
| Crop format by messages from sample file |                                               |  |  |  |
| □ Show populated elements only           |                                               |  |  |  |
| HL7 Messages:                            |                                               |  |  |  |
| 🗌 Use Message Ty                         | /pe                                           |  |  |  |
| ACK                                      |                                               |  |  |  |
|                                          | 🕈 Read Format 🛛 🖊 Cancel 🛛 🥥 Help             |  |  |  |

When the Select Format dialog window appears choose HL7 Version 2.4, from the drop down.

|                                          | Select Format 🛛 🔀                             |  |  |  |  |
|------------------------------------------|-----------------------------------------------|--|--|--|--|
| Read Format                              |                                               |  |  |  |  |
| Format Reader:                           | HL7 v2.x                                      |  |  |  |  |
| Reader Description:                      | Build the XML format for the HL7 v2.x schema. |  |  |  |  |
| HL7 Version                              |                                               |  |  |  |  |
| 2.4                                      | •                                             |  |  |  |  |
| Detect version in                        | sample file                                   |  |  |  |  |
| Jse Friendly Elem                        | ent Names Where Possible                      |  |  |  |  |
| 🔲 Use default HL7 n:                     | amespace                                      |  |  |  |  |
| Create missing fie                       | lds                                           |  |  |  |  |
| 🗌 Put first child value                  | to attribute                                  |  |  |  |  |
| Additional XSD Files                     |                                               |  |  |  |  |
|                                          | dd Files 🔀 Remove File                        |  |  |  |  |
| HL7 Metadata file:                       | data Fila                                     |  |  |  |  |
| Dse Detault Meta                         |                                               |  |  |  |  |
|                                          | Browse                                        |  |  |  |  |
| HL7 Sample File:                         |                                               |  |  |  |  |
| Dse Sample File                          | Se Sample File                                |  |  |  |  |
| Tran format hy macaging from comple file |                                               |  |  |  |  |
| Bhow nonulated elements only             |                                               |  |  |  |  |
| HI 7 Mossanos                            | stements only                                 |  |  |  |  |
| Use Messages.                            | De la la la la la la la la la la la la la     |  |  |  |  |
| ACK                                      |                                               |  |  |  |  |
| <b>~</b>                                 | Read Format 🛛 🗶 Cancel 🛛 🎯 Help               |  |  |  |  |

Check the boxes for **Use Friendly Element Names Where Possible**, **Use Default Metadata File, Use Sample File**, **Crop format by messages from sample file** and **Show populated elements only**.

Leave <u>unchecked</u> Use Default HL7 namespace and Use Message Type.

Then click the Use Sample File **Browse** button.

|                                              | Select HL7 Sample File 🔀                                                                                                    |
|----------------------------------------------|----------------------------------------------------------------------------------------------------|
| Look In:                                     | data          Image: Second state of the second state of the sec |
| File <u>N</u> ame:<br>Files of <u>T</u> ype: | HL7 file                                                                                                    |
|                                              | 7                                                                                                    |
|                                              | Select HL7 Sample File 🔀                                                                                                    |
| Look In:                                     | Select HL7 Sample File       data       Image: Stemplate.xls       sTemplate.xml       tesults.hl7       tesult.ml                                                                                                    |

When the window opens, navigate to your distribution folder, and the **data** folder, then select the HL7 sample **ORU-LabResults.hl7** and click **Open.** 

|                                                  |                   | Select Form        | at                 | X           |  |
|--------------------------------------------------|-------------------|--------------------|--------------------|-------------|--|
| Read Format                                      |                   |                    |                    |             |  |
| Format Reader:                                   |                   | HL7 v2.x           |                    | <b>•</b>    |  |
| Reader Descrip                                   | tion:             | Build the XML forr | mat for the HL7 v2 | 2.x schema. |  |
| HL7 Version                                      |                   |                    |                    |             |  |
| 2.4                                              |                   |                    |                    | -           |  |
| Detect vers                                      | sion in           | sample file        |                    |             |  |
| 🗹 Use Friendl                                    | y Elem            | ent Names Where    | Possible           |             |  |
| 🗌 Use default                                    | HL7 na            | amespace           |                    |             |  |
| Create miss                                      | sing fie          | lds                |                    |             |  |
| 🗌 Put first child                                | d value           | to attribute       |                    |             |  |
| Additional XSD                                   | Files             |                    |                    |             |  |
|                                                  | A. •              |                    | Damaus Sila        |             |  |
| -HLZ Metadata                                    | file:             |                    | Remove File        |             |  |
| Vse Defau                                        | ilt Meta          | data File          |                    |             |  |
|                                                  |                   |                    |                    | Fowse       |  |
| HL7 Sample F                                     | ile: —            |                    |                    |             |  |
| 🗹 Use Samp                                       | 🗹 Use Sample File |                    |                    |             |  |
| Getting Started Tutorial\data\ORU-LabResults.hl7 |                   |                    |                    |             |  |
| Crop format by messages from sample file         |                   |                    |                    |             |  |
| Show populated elements only                     |                   |                    |                    |             |  |
| HL7 Message                                      | s:                |                    |                    |             |  |
| 🗌 Use Messa                                      | age Typ           | De                 |                    |             |  |
| ACK                                              |                   |                    |                    |             |  |
|                                                  |                   |                    |                    |             |  |
|                                                  |                   | Read Format        | 👗 Cancel           | Help        |  |

The ORU file now appears in the Sample File window. (Make sure you checked the **Crop format by messages from sample file** box.) Click **Read Format.** 

You'll be prompted to Load an XML file as Source Sample Data and click Yes.

| ⊻ Z ×                          |
|--------------------------------|
| 3 144MB of 381MB               |
|                                |
| ▙▝▐▋▋₽▐▖                       |
|                                |
| Info Notes                     |
|                                |
| Structure Type: None selected. |
| Element Name:                  |
| Datatype:                      |
| Max. Occurrences:              |
| Min. Occurrences:              |
| Sample Data:                   |
|                                |

It will take a few seconds to process, then you'll see the full HL7 2.4 data dictionary appear in the left hand panel of the data mapper. Double click on the <u>nodes</u> to fully expand the tree.

| 25                                                                                                    | Data Mapper : New mapping                                                                                                    |                                |
|----------------------------------------------------------------------------------------------------|----------------------------------------------------------------------------------------------------|--------------------------------|
| File Formats Mapping View Help                                                                                                    |                                                                                                    | 381MB of 381MB                 |
| 🖁 🖶 📛 🛅 🛅 🔂 🗳 । 🔿 (९) 🚽                                                                                                    | • • • • • • • • • • • • • • • • • • •                                                                                               |                                |
| XCSData         ORU_R01_Unsolicited_transmission_of_an_         MSH_Message_Header         MSH_J_Encoding_Characters         MSH.1_Field_Separator         MSH.2_Encoding_Characters         MSH.5_Receiving_Application         MSH.5_Receiving_Application         MSH.6_Receiving_Application         MSH.9_Message_Type         MSH.1_Directine_Of_Message         MSH.1_Version_ID         MSH.1_Processing_ID         MSH.1_Version_ID         ORU_R01.PATIENT_RESULT+         ORU_R01.PATIENT_RESULT+         ORU_R01.ORDER_OBSERVATION+         OBR_0bservation_Request         ORR_1_Set[JDOBER_VATION+         ORR_2.Placer_Order_Number         ORR_3_Filler_Order_Number         ORR_3_Filler_Order_Number         ORR_3_Filler_Order_Number         ORR_3_Filler_Order_Number         ORR_3_Filler_Order_Number         ORR_3_Filler_Order_Number         ORR_3_Filler_Order_Number         ORR_3_Filler_Order_Number         ORR_3_Filler_Order_Number         ORR_3_Filler_Order_Number | Filter by pattern       XSLT Structures       XPath Functions       XSLT Functions       EXSLT Functions       Cus         Pattern: |                                |
| Format Type view                                                                                                    |                                                                                                    | Format Type view               |
|                                                                                                    | Mapping Information Comments                                                                                                    |                                |
| Structure Type: None selected.                                                                                                    | Selected Mapping Structure:                                                                                                    | Structure Type: None selected. |
| Datatyne:                                                                                                    |                                                                                                    | Datatyne:                      |
| Max Occurrences:                                                                                                    |                                                                                                    | Max Occurrences:               |
| Min Occurrences:                                                                                                    |                                                                                                    | Min Occurrences:               |
| Sample Data:                                                                                                    |                                                                                                    | Sample Data:                   |
|                                                                                                    | Mapping XSLT View Testing                                                                                                    |                                |

Now, we know that we're going to be using the ORU message, so we can scroll down to that portion of the tree and double click the node to expand it. Also double click the **MSH\_Message\_Header** node to expand that as well. Your panel should now resemble that shown above.

Next, we will want to load in our TargetFormat. Click the **Open Target Format** icon.

eiConsole for Healthcare Getting Started Tutorial - 22

|                     | Select Format                                                                                                    | ¢, |
|---------------------|----------------------------------------------------------------------------------------------------|----|
| Read Format         |                                                                                                    | ٦  |
| Format Reader:      | None selected.                                                                                                   |    |
| Reader Description: | NAVA<br>Route Error Information<br>SAP IDOC<br>SQLXML Format Builder<br>WSDL<br>XHTML 1.0<br>XML<br>XSD (Schema) |    |
|                     | Read Format 🛛 🎉 Cancel 🛛 🎯 Help                                                                                  |    |

Select the  ${\bf XML}$  format reader from the drop down.

| Select Format 🔀                           |                                                           |  |
|-------------------------------------------|-----------------------------------------------------------|--|
| Read Format                               |                                                           |  |
| Format Reader:                            | XML                                                       |  |
| Reader Description:                       | Reads custom XML file(s) and builds a format description. |  |
|                                           | XML Files (*)                                             |  |
| Please s                                  | elect file(s) for the format generation.                  |  |
| lf no file                                | is selected, then all list will be used                   |  |
|                                           |                                                           |  |
| Add Remove<br>☑ Use as sample data source |                                                           |  |
| <ul> <li>✓</li> </ul>                     | Read Format 🛛 🗶 Cancel 🎯 Help                             |  |

Next, click the **Add** button.

|                                              | Select XML Files                                                                                                    |
|----------------------------------------------|----------------------------------------------------------------------------------------------------|
| Look <u>i</u> n:                             | data         Image: OS (C:)         Image: Program Files         Image: PilotFish Technology         Image: PilotFish Technology         Image: Pilo |
| File <u>N</u> ame:<br>Files of <u>T</u> ype: | XML Files (*.xml)                                                                                                    |
| 7                                            |                                                                                                    |
|                                              | Select XML Files 🛛 🔀                                                                                                    |
| Look <u>i</u> n:                             | Select XML Files     data     ItsTemplate.xml     Results.xml                                                                                                    |

Navigate to your distribution folder, select the data folder and then LabResultsTemplate.xml and click Open.

| Select Format 🔀                                                                                                    |                                              |  |
|----------------------------------------------------------------------------------------------------|----------------------------------------------|--|
| Read Format                                                                                                    |                                              |  |
| Format Reader:                                                                                                    | XML 🔽                                        |  |
| Reads custom XML file(s) and builds a format description.                                                                                                    |                                              |  |
|                                                                                                    | XML Files (*)                                |  |
| Please se                                                                                                    | lect file(s) for the format generation.      |  |
| If no file is                                                                                                    | s selected, then all list will be used       |  |
| s\2 Healthcare Getting                                                                                                    | Started Tutorial\data\LabResultsTemplate.xml |  |
|                                                                                                    |                                              |  |
| •                                                                                                    |                                              |  |
| Add Remove                                                                                                    |                                              |  |
| ☑ Use as sample data source                                                                                                    |                                              |  |
| <ul> <li>Image: A set of the set of the</li></ul> | Read Format 🛛 🎗 Cancel 🕜 Help                |  |

When the **Select Format** dialog opens, click **Read Format**.

| 2                                                                                                    | Data Mapper : New mapping                                                        |                                                                             |
|----------------------------------------------------------------------------------------------------|----------------------------------------------------------------------------------|-----------------------------------------------------------------------------|
| File Formats Mapping View Help                                                                                                    |                                                                                  | 3 122MB of 400MB                                                            |
| 🖥 📩 🗒 🔂 🖓 🖓 🖓 📢 📢                                                                                                    | 2 2 1 1 2 1 2 1 2 1 2 1 2 1 2 1 2 1 2 1                                          |                                                                             |
| Image: Section 2.3 (Section 2.3 (Sectio | er by pattern XSLT Structures XPath Functions XSLT Functions EXSLT Functions Cus | <ul> <li>XCSExcelBook</li> <li>SheetCount</li> <li>XCSExcelSheet</li> </ul> |
| Format Type view                                                                                                    |                                                                                  | Format Type view                                                            |
| Map                                                                                                    | ping Information                                                                 | Notes                                                                       |
| Structure Type: None selected. Select                                                                                                    | cted Mapping Structure: 🔤 👘 👘 Filter:                                            | Structure Type: None selected.                                              |
| Element Name:                                                                                                    | scription                                                                        | Element Name:                                                               |
| Datatype:                                                                                                    |                                                                                  | Datatype:                                                                   |
| Max. Occurrences:                                                                                                    |                                                                                  | Max. Occurrences:                                                           |
| Min Occurrences:                                                                                                    |                                                                                  | Min Occurrences:                                                            |
| Sample Data:                                                                                                    |                                                                                  | Rample Data:                                                                |
| Map                                                                                                    | ping XSLT View Testing                                                           | Campie Data.                                                                |

Your TargetFormat opens. Now we will want to expand the tree. Click the nodes.

| ieie Formats Mapping Verw Heip       I Statts of 400001         ieie Formats Mapping Verw Heip       ieiee Formats         ieiee Formats Mapping Verw Heip       ieiee Formats         ieiee Formats Markel Description       ieiee Formats         ieiee Formats Markel Description       ieiee Formats         ieiee Formats Markel Description       ieiee Formats         ieiee Formats<                                                                                                    | き                                                                                                    | Data Mapper : New mapping                                                            | 🗹 A 🗙                                                                                                    |
|----------------------------------------------------------------------------------------------------|----------------------------------------------------------------------------------------------------|--------------------------------------------------------------------------------------|----------------------------------------------------------------------------------------------------|
| Note:       Note:       Note: <td< td=""><td>File Formats Mapping View Help</td><td></td><td>33 136MB of 400MB</td></td<>                                                                                                    | File Formats Mapping View Help                                                                                                    |                                                                                      | 33 136MB of 400MB                                                                                                    |
| Image: Solution of the second of the second of the seco                          | 🖁 🖶 📛 🛅 🔀 🚯 🛯 🔊 💎 🔫                                                                                                    | 🛃 🛃     🗶 🌉 📾 🖓 🚱 📾 📾 🗑     🗶 🖷 🐚 🛤 🗯                                                |                                                                                                    |
| Count      Count      Count | £ ° 🖪 🖹 🔊 🖻 🖪 🗡                                                                                                    | Filter by pattern XSLT Structures XPath Functions XSLT Functions EXSLT Functions Cus |                                                                                                    |
| Format       Type view         Info       Notes         Structure Type:       None selected.         Element Name:                                                                                                    | ▼ CSBata         ◆ ORU_R01_Unsolicited_transmission_of_an_         ◆ MSH_Message_Header         ● MSH_1_Field_Separator         ● MSH_3_Sending_Application         ● MSH_5_Receiving_Facility         ● MSH.5_Receiving_Facility         ● MSH.7_Date_Time_OT_Message         ● MSH.1_Field_Sequence         ● MSH.5_Receiving_Facility         ● MSH.1_Oute_Time_OT_Message         ● MSH.10_Message_Control_ID         ● MSH.11_Processing_ID         ● MSH.12_Version_ID         ● ORU_R01.PATIENT         ● ORU_R01.PATIENT | stylesheet                                                                           | <ul> <li>XCSExcelBook</li> <li>  → XCSExcelSheet  </li> <li>  → Columns  </li> <li>  → Column+  </li> <li>  → Column+   </li> <li>  → Column+   </li> <li>  → Column+  </li> <li>  → Column+  </li> <li>  → Column+  </li> <li>  → Column+  </li> <li>  → Column+  </li> <li>  → Column+  </li> <li>  → Column+  </li> <li>  → Column+  </li> <li>  → Column+  </li> <li>  → Column+  </li> <li>  → Column+   </li> <li>  → Column+   </li> <li>  → Column+   </li> <li>  → Column+   </li> <li>  → Column+    </li> <li>  → Column+   </li> <li>  → Column+   </li> <li>  → Column+   </li> <li>  → Column+    </li> <li>  → Column+    </li> <li>  → Column+    </li> <li>  → Column+     </li> <li>  → Column+      → Column+     → Column+     → Column+    → Column+    → Column+    → Column+     → Column+    → Colu</li></ul> |
| Structure Type:       None selected.         Element Name:       Datatype:         Max. Occurrences:       Description         Min. Occurrences:       Imapping information         Sample Data:       Manning XSLT View Testing                                                                                                    | Format Type view                                                                                                    | Number laferen after                                                                 | Format Type view                                                                                                    |
| Element Name:                                                                                                    | Structure Type: None selected.                                                                                                    | Selected Mapping Structure:                                                          | Structure Type: None selected.                                                                                                    |
| Datatype:                                                                                                    | Element Name:                                                                                                    | Description                                                                          | Element Name:                                                                                                    |
| Max. Occurrences:                                                                                                    | Datatype:                                                                                                    |                                                                                      | Datatype:                                                                                                    |
| Min. Occurrences:                                                                                                    | Max. Occurrences:                                                                                                    | 3                                                                                    | Max. Occurrences:                                                                                                    |
| Sample Data: Sample Data: Sample Data:                                                                                                    | Min. Occurrences:                                                                                                    |                                                                                      | Min. Occurrences:                                                                                                    |
|                                                                                                    | Sample Data:                                                                                                    | Mapping XSLT View Testing                                                            | Sample Data:                                                                                                    |

Expanding the tree you'll see that we have a simple XML representation of a single Excel spreadsheet with rows representing basic patient information, physician information and test results.

Now we need to create a mapping between our HL7 format and our spreadsheet. The easiest way to begin a mapping is to choose Formats.

| 2    |                                                       | Data Mapper : New mapping                                              | ¥ 7 ×                                 |
|------|-------------------------------------------------------|------------------------------------------------------------------------|---------------------------------------|
| File | Formats Mapping View Help                             |                                                                        | 3 149MB of 400MB                      |
| 3    | 🚽 Open Source Format                                  | . / 🖬 🖬 📾 🐘 📾 🔚 🛤 😫 😒 🖌 📾 🕸 🖷 💷 🗉                                      |                                       |
| 2    | 🛃 Open Target Format                                  |                                                                        |                                       |
| -    | E View Source Sample Data                             | ern XSLT Structures XPath Functions XSLT Functions EXSLT Functions Cus | i 📮 🗨 🔲 🗐 🕼 🏳 🖳 –                     |
|      | E View Target Sample Data                             |                                                                        |                                       |
| • •  | Add Target Sample Data As Template                    |                                                                        | - @ sheetCount                        |
| 9    | Generate source to Add target sample data as template |                                                                        | ∲- ● XCSExcelSheet<br> - @ name       |
|      | 뤚 Generate XML sample from target format              |                                                                        | - @ rowCount                          |
|      | 🚍 Print Source Format Sample Data                     | 1                                                                      | - Columns                             |
|      | 🚍 Print Target Format Sample Data                     | P                                                                      | P- ● Column+                          |
|      | 代 Manage Filters for Source Tree                      |                                                                        | Q Index Q SExcelRow                   |
|      | 代 Manage Filters for Target Tree                      |                                                                        | index                                 |
|      | 🔜 Manage Notes of Source Format                       |                                                                        | or ♥ Patient_Name<br>or ♥ Patient DOB |
|      | Sector Contest of Target Format                       |                                                                        | o- ● Address1                         |
| 9    | Source - Find Next Instance Ctrl+Alt-F                |                                                                        | o- ♥ Address2                         |
|      | Ctrl+Alt-F                                            |                                                                        | o- 🕒 State                            |
|      | Import Extensions To Source format                    |                                                                        | o- ● ZIP<br>o- ● Physician            |
|      | Simport Extensions To Target format                   |                                                                        | or ● Date_Of_Test                     |
|      | Manager Andres To Source format                       |                                                                        | e Stephensen                          |
|      | - Sot Context Node                                    |                                                                        | e lesi_rtesuit                        |
|      | Reset Context Node                                    |                                                                        |                                       |
|      | Extend Source Format                                  |                                                                        |                                       |
| For  | 📴 Extend Target Format 🛛 🕨                            |                                                                        | Format Type view                      |
| Into | ACORD +                                               | rmation Comments                                                       | into Notes                            |
| Stru | Health Level 7 🔶                                      | ping Structure:                                                        | Structure Type: None selected.        |
| Eler | ACORD_NAVA                                            | stylesheet                                                             | Element Name:                         |
| Dat  | ACORD_PCS +                                           |                                                                        | Datatype:                             |
| Max  | . Occurrences:                                        |                                                                        | Max. Occurrences:                     |
| Min. | Occurrences:                                          |                                                                        | Min. Occurrences:                     |
| San  | nple Data:                                            |                                                                        | Sample Data:                          |
|      | Mapping                                               | XSLT View Testing                                                      |                                       |

From the **Formats** menu select **Add Target Sample Data As Template.** (While you are at it, browse the drop down to view all the other options through this menu.)

eiConsole for Healthcare Getting Started Tutorial - 26

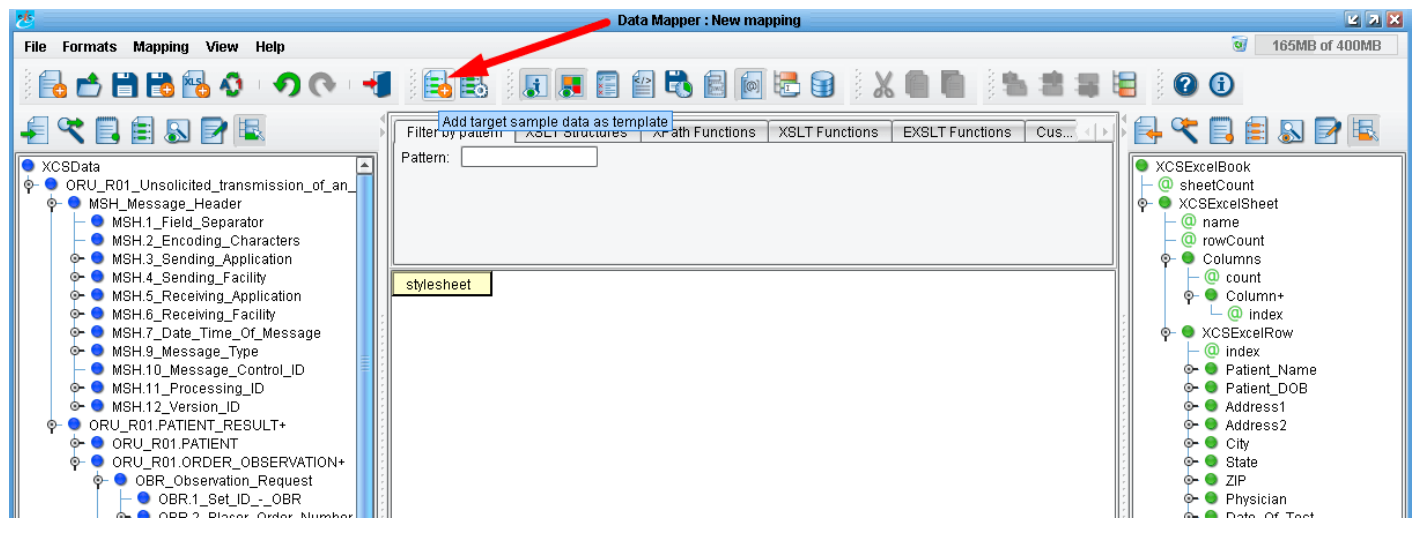

Or you can use Add Target Sample Data As Template button on the main toolbar.

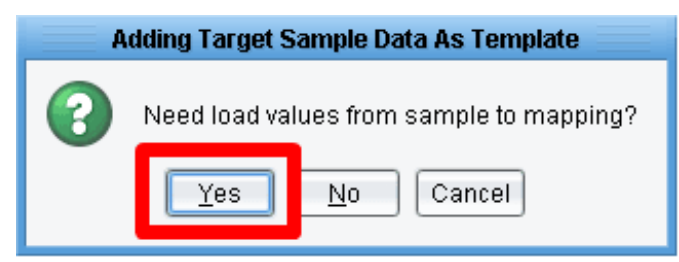

When prompted to add sample data to the mapping, click Yes. The sample data will load quickly.

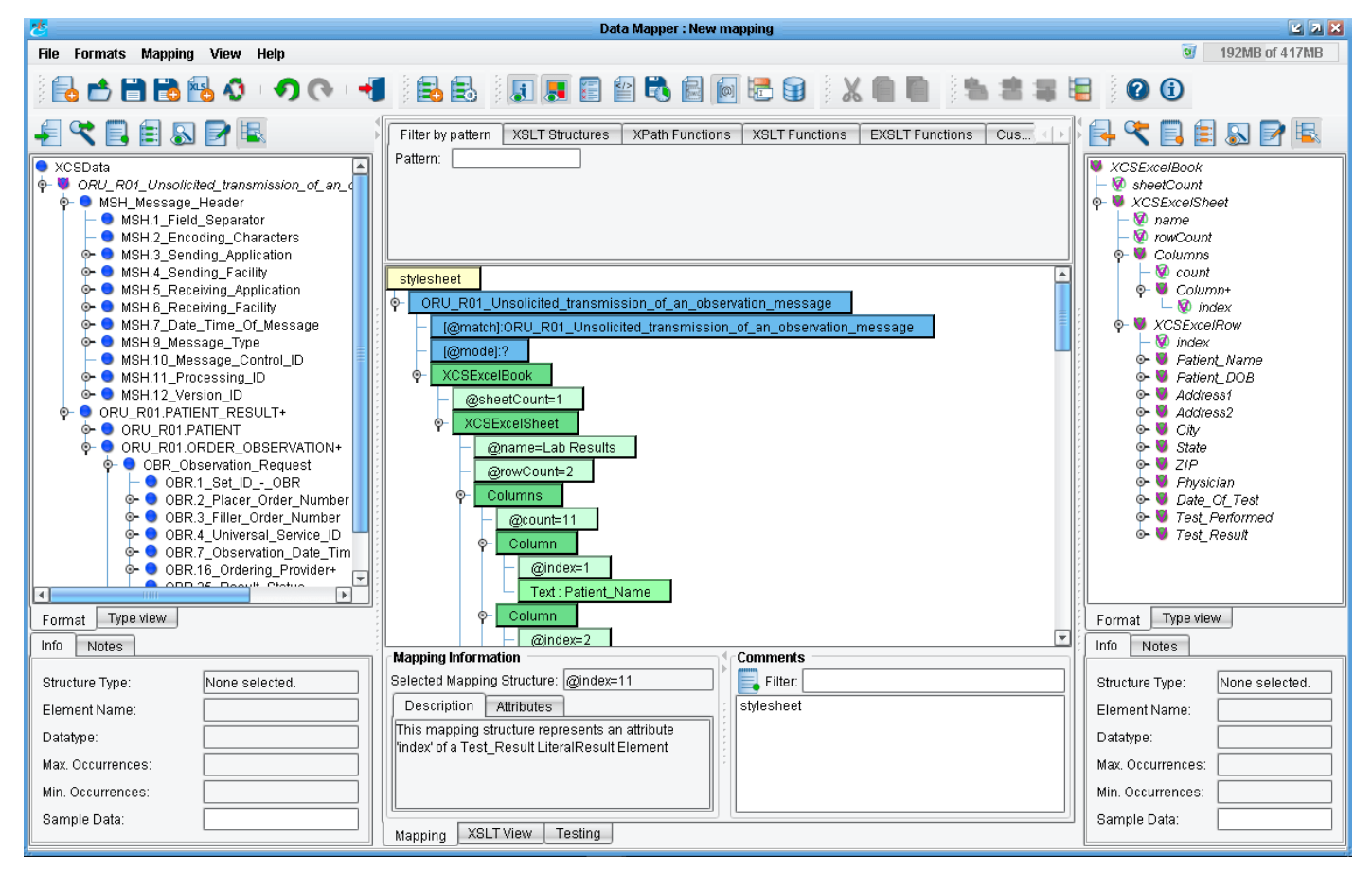

You'll see the center populated with a large number of green nodes.

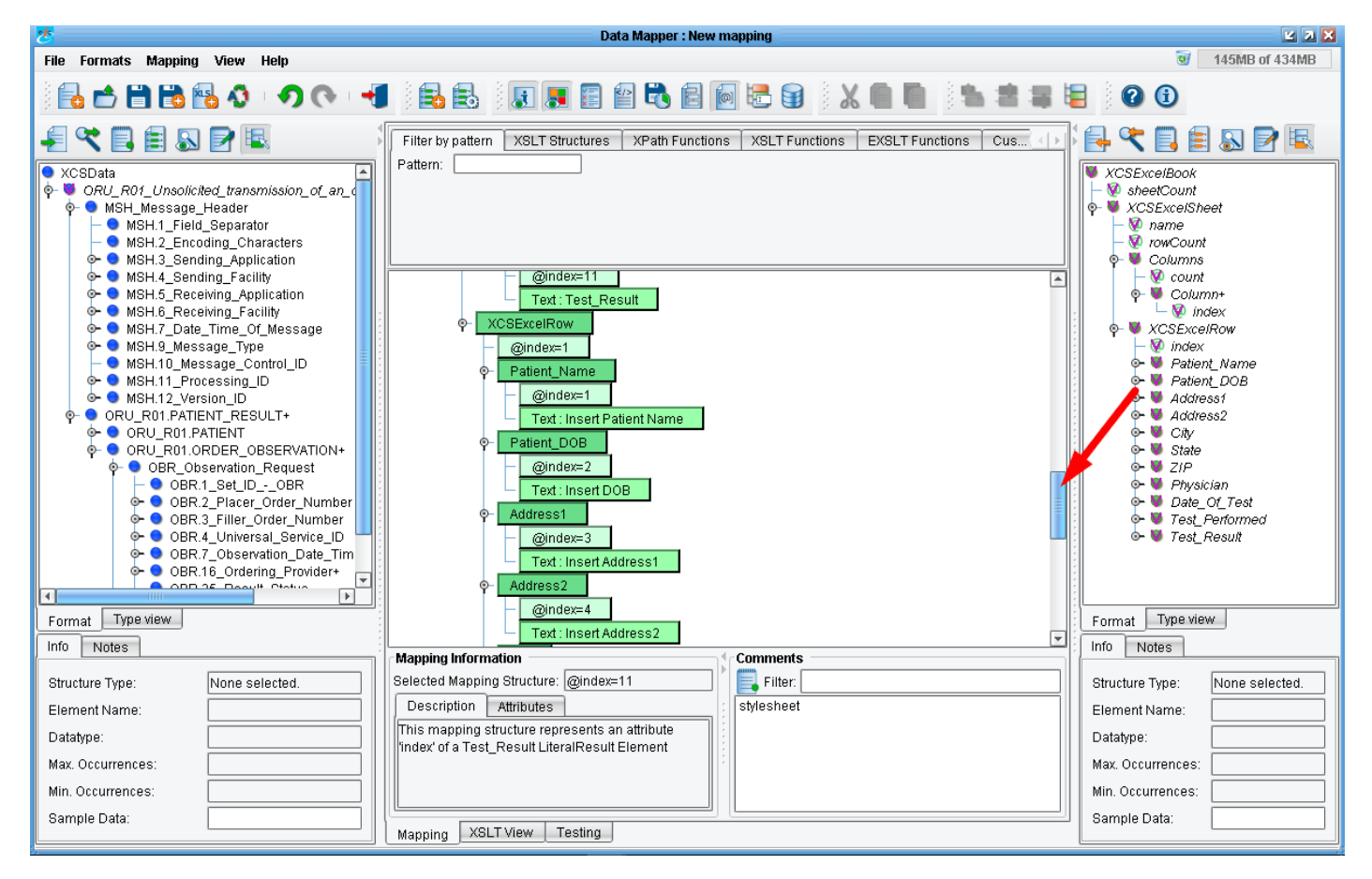

These green nodes provide the structure of the file that we'll want to create. Now, our job is to map values from the Source file onto this template. Use the scroll bar (right) to review the mapping.

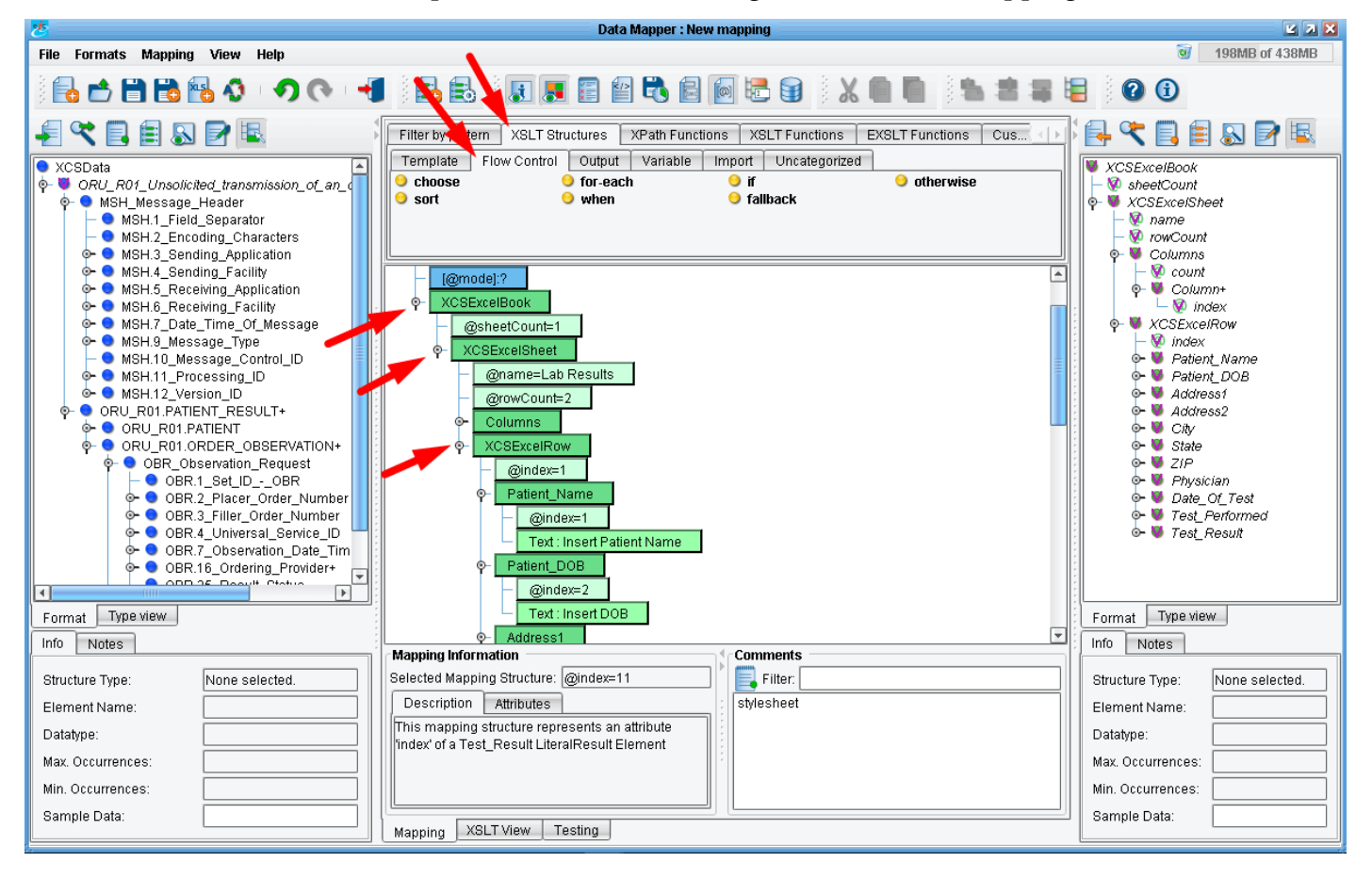

Scroll back to the top of the mapping. Make sure your **XCSExcelBook**, **XCSExcelSheet** nodes are expanded and that you can see the **XCSExcelRow** element (you'll want to be sure that the **Columns** element is NOT expanded). Select the **Flow Control** sub-tab underneath the XSLT Structures tab.

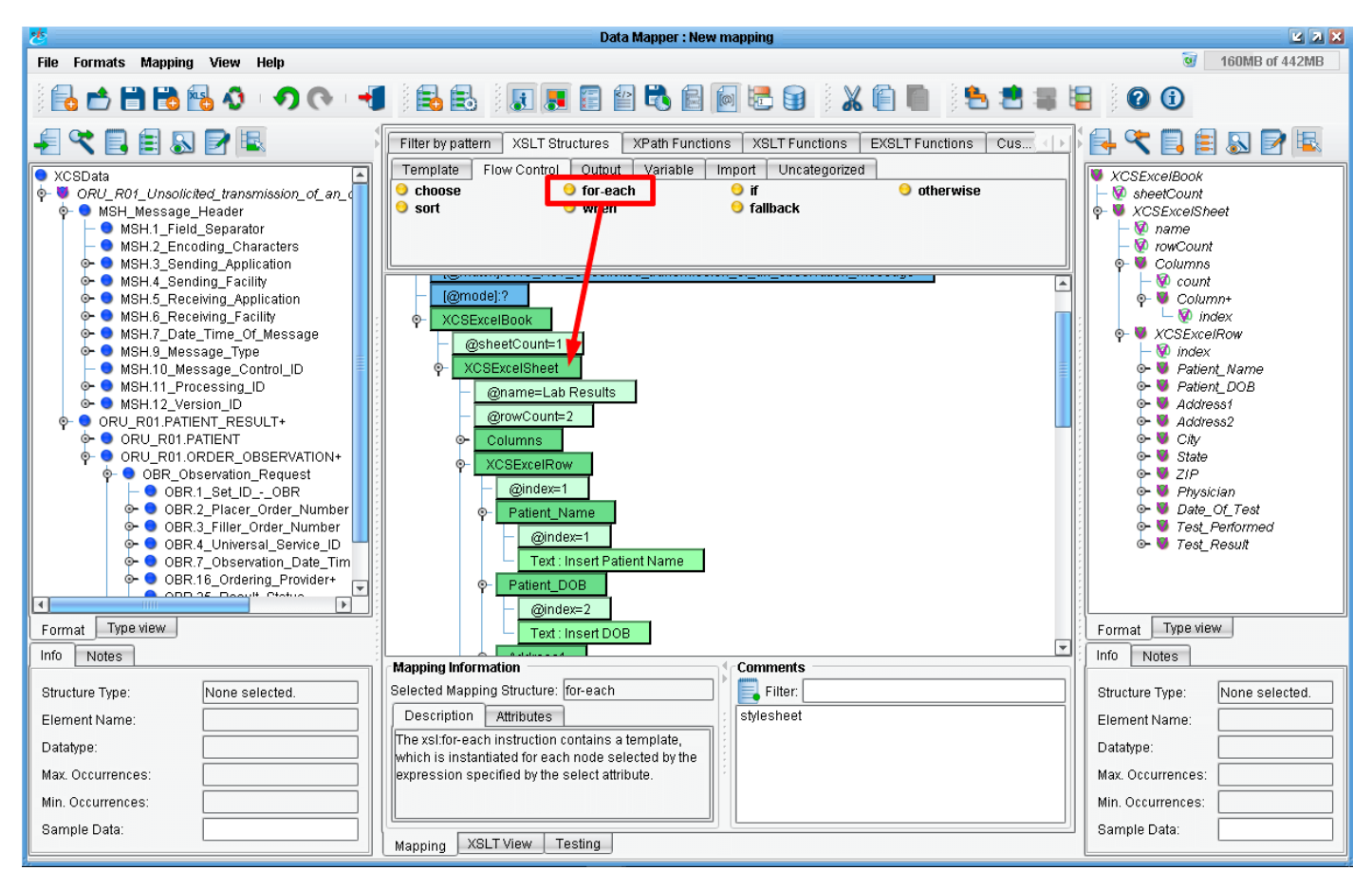

We'll want to create an Excel row for each patient result in our HL7 file (ORU\_R01.PATIENT\_RESULT+).

To accomplish this, click and drag the yellow **"for-each"** node on top of the **XCSExcelSheet** element, but don't release your mouse until you are almost at the bottom of the element.

TIP: You'll see a gray bar and yellow highlight appear, which tells you when to release your mouse on the node.

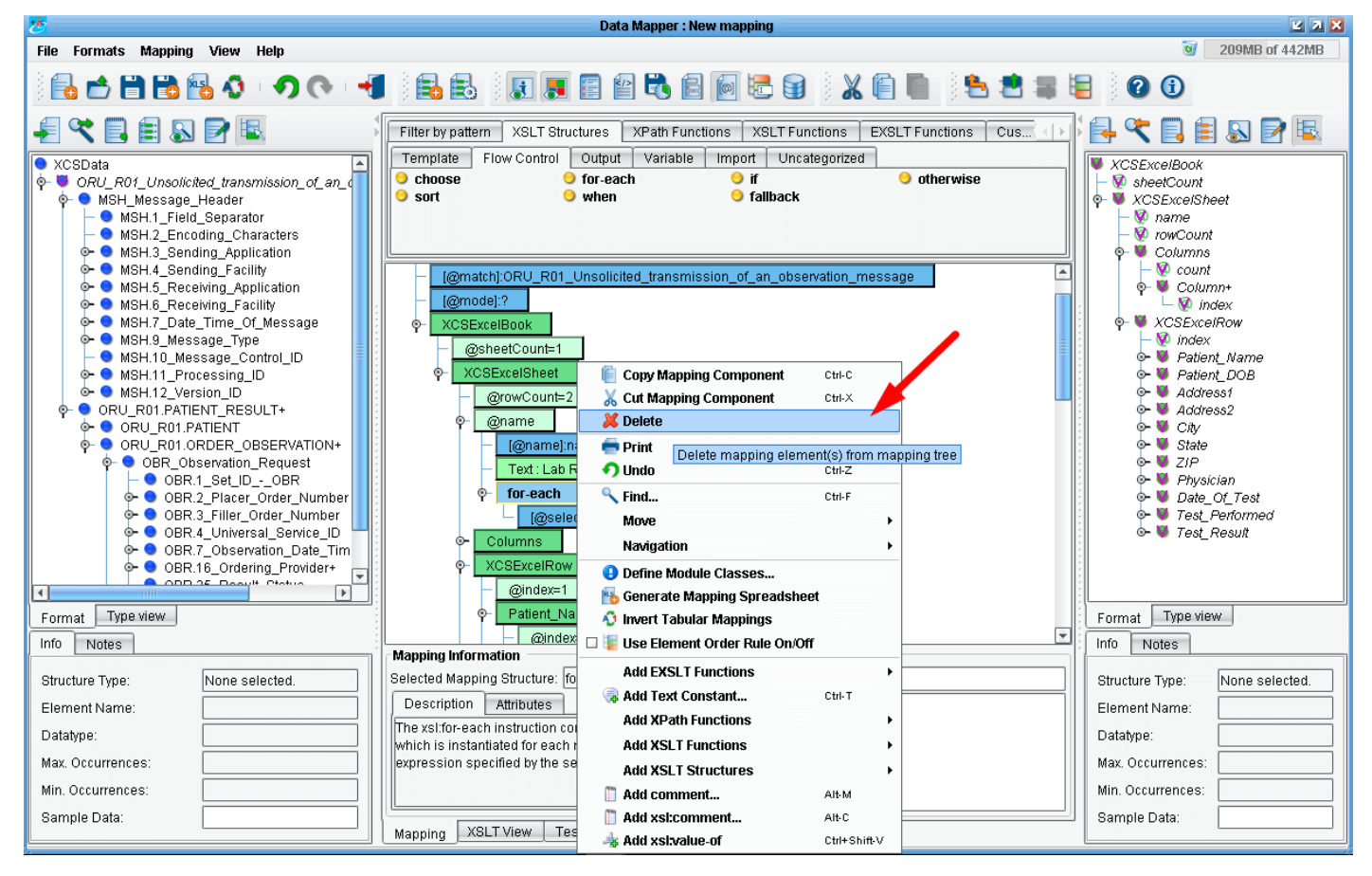

Now if your mapping looks like that above, that is, the **for-each** node appears directly under the **Text : Lab** eiConsole for Healthcare Getting Started Tutorial - 29 **Results** node (rather than all the way at the bottom), simply select the node, right click to open the drop down and select **Delete.** Then repeat previous step again. This time make sure you drag & drop the **for-each** onto the bottom portion of the **XCSExcelSheet** element.

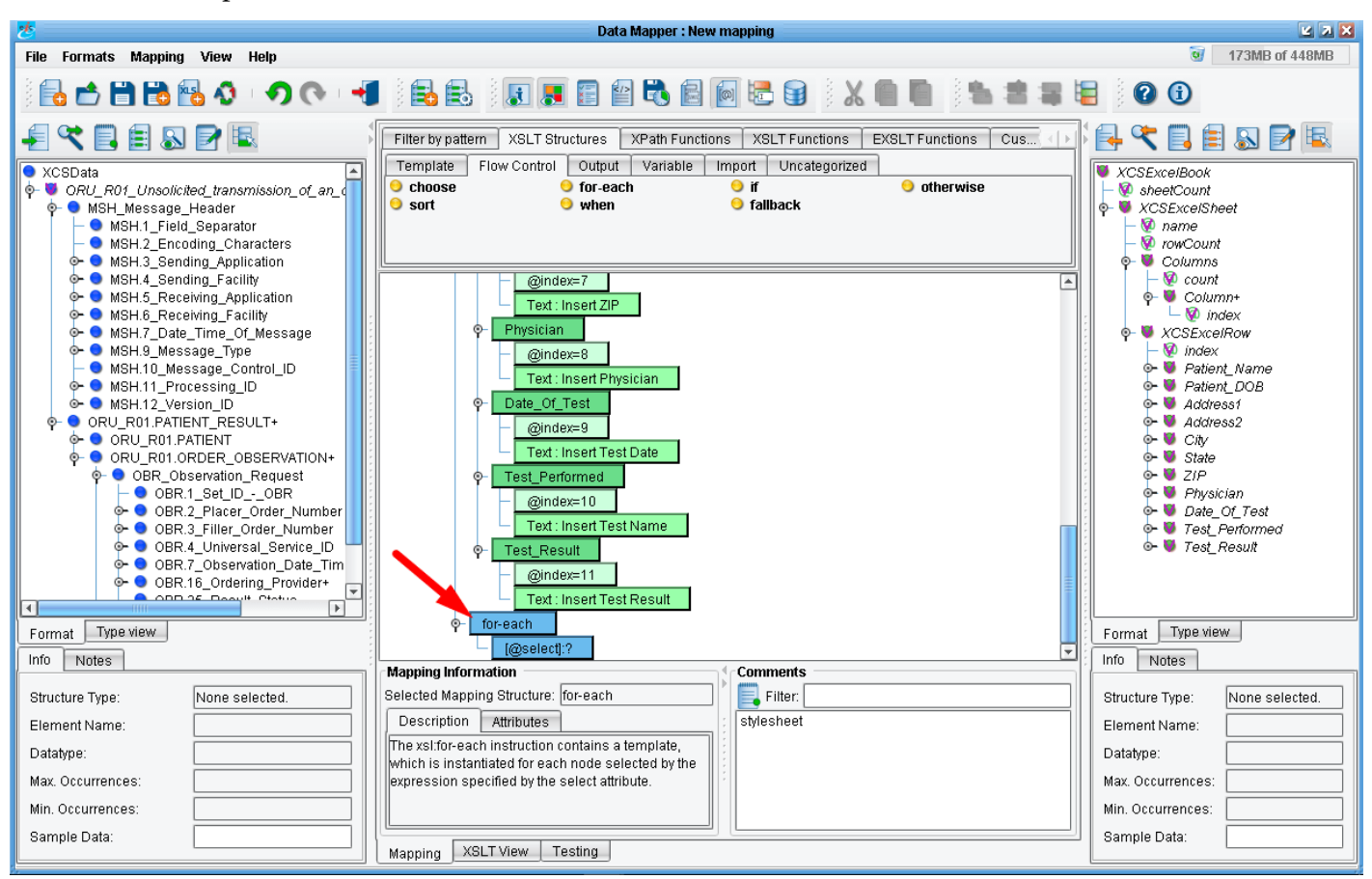

The for-each node will appear at the bottom of your mapping. You'll need to scroll down to view this.

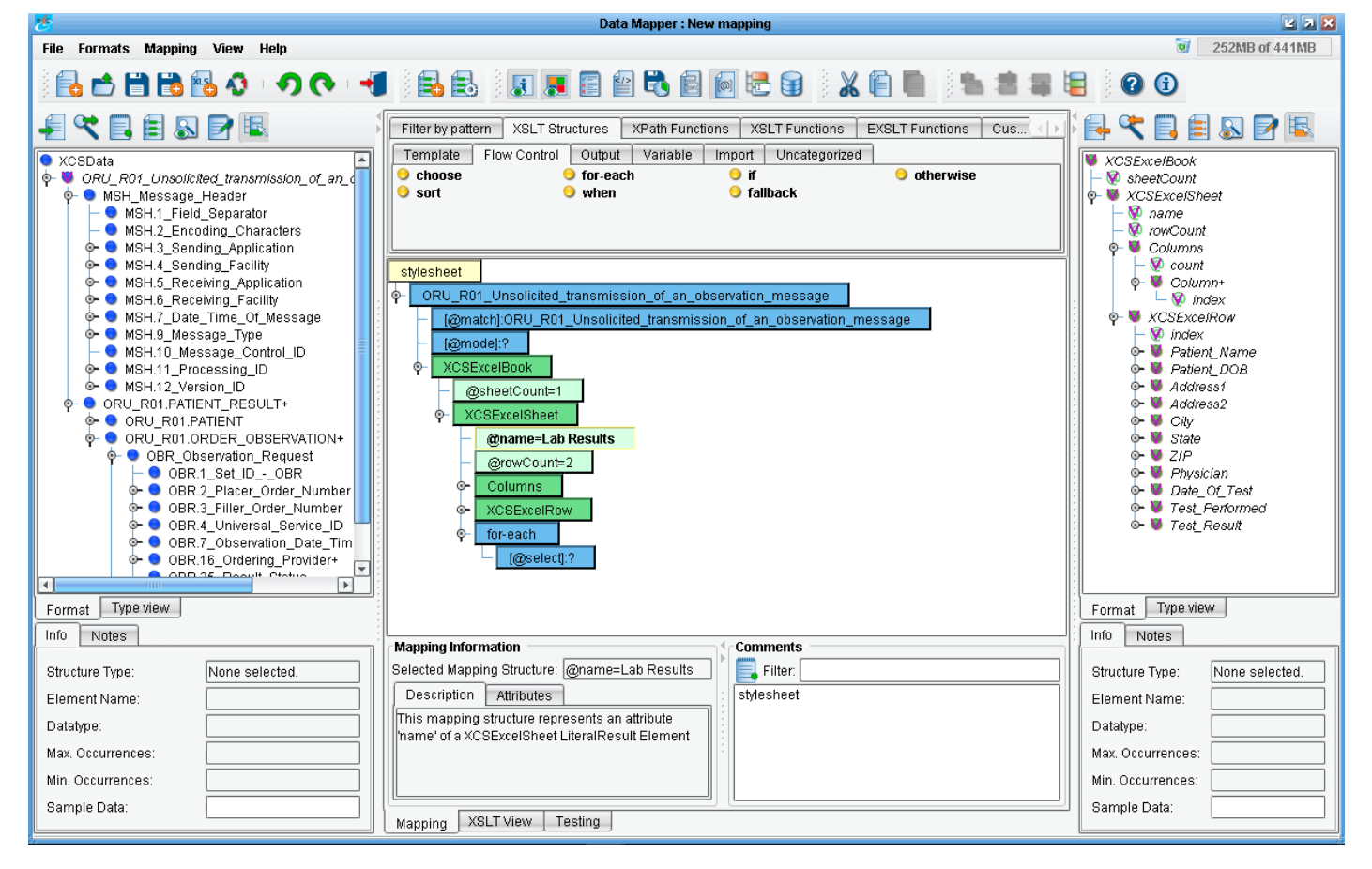

Now scroll up and collapse the **XCSExcelRow** element. This will allow you to see both the **for-each** and the **XCSExcelRow**.

eiConsole for Healthcare Getting Started Tutorial - 30

| *                                                                                                    | Data Mapper : New mapping                                                                                                    | 2 🛛 🗙                          |
|----------------------------------------------------------------------------------------------------|----------------------------------------------------------------------------------------------------|--------------------------------|
| File Formats Mapping View Help                                                                                                    |                                                                                                    | 3 204MB of 446MB               |
| े 🔂 🖆 🛗 📸 🚳 🐠 🔊 🔿 🔿 🔫                                                                                                    | I   🗟 🗟   🗵 🗷 🖀 🖆 🖏 📾 🖗 🗟 🖌 🖷 🖷 😫 🕿 🗉                                                                                                    |                                |
| ₽ 😤 🖹 🖹 🔊 🖻 🗟                                                                                                    | Filter by patterm XSLT Structures XPath Functions XSLT Functions EXSLT Functions Cus                                                                                                    | E 🔍 E 🗐 🖉 E                    |
| XCSData     ORU_R01_Unsolicited_transmission_of_an_≤     MSH_Message_Header     MSH_Sending_Application     MSH.2_Encoding_Characters     MSH.2_Encoding_Characters     MSH.3_Sending_Application     MSH.4_Sending_Application     MSH.5_Receiving_Facility     MSH.5_Receiving_Facility     MSH.6_Receiving_Facility     MSH.7_Date_Time_Of_Message     MSH.9_Message_Type     MSH.10_Message_Control_ID     MSH.10_Nessage_Control_ID     MSH.12_Version_ID     MSH.12_Version_ID     MSH.12_Version_ID     ORU_R01_DATEINT_RESULT+     ORU_R01_ONDER_OBSERVATION     OBR_00BR_3_FILE7_Order_Number     OBR_3_FILE7_Order_Number     OBR_3_FILE7_Order_Number     OBR_3_FILE7_Order_Number     OBR_4_Universal_Service_ID     Ge_0BR_6_D0BR_16_Indering_Provider+     MSH.10_Nessage_Internet     SeR_16_Nessage_Internet     SeR_16_Nesternet     SeR_16_Nessage_Internet     SeR_16_Nessage | Template       Flow Control       Output       Variable       Import       Uncategorized         • choose       • for-each       • if       • otherwise         • sort       • when       • fallback         • stylesheet       •       •       •         • ORU_R01_Unsolicited_transmission_of_an_observation_message       •       •         • @match]:ORU_R01_Unsolicited_transmission_of_an_observation_message       •       •         • @sheetCount=1       •       •       •         • XCSExcelBook       •       •       •         • @sheetCount=1       •       •       •         • Columns       •       •       •         • @sheetCount=2       •       •       •         • @sheetCount=2       •       •       •         • @sheetCount=2       •       •       •         • @sheetCount=2       •       •       •         • @sheetCount=2       •       •       •         • @sheetCount=2       •       •       •         • @sheetCount=2       •       •       •         • @sheetCount=2       •       •       •         • @sheetCount=2       •       •       • | XCSExcelBook                   |
|                                                                                                    | insert as value of                                                                                                    |                                |
| Format Type view                                                                                                    |                                                                                                    | Format Type view               |
|                                                                                                    | Mapping Information Comments                                                                                                    | Notes                          |
| Structure Type: Element                                                                                                    | Selected Mapping Structure: [@select]:?                                                                                                    | Structure Type: None selected. |
| Element Name: ORU_R01.PATIENT_RES                                                                                                    | Description Attributes : stylesheet                                                                                                    | Element Name:                  |
| Datatype: ORU_R01.PATIENT_RES                                                                                                    | Select a mapping structure to see a description of                                                                                                    | Datatype:                      |
| Max. Occurrences: Unbounded                                                                                                    |                                                                                                    | Max. Occurrences:              |
| Min. Occurrences: 1                                                                                                    |                                                                                                    | Min. Occurrences:              |
| Sample Data:                                                                                                    | Mapping XSLT View Testing                                                                                                    | Sample Data:                   |

Since we want to generate a row for each instance of a patient result, we'll now drag the **ORU\_R01.PATIENT\_RESULT+** element onto the select node of the **for-each** (watch for the yellow highlight) and then release the mouse.

| *                                                                                                    | Data Mapper : New mapping                                                                                                    | Z X X                                                                                                    |
|----------------------------------------------------------------------------------------------------|----------------------------------------------------------------------------------------------------|----------------------------------------------------------------------------------------------------|
| File Formats Mapping View Help                                                                                                    |                                                                                                    | 3 239MB of 438MB                                                                                                    |
| ) 🔂 🖆 🛗 🔂 🚱 🐠 🔊 💎 📢                                                                                                    | 🖶 🋃    💽 📰 🖀 🖏 📾 🐻 🐨    👗 🌘 🗮 🗮                                                                                                    |                                                                                                    |
| XCSData         ORU_R01_Unsolicited_transmission_of_an_(         MSH_Message_Header         MSH_JSending_Application         MSH_Zencoding_Characters         MSH_Standing_Facility         MSH.5_Receiving_Application         MSH.6_Receiving_Application         MSH.1_Diate_Time_Of_Message         MSH.1_Processing_ID         MSH.10_Message_Control_ID         MSH.11_Processing_ID         MSH.12_Version_ID         ORU_R01.PATIENT         ORU_R01.ORDER_OBSERVATION+         OBR.1_Set_IDOBR         OBR.1_Set_IDOBR         OBR.1_Set_IDOBR         OBR.4_Universal_Service_ID         OBR.4_Universal_Service_ID         OBR.4_Universal_Service_ID         OBR.4_Universal_Service_ID         OBR.6_Ordering_Provider+         OBR_05_Deservit | Filter by patterm       XSLT Structures       XPath Functions       XSLT Functions       EXSLT Functions       Cus       Import         Template       Flow Control       Output       Variable       Import       Uncategorized         • choose       • for-each       • if       • otherwise         • sort       • when       • fallback         • ORU_R01_Unsolicited_transmission_of_an_observation_message       (@match]:ORU_R01_Unsolicited_transmission_of_an_observation_message         • ORU_R01_Unsolicited_transmission_of_an_observation_message       (@match]:ORU_R01_Unsolicited_transmission_of_an_observation_message         • ORU_R01_Unsolicited_transmission_of_an_observation_message       (@match]:ORU_R01_Unsolicited_transmission_of_an_observation_message         • ORU_R01_Unsolicited_transmission_of_an_observation_message       (@match]:ORU_R01_Unsolicited_transmission_of_an_observation_message         • ORU_R01_Unsolicited_transmission_of_an_observation_message       (@match]:ORU_R01_Unsolicited_transmission_of_an_observation_message         • Were       @concount=1       (@stheetCount=1)       (@stheetCount=1)       (@stheetCount=1)       (@steetCount=1)       (@steetCount=1)       (@steetCount=1)       (@steetCount=1)       (@steetCount=1)       (@steetCount=1)       (@steetCount=1)       (@steetCount=1)       (@steetCount=1)       (@steetCount=1)       (@steetCount=1)       (@steetCount=1)       (@steetCount=1)< | Image: Second second second |
| Info Notes HL7                                                                                                    |                                                                                                    | Info Notes                                                                                                    |
| Structure Type:     Element       Element Name:     ORU_R01.PATIENT_RES       Datatype:     ORU_R01.PATIENT_RES       Max. Occurrences:     Unbounded       Min. Occurrences:     1       Sample Data:                                                                                                    | Mapping Information       Comments         Selected Mapping Structure: for-each       Filter:         Description       Attributes         The xsl:for-each instruction contains a template, which is instantiated for each node selected by the expression specified by the select attribute.       style sheet         Mapping XSLT View       Testing                                                                                                    | Structure Type:     None selected.       Element Name:                                                                                                    |

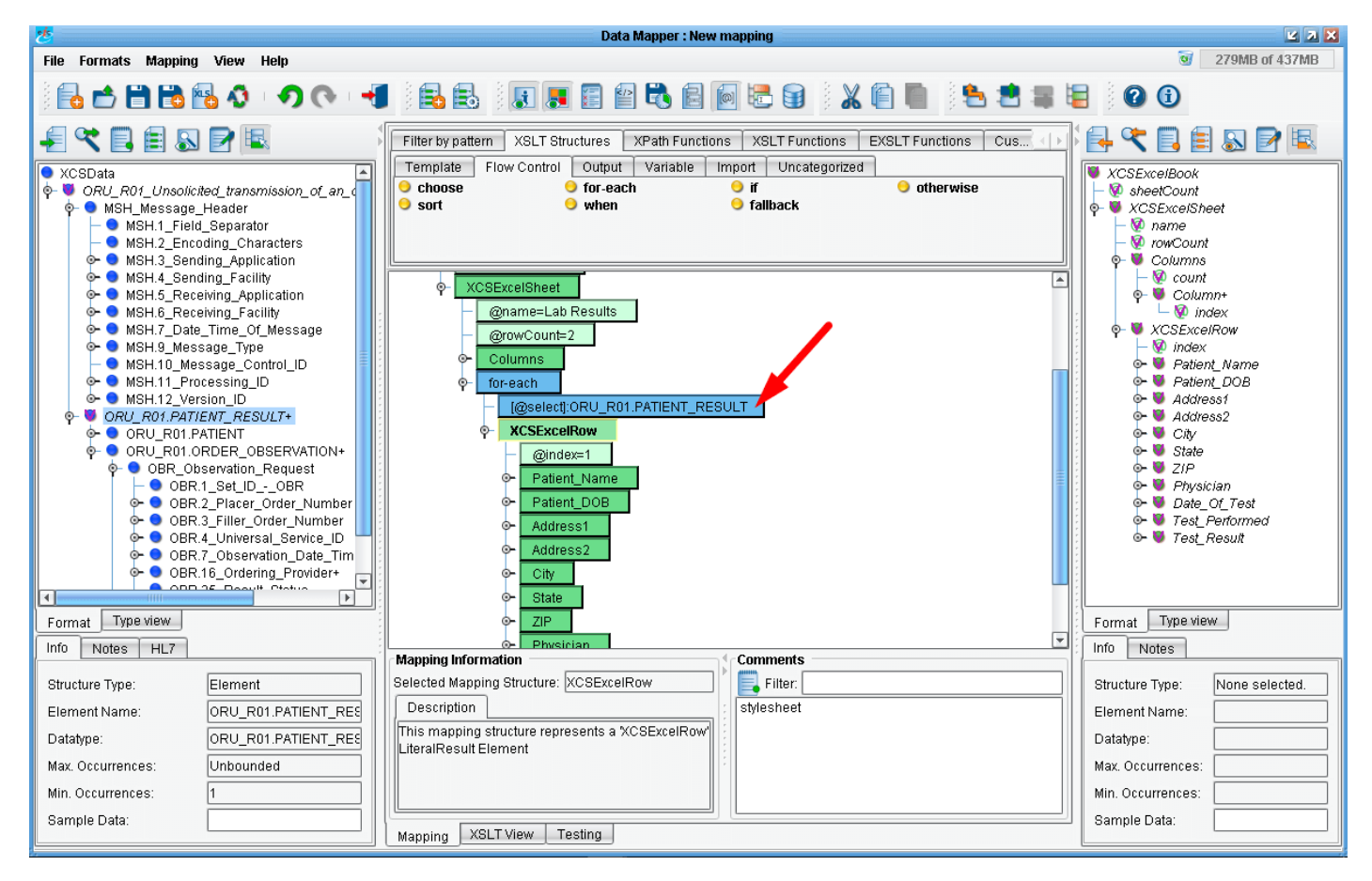

Now, we'll want to make the row a child of the for-each node. Left click the **XCSExcelRow** element (the text will get bolder as you do this) and drop it on top of the **for-each**.

| 2                                                                                                    | Data Mapper : New mapping                                                                                                    | 2 🛛 🔀                                                                                                    |
|----------------------------------------------------------------------------------------------------|----------------------------------------------------------------------------------------------------|----------------------------------------------------------------------------------------------------|
| File Formats Mapping View Help                                                                                                    |                                                                                                    | 3 227MB of 439MB                                                                                                    |
| 🕴 🖶 🖆 🛗 🔀 🚯 🔹 🔿 (🔶 🔫                                                                                                    | 🖶 🛃     🗶 🌉 🖀 🖓 🖏 📾 👘 🗟 🗑   🗶 🌘     💺 🛎 🗯 1                                                                                                    |                                                                                                    |
| XCSData<br>ORU_R01_Unsolicited_transmission_of_an_of<br>ORU_R01_Unsolicited_transmission_of_an_of<br>MSH_Message_Header<br>MSH1_Field_Separator<br>MSH3_Sending_Application<br>ONSH3_Sending_Application                                                                                                | Filter by pattern       XSLT Structures       XPath Functions       XSLT Functions       EXSLT Functions       Cus         Template       Flow Control       Output       Variable       Import       Uncategorized         Choose       for-each       if       Import       otherwise         sort       when       fallback | Image: Second Second Secon              |
| <ul> <li>MSH.5_Receiving_Application</li> <li>MSH.6_Receiving_Facility</li> <li>MSH.7_Date_Time_Of_Message</li> <li>MSH.9_Message_Type</li> <li>MSH.10_Message_Control_ID</li> <li>MSH.11_Processing_ID</li> <li>MSH.12_Version_ID</li> <li>ORU_R01.PATIENT_RESULT+</li> <li>ORU_R01.PATIENT</li> </ul> |                                                                                                    | Column+     Ourdex     Costant+     Second Second Sec |
| <ul> <li>ORD_R01.ORDER_OBSERVATION+</li> <li>OBR_Observation_Request</li> <li>OBR.1_Set_IDOBR</li> <li>OBR.3_Filler_Order_Number</li> <li>OBR.4_Universa_Service_ID</li> <li>OBR.1_Ordering_Provider+</li> <li>OBR.16_Ordering_Provider+</li> </ul>                                                     | Address2     City     State     ZIP     Physician     Date_Of_Test     Test_Berformed                                                                                                    | <ul> <li>State</li> <li>ZIP</li> <li>Physician</li> <li>Date_Of_Test</li> <li>Test_Performed</li> <li>Test_Result</li> </ul>                                                                                                    |
| Format Type view                                                                                                    | <ul> <li>res_Pendineu</li> <li>Test_Result</li> </ul>                                                                                                    | Format Type view                                                                                                    |
| Inition     Notes     HL/       Structure Type:     Element       Element Name:     ORU_R01.PATIENT_RES       Datatype:     ORU_R01.PATIENT_RES       Max. Occurrences:     Unbounded       Min. Occurrences:     1       Sample Data:     1                                                            | Mapping Information       Comments         Selected Mapping Structure: XCSExcelRow       Image: Structure represents a %CSExcelRow         Description       Stylesheet         This mapping structure represents a %CSExcelRow       Image: Stylesheet                                                                        | Structure Type: None selected.<br>Element Name:<br>Datatype:<br>Max. Occurrences:<br>Min. Occurrences:<br>Sample Data:                                                                                                    |
|                                                                                                    | Mapping XSLI View Testing                                                                                                    |                                                                                                    |

Scroll down and you'll see the system will generate a row for each patient result.

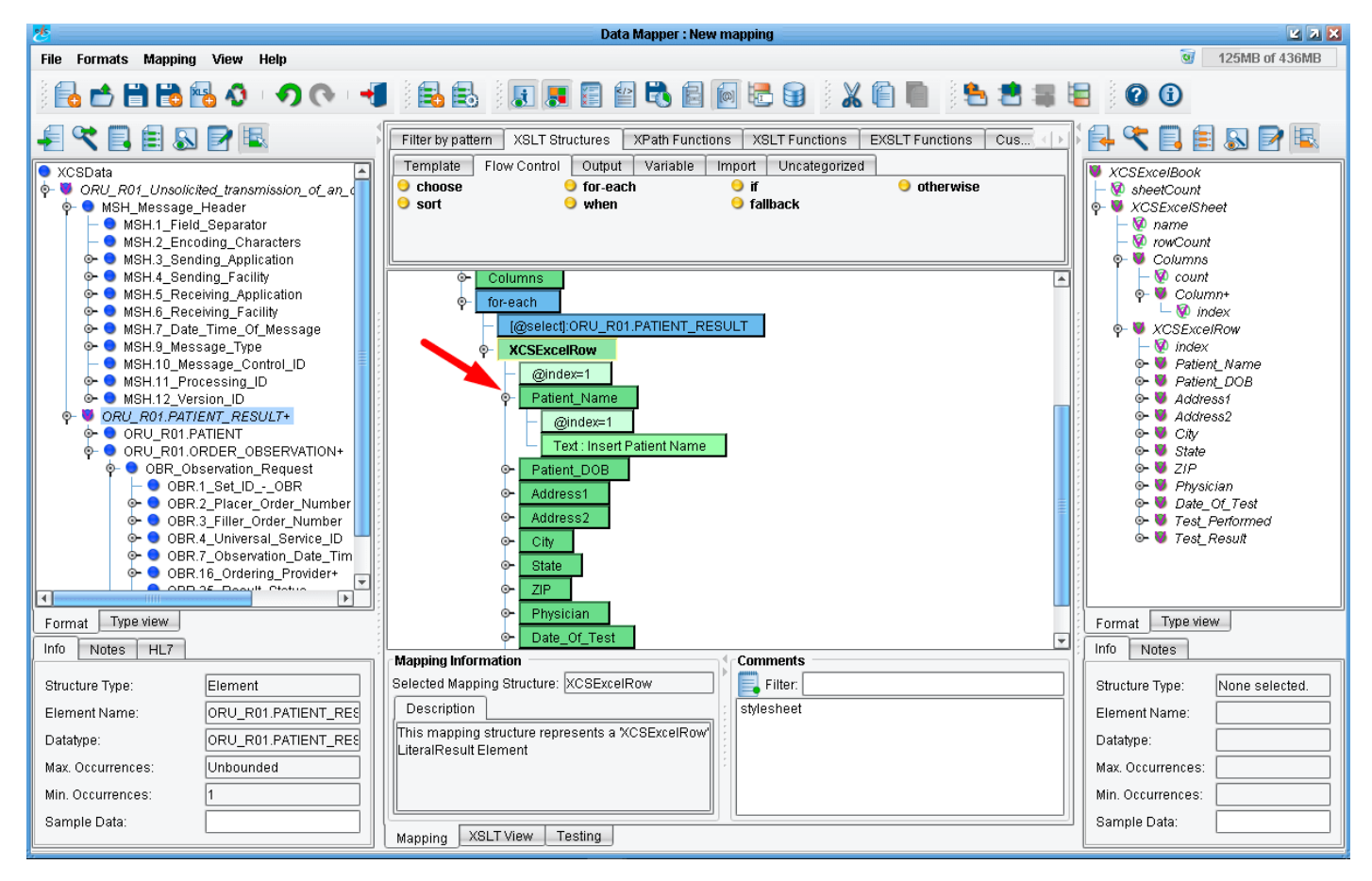

Let's go ahead and drag and drop to populate a few additional pieces of information. Expand the **Patient\_Name** node.

| Data Mapper : New mapping                                                                                                    |                                                                                                    |                                                                                                    |
|----------------------------------------------------------------------------------------------------|----------------------------------------------------------------------------------------------------|----------------------------------------------------------------------------------------------------|
| File Formats Mapping View Help                                                                                                    |                                                                                                    | 3 267MB of 436MB                                                                                                    |
| 🕴 🖶 🖆 🛗 🔂 🚸 🔹 🔿 (> 🔫                                                                                                    | 🛃 🛃     🗶 🖪 🕋 🤁 📾 🖗 🗮 📾     🗶 🌘     💺                                                                                                    | 🗧 🕜 🛈                                                                                                    |
|                                                                                                    | Filter by pattern       XSLT Structures       XPath Functions       XSLT Functions       EXSLT Functions       Cus          Template       Flow Control       Output       Variable       Import       Uncategorized         •       choose       •       offor-each       •       if       •       otherwise         •       sort       •       offallback       •       otherwise | Image: State of the state of the state o |
| <ul> <li>↔ MSH.5_Receiving_Application</li> <li>↔ MSH.6_Receiving_Facility</li> <li>↔ MSH.7_Date_Time_Of_Message</li> <li>↔ MSH.9_Message_Type</li> <li>→ MSH.10_Message_Control_ID</li> <li>↔ MSH.11_Processing_ID</li> <li>↔ MSH.12_Version_ID</li> <li>↔ ORU_R01_PATIENT_RESULT+</li> <li>↔ ORU_R01_PATIENT_RESULT+</li> </ul> |                                                                                                    | <ul> <li>♥ ■ Column*</li> <li>♥ index</li> <li>♥ XCSExcelFow</li> <li>♥ index</li> <li>♥ Patient_Name</li> <li>♥ Patient_DOB</li> <li>♥ Address1</li> <li>♥ Ctr.x</li> </ul>                                                                                                    |
|                                                                                                    | Text:InsertPatientName     Patient_DOB     Address1     Address2     City     State     ZIP                                                                                                    | o- State<br>o- ZIP<br>o- Date_Of_Test<br>o- Date_Of_Test<br>o- Test_Performed<br>o- Test_Result                                                                                                    |
| Format Type view                                                                                                    | <ul> <li>Physician</li> <li>Date_Of_Test</li> </ul>                                                                                                    | Format Type view                                                                                                    |
| Structure Type: Element                                                                                                    | Selected Manning Structure: XCSEvcelRow                                                                                                    | Structure Type: None colected                                                                                                    |
| Element Name: ORU R01 PATIENT REG                                                                                                    | Description                                                                                                    | Element Name:                                                                                                    |
|                                                                                                    | This mapping structure represents a 'XCSExcelRow'                                                                                                    |                                                                                                    |
| Max Occurrences:                                                                                                    | LiteralResult Element                                                                                                    | Max Occurrences:                                                                                                    |
| Min Occurrences: 1                                                                                                    |                                                                                                    | Min Occurrences:                                                                                                    |
| Sample Data:                                                                                                    | Mapping XSLT View Testing                                                                                                    | Sample Data:                                                                                                    |

You'll see a Text node called: Insert Patient Name.

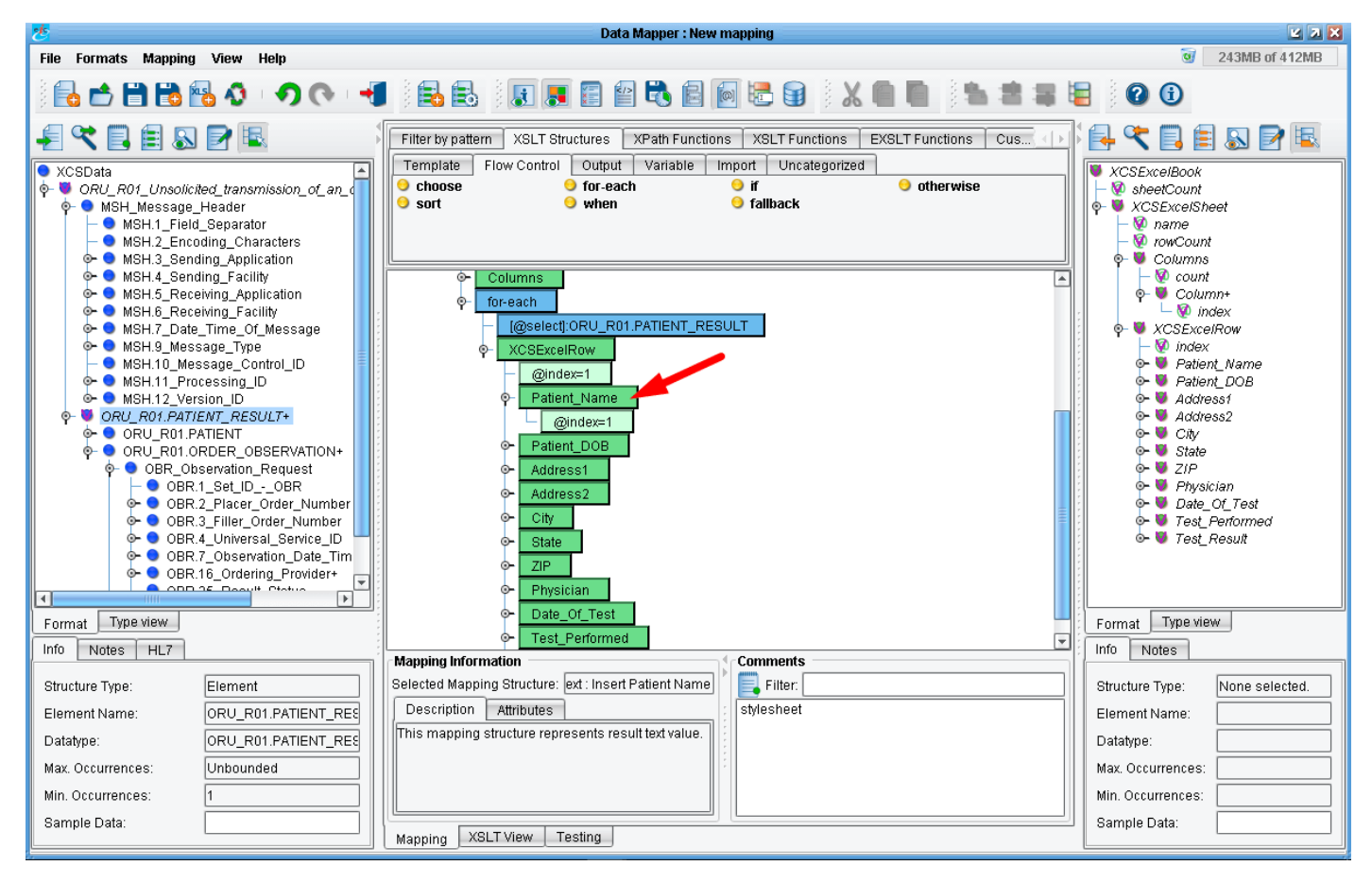

Select **Insert Patient Name**, right click, and select **Delete** from the drop down. Your mapping should now look like the above.

| 🐉 Data Mapper : New mapping                                                                                                    |                                                                                                    |  |  |
|----------------------------------------------------------------------------------------------------|----------------------------------------------------------------------------------------------------|--|--|
| File Formats Mapping View Help                                                                                                    | 3 224MB of 433MB                                                                                                    |  |  |
| ) 🔁 🖆 📸 🚯 🐠 🔊 । 🔿 🔿 📲 🛃 🗦 🛛 🔳 📰 🖏 🕋 📾 🖏 📾 📾 📾 🖓 🖉 🚳 🖉                                                                                                    |                                                                                                    |  |  |
| XCSData         ORU_R01_Unsolicited_transmis         MSH_Message_leader         MSH_1_Field_Separator         MSH_2_Encoding_Chara         MSH_5_Receiving_Facility         MSH, Seceving_Facility         MSH, J_encoding_Applica         MSH, J_encoding_facility         MSH, J_encoding_facility <td>Y       Y       Y</td> | Y       Y       Y |  |  |
| Mapping Information                                                                                                    |                                                                                                    |  |  |
| Structure Type: Element Selected Mapping Structure: Lext: Insert Patient Name Filter.                                                                                                    | Structure Type: None selected.                                                                                                    |  |  |
| Element Name: ORU_RUI.PATIEN Constructure represents result text value.                                                                                                    | Element Name:                                                                                                    |  |  |
|                                                                                                    | Datatype:                                                                                                    |  |  |
| Max. Uccurrences: Unbounded                                                                                                    | Max. Occurrences:                                                                                                    |  |  |
|                                                                                                    |                                                                                                    |  |  |
| Sample Data. Mapping XSLT View Testing                                                                                                    | Sample Data:                                                                                                    |  |  |

Next, we are going expand the nodes in our left column. So, we will want to expand the column to get a better view without needing to scroll.

TIP: You can widen your columns by clicking and dragging the vertical column bars, until you see the black line, as above. Release your mouse when you have reached the desired column width.

| *                                                                                                    | Data Mapper : New mapping                                                                                                    | 2 X X                                                                                                    |
|----------------------------------------------------------------------------------------------------|----------------------------------------------------------------------------------------------------|----------------------------------------------------------------------------------------------------|
| File Formats Mapping View Help                                                                                                    |                                                                                                    | 3 268MB of 435MB                                                                                                    |
| ) 🖥 📩 🖺 📸 🔀 🐼 । 🔿 († 📲                                                                                                    | 🔒 🛃 🛛 🗶 🖀 🖀 📽 😫 🐼 📾 🗮 🗮 🗮                                                                                                    |                                                                                                    |
|                                                                                                    | Filter by pattern XSLT Structures XPath Functions XSLT Functions EXSLT Functions C                                                                                                    | <sup> </sup> <b>⊡ ସ </b>                                                                                                    |
| <ul> <li>              MSH.6_Receiving_Facility</li></ul>                                                                                                    | Iemplate     Flow Control     Output     Variable     Import     Uncategorized       Choose     Import     Import     Uncategorized       sort     Import     Import     Import       Import     Import     Uncategorized       Import     Import     Import       Import     Import     Import       Import     Impor                                                                                                    | XCSExcelBook     SeetCount     ♥-     XCSExcelSheet                                                                                                    |
|                                                                                                    | ← Columns<br>← for-each<br>← @select;:ORU_R01.PATIENT_RESULT<br>← XCSExcelRow                                                                                                    | <ul> <li>♥ </li> <li>♥ Column+</li> <li>♥ index</li> <li>♥ </li> <li>♥ XCSExceiRow</li> <li>♥ index</li> <li>♥ index</li> <li>♥ </li> <li>♥ Patient_Name</li> </ul> |
| <ul> <li>PID.7_Date_Time_of_Birth</li> <li>PID.8_Sex</li> <li>PID.11_Patient_Address+</li> <li>PID.13_Phone_NumberHome</li> <li>PID.14_Patient_Account_Number</li> <li>PID.18_Patient_Account_Number</li> <li>PID.20_Driver_s_License_Numbt</li> <li>ORU_R01.0RDER_OBSERVATION+</li> </ul> | Original Control Contro Control Control Control Control Control Control Control Control C | Patient_DOB     Address1     Address2     State     State     ZIP     Physician     Date_Ot_Test                                                                    |
|                                                                                                    | State     ZIP     Physician     Date Performed                                                                                                    | Format Type view                                                                                                    |
| Info Notes HL7                                                                                                    | Mapping Information                                                                                                    | : Info Notes                                                                                                    |
| Structure Type: Element                                                                                                    | Selected Mapping Structure: Text : Insert Patient Nan                                                                                                    | Structure Type: None selected.                                                                                                    |
| Element Name: ORU_R01.PATIENT_RESU                                                                                                    | Description Attributes stylesheet                                                                                                    | Element Name:                                                                                                    |
| Datatype: ORU_R01.PATIENT_RESU                                                                                                    | This mapping structure represents result text value.                                                                                                    | Datatype:                                                                                                    |
| Max. Occurrences: Unbounded                                                                                                    |                                                                                                    | Max. Occurrences:                                                                                                    |
| Min. Occurrences: 1                                                                                                    |                                                                                                    | Min. Occurrences:                                                                                                    |
| Sample Data:                                                                                                    | Mapping XSLT View Testing                                                                                                    | Sample Data:                                                                                                    |

After you have widened the column, next, expand the **ORU\_RO1.PATIENT\_RESULT** + Node, **ORU\_RO1.PATIENT** node, and **PID\_Patient\_Identification** node to reveal the patient name.

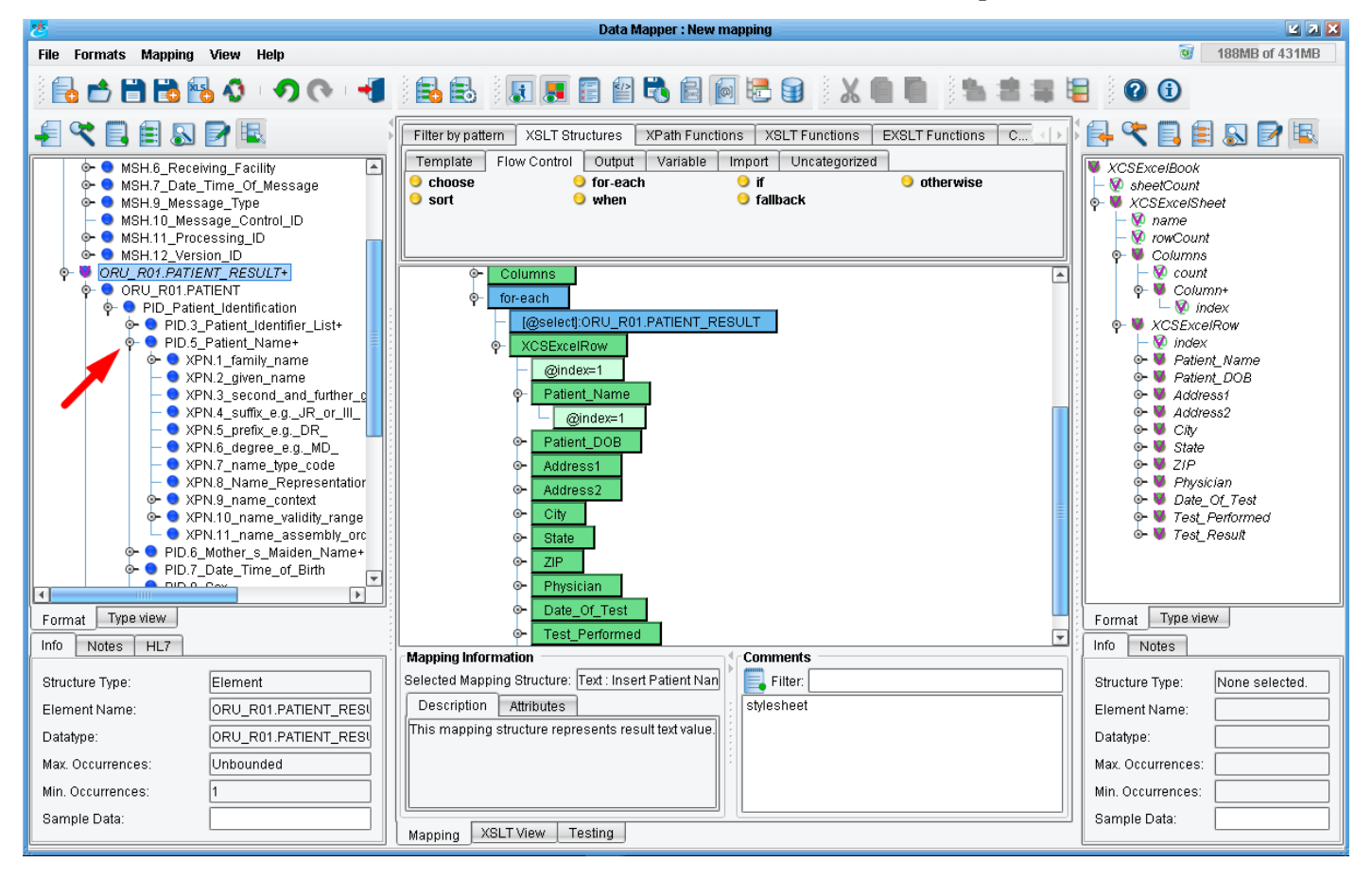

Then, expand the **PID.5\_Patient\_Name+** where you'll see the **XPN.1\_family\_name, XPN.2\_given\_name,** etc.

| き                              | Data Mapper : New mapping                                                                                                    | E 7 🗙                                                                                                    |
|--------------------------------|----------------------------------------------------------------------------------------------------|----------------------------------------------------------------------------------------------------|
| File Formats Mapping View Help |                                                                                                    | 306MB of 414MB                                                                                                    |
| ) 🔂 🖆 🛗 🔀 🚯 I 🔿 💎 🔫            | ) 🛃 🛃  ) 🔳 🔳 🖆 🖏 🖴 🗑 🗟 🐨 🗎 🗶 🗐  ) 🗶 🖷 📲 🍇                                                                                                    |                                                                                                    |
|                                | Filter by pattern XSLT Structures XPath Functions XSLT Functions EXSLT Functions C                                                                                                    | 🔁 🔍 🖹 🗐 🖉 🖳                                                                                                    |
|                                | Choose     for-each     if     otherwise     sort     or-each     if     otherwise     for-each     if     otherwise     otherwise     ot | <ul> <li>XCSExcelBook</li> <li>SheetCount</li> <li>Rectant</li> <li>rowCount</li> <li>columns</li> <li>columns</li> <li>count</li> <li>count</li> <li>count</li> <li>columns</li> <li>rowCount</li> <li>columns</li> <li>rowCount</li> <li>rowCount</li> <li>columns</li> <li>rowCount</li> <li>rowCount</li></ul> |
| Format Type view               |                                                                                                    | Format Type view                                                                                                    |
| Info Notes HL7                 |                                                                                                    | Info Notes                                                                                                    |
|                                | Mapping Information Comments                                                                                                    |                                                                                                    |
| Structure Type: Element        | Selected Mapping Structure: ne/XPN.2_given_name                                                                                                    | Structure Type: None selected.                                                                                                    |
| Element Name: XPN.2_given_name | Description Attributes stylesheet                                                                                                    | Element Name:                                                                                                    |
| Datatype: XPN.2.CONTENT        | text node in the result tree.                                                                                                    | Datatype:                                                                                                    |
| Max. Occurrences: 1            |                                                                                                    | Max. Occurrences:                                                                                                    |
| Min. Occurrences: 0            |                                                                                                    | Min. Occurrences:                                                                                                    |
| Sample Data: EVE               | Mapping XSLT View Testing                                                                                                    | Sample Data:                                                                                                    |

Drag the **XPN.2\_given\_name** onto the **Patient\_Name** node in the center panel. Now, your mapping should look like that above.

A blue node with the path to the **Patient\_Name** should appear underneath the **Patient\_Name** node in the center panel.

| *                                                                                                    | Data Mapper : New mapping                                                                                                    | <b>Z X</b>                                                                                                    |
|----------------------------------------------------------------------------------------------------|----------------------------------------------------------------------------------------------------|----------------------------------------------------------------------------------------------------|
| File Formats Mapping View Help                                                                                                    |                                                                                                    | 3 154MB of 430MB                                                                                                    |
| ) 🔂 📩 🗒 🔂 🚱 🐼 🔹 🔊 💎 📲                                                                                                    | ) 🛃 🖶   ) 🚛 🎟 🖴 📾 🚳 📾 📾 🗑   👗 🌘 🗮 🗯 🖷                                                                                                    |                                                                                                    |
| MSH.6_Receiving_Facility MSH.6_Receiving_Facility MSH.7_Date_Time_Of_Message MSH.10_Message_Type MSH.10_Message_Control_D MSH.11_Processing_ID MSH.12_Version_ID ORU_R01.PATIENT_RESULT+ ORU_R01.PATIENT_(identification) ORU_R01.PATIENT PID_3_Patient_identifier_List+ PID_5_Patient_Mame+ XPN.3_second_and_further_c XPN.4_family_name XPN.5_prefix_e.gDR_ XPN.5_prefix_e.gDR_ XPN.5_prefix_e.gDR_ XPN.8_degree_e.gMD_ XPN.8_degree_e.gMD_ XPN.8_me_type_code XPN.10_name_context YPN.10_name_context YPN.11_name_assembly_orc PID.6_Mother_s_Maiden_Name+ DID 7_Dote Time_of Pitth                                                                                                    | Filter by pattern       XSLT Structures       XPath Functions       XSLT Functions       EXSLT Functions       C         Template       Flow Control       Output       Variable       Import       Uncategorized         choose       for-each       if       otherwise         sort       when       fallback         choose       for-each       if         choose       for-each       if         for-each       if       otherwise         for-each       if       otherwise         for-each       if       otherwise         for-each       if       otherwise         @index=1       exect       exect         Patient_Name       @index=1       exect         @index=1       exect       @index=1         @index=1       exect       @index=1         @index=1       exect       @index=1         @index=1       @index=1       @index=1         @index=1       @index=1       @index=1         @index=1       @index=1       @index=1         @index=1       @index=1       @index=1         @index=1       @index=1       @index=1         @index=1       @index=1       @index= | Image: Second system       Image: Second system         Image: Second system       Image: Second system         Image: Second |
| Format Type view                                                                                                    | State     ZIP     V                                                                                                    | Format Type view                                                                                                    |
| INULUS HL/                                                                                                    | Mapping Information                                                                                                    | NOTES                                                                                                    |
| Structure Type: Element                                                                                                    | Selected Mapping Structure: ne/XPN.2_given_name                                                                                                    | Structure Type: None selected                                                                                                    |
| Element Name: VDN 2 given name                                                                                                    | Description Attributes                                                                                                    | Flomont blomo:                                                                                                    |
| Previous and the second second | The xstvalue-of element is instantiated to create a                                                                                                    |                                                                                                    |
| Datatype: XPN.2.CONTENT                                                                                                    | text node in the result tree.                                                                                                    | Datatype:                                                                                                    |
| Max. Occurrences: 1                                                                                                    |                                                                                                    | Max. Occurrences:                                                                                                    |
| Min. Occurrences: 0                                                                                                    |                                                                                                    | Min. Occurrences:                                                                                                    |
| Sample Data: EVE                                                                                                    |                                                                                                    | Sample Data:                                                                                                    |
|                                                                                                    | Mapping XSLT View Testing                                                                                                    |                                                                                                    |

To see if this works click on the **Testing** tab at the bottom of the screen.

| *                                                                                                    | Data Mapper : New mapping                                                                                                    | 🗹 🗡 🔀                                                                                                    |
|----------------------------------------------------------------------------------------------------|----------------------------------------------------------------------------------------------------|----------------------------------------------------------------------------------------------------|
| File Formats Mapping View Help                                                                                                    |                                                                                                    | 332MB of 430MB                                                                                                    |
| ै 🔂 🖆 🛗 📸 🚯 🕬 🔊 🔿 🔿 📢                                                                                                    |                                                                                                    |                                                                                                    |
|                                                                                                    | ▶ 📴 🗣 🔍 🛛 🗖 🗖 🗖                                                                                                    | 🔁 🔍 📃 🗐 🔊 🖻 🖳                                                                                                    |
| <ul> <li>MSH 6_Receiving_Facility</li> <li>MSH.7_Date_Time_Of_IMessage</li> <li>MSH.3_Message_Type</li> <li>MSH.10_Message_Control_ID</li> <li>MSH.11_Processing_ID</li> <li>MSH.12_Version_ID</li> <li>ORU_R01.PATIENT_RESULT+</li> <li>ORU_R01.PATIENT_RESULT+</li> <li>ORU_R01.PATient_Identification</li> <li>PID.3_Patient_Identifier_List+</li> <li>PID.5_Patient_Name+</li> <li>XPN.1_family_name</li> <li>XPN.3_second_and_further_0</li> <li>XPN.4_suffix_e.gR_0T_III_</li> <li>XPN.5_degree_e.g_MD_</li> <li>XPN.5_name_tontext</li> <li>XPN.10_name_validity_range</li> <li>XPN.10_name_validity_range</li> <li>XPN.20_name_context</li> <li>XPN.20_name_context</li> <li>XPN.20_name_conte</li></ul> | Concert Collected Sequences of the set of the set of th | XCSExcelBook     ScelCount     XCSExcelSheet     Warne     Columns     Columns     Columns     Work count     Work count |
| Info Notes HL7                                                                                                    |                                                                                                    | Info Notes                                                                                                    |
| Structure Type:     Element       Element Name:     XPN.2_given_name       Datatype:     XPN.2.CONTENT       Max. Occurrences:     1       Min. Occurrences:     0       Sample Data:     EVE                                                                                                    |                                                                                                    | Structure Type: None selected.<br>Element Name:<br>Datatype:<br>Max. Occurrences:<br>Min. Occurrences:<br>Sample Data:                                                                                                    |
|                                                                                                    | Mapping XSLI View Testing                                                                                                    |                                                                                                    |

The Testing panel opens.

You'll see that the text area for the Source data has been pre-populated with an XML representation of our HL7 message. Click the **Gear** icon to run our transformation.

| Data Mapper : New mapping                                                                                                    |                                                                     |  |
|----------------------------------------------------------------------------------------------------|---------------------------------------------------------------------|--|
| File Formats Mapping View Help                                                                                                    | 263MB of 431MB                                                      |  |
| = = = = = = = = = = = = = = = = = = =                                                                                                    |                                                                     |  |
|                                                                                                    |                                                                     |  |
| <ul> <li>              MSH.6_Receiving_Facility          </li> <li>             MSH.7_Date_Time_Of_Message         </li> <li>             MSH.9_Ressage Type         </li> </ul> <li>             MSH.9_Ressage Type         </li>                                                                                                    | VCSExcelBook                                                        |  |
| MSH.10_Message_Control_ID     MSH.11_Processing_ID     MSH.12_Version_ID                                                                                                    | I w name<br>- I rowCount                                            |  |
| • • ORU_R01.PATIENT_RESULT+         • • ORU_R01.PATIENT            • • ORU_R01.PATIENT            • • ORU_R01.PATIENT            • • ORU_R01.PATIENT            • • ORU_R01.PATIENT              • • ORU_R01.PATIENT              • • • ORU_R01.PATIENT              • • • • ORU_R01.PATIENT              • • • • • • • • • • • • • • • | Q Count Q count Q Column+                                           |  |
|                                                                                                    | <ul> <li>Q Index</li> <li>Q XCSExcelRow</li> <li>Q index</li> </ul> |  |
| ♥     XPN.1 tamily_name       -     ₩ XPN.2 given_name       -     N XPN.3 second and further_c                                                                                                    | o- ♥ Patient_Name<br>o- ♥ Patient_DOB<br>o- ♥ Address1              |  |
| - ● XPN4_suffix_e.gUR_or_III_<br>- ● XPN5_prefix_e.gDR_<br>- ● XPN.6_degree_e.g_MD_                                                                                                    | o- ♥ Address2<br>o- ♥ City<br>o- ♥ State                            |  |
| <ul> <li>→ XPN.7_name_type_code</li> <li>→ XPN.8_Name_Representation</li> <li>→ XPN.9_name_context</li> <li><b>XPN.9_name_context</b> <li><b>XPN.9_name_context</b> <li><b>XPN.9_name_context</b> <li><b>XPN.9_name_context</b> </li> </li></li></li></ul>                                                                              | o- ♥ ZIP<br>o- ♥ Physician<br>o- ♥ Date_Of_Test                     |  |
|                                                                                                    | o- ♥ Test_Performed<br>o- ♥ Test_Result                             |  |
| PID.7_Date_Time_of_Bith     S                                                                                                    |                                                                     |  |
| Format Type view  Format Type view  S >>>>>>>>>>>>>>>>>>>>>>>>>>>>>>>>>>>                                                                                                    | Format Type view                                                    |  |
| Structure Type: Element                                                                                                    | Structure Type: None selected                                       |  |
| Element Name: XPN.2_given_name Using XSLT engine "XALAN_INTERPRETED".                                                                                                    | Element Name:                                                       |  |
| Datatype: XPN.2.CONTENT                                                                                                    | Max Occurrences:                                                    |  |
| Min. Occurrences: 0                                                                                                    | Min. Occurrences:                                                   |  |
| Sample Data: EVE Mapping XSLT View Testing                                                                                                    | Sample Data:                                                        |  |

The results of the transformation will appear in the panel below. Clicking the **View Results** icon in the upper right will make this easier to read.

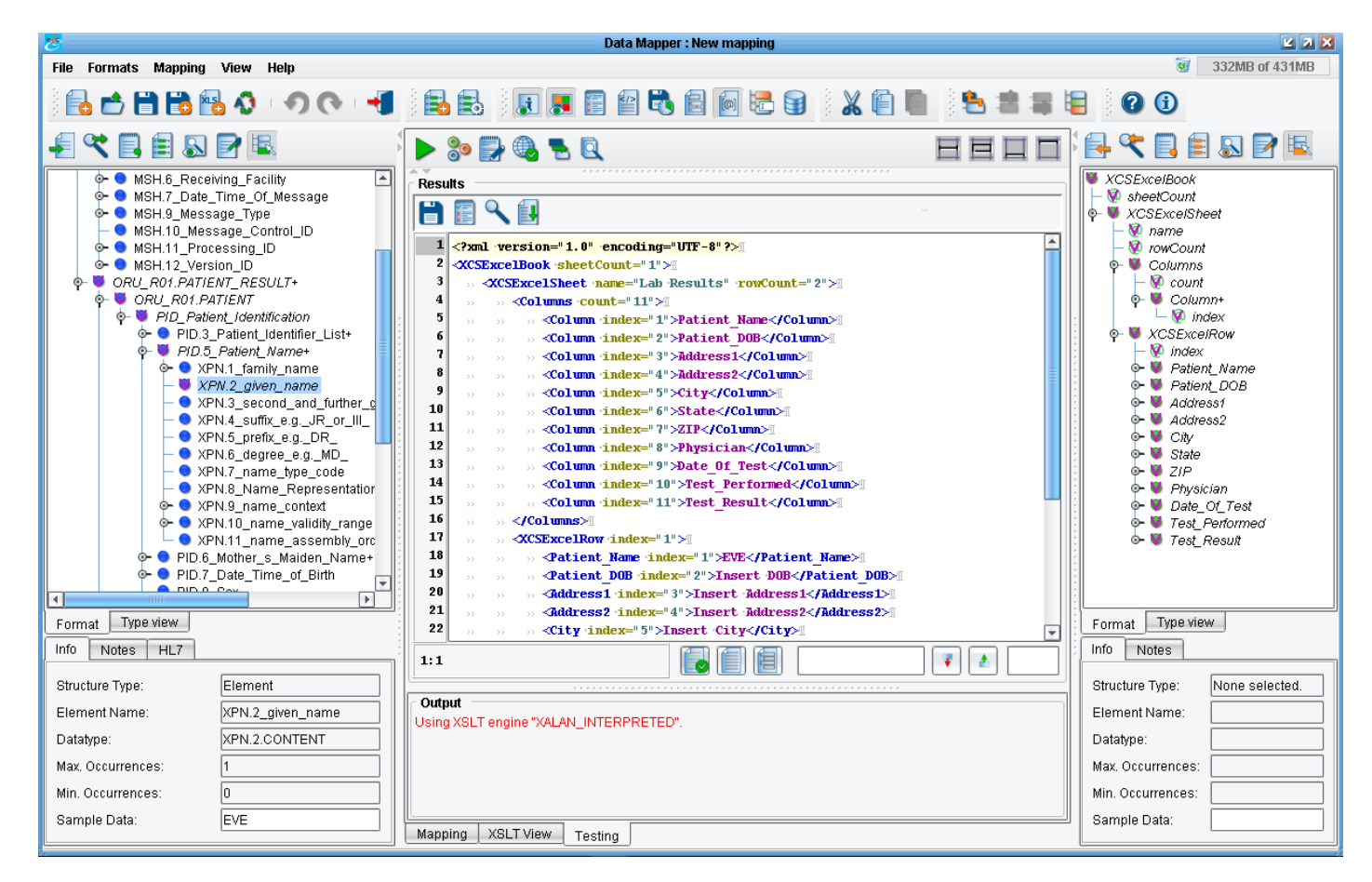

Here we see the panel opens up and indeed we get a better view.

| 13 |                                    | »» »» <b>«Column index="9"&gt;Date Of Test</b> ¶                                                                                                    | 1 |  |
|----|------------------------------------|----------------------------------------------------------------------------------------------------|---|--|
| 14 |                                    | >> >> <column index="10">Test Performed<th></th></column>                                                                                               |   |  |
| 15 |                                    | » » <column ·index="11">Test Result</column> 1                                                                                                    |   |  |
| 16 |                                    | »                                                                                                    |   |  |
| 17 |                                    | → <b>XCSExcelRow</b> index="1">I                                                                                                    |   |  |
| 18 |                                    | >> ->> <patient index="1" name="">EVE</patient> T                                                                                                    |   |  |
| 19 |                                    | <pre>&gt;&gt;&gt;&gt;&gt;&gt;&gt;&gt;&gt;&gt;&gt;&gt;&gt;&gt;&gt;&gt;&gt;&gt;&gt;&gt;&gt;&gt;&gt;&gt;&gt;&gt;&gt;&gt;&gt;&gt;&gt;&gt;&gt;&gt;&gt;</pre> |   |  |
| 20 |                                    | >> >> <address1 ·index="3">Insert ·Address1</address1> 1                                                                                                |   |  |
| 21 |                                    | >> >>> < <b>Address2 ·index="4"&gt;Insert ·Address2</b>                                                                                                 |   |  |
| 22 |                                    | <pre>&gt;&gt; <city index="5">Insert City</city>II</pre>                                                                                                |   |  |
| 23 |                                    | >> >> <state 'index="6">Insert 'State</state> 1                                                                                                    |   |  |
| 24 |                                    | >> ->> <b><zip index="7">Insert ZIP</zip></b>                                                                                                    |   |  |
| 25 |                                    | >> >> <b><physician ·index="8">Insert ·Physician</physician></b> []                                                                                     |   |  |
| 26 |                                    | >>>>>>>>>>>>>>>>>>>>>>>>>>>>>>>>>>>                                                                                                    |   |  |
| 27 |                                    | >> >> <test index="10" performed="">Insert Test Name</test> 1                                                                                           |   |  |
| 28 |                                    | >> >> <test index="11" result="">Insert Test Result</test> 1                                                                                            |   |  |
| 29 |                                    | »                                                                                                    |   |  |
| 30 | → ¶                                |                                                                                                    |   |  |
| 31 | <th>SExcelBook&gt;I</th> <th></th> | SExcelBook>I                                                                                                    |   |  |
| 32 | I                                  |                                                                                                    |   |  |
|    |                                    |                                                                                                    |   |  |

Scrolling down to line 18, we can see that the **Patient\_Name** has been populated with the value "**EVE**", which was in fact the patient's first name or given name from the HL7 message.

| Info Notes HL7    | ]                | 1:1                                          | ; Info Notes                   |
|-------------------|------------------|----------------------------------------------|--------------------------------|
| Structure Type:   | Element          |                                              | Structure Type: None selected. |
| Element Name:     | XPN.2_given_name | Output Using XSI Tengine "XALAN_INTERPRETED" | Element Name:                  |
| Datatype:         | XPN.2.CONTENT    |                                              | Datatype:                      |
| Max. Occurrences: | 1                |                                              | Max. Occurrences:              |
| Min. Occurrences: | 0                |                                              | Min. Occurrences:              |
| Sample Data:      | EVE              |                                              | Sample Data:                   |
|                   |                  | mapping ASLIVIEW Testing                     |                                |

We can return back to the graphical mapping view by clicking the **Mapping** tab.

eiConsole for Healthcare Getting Started Tutorial - 38

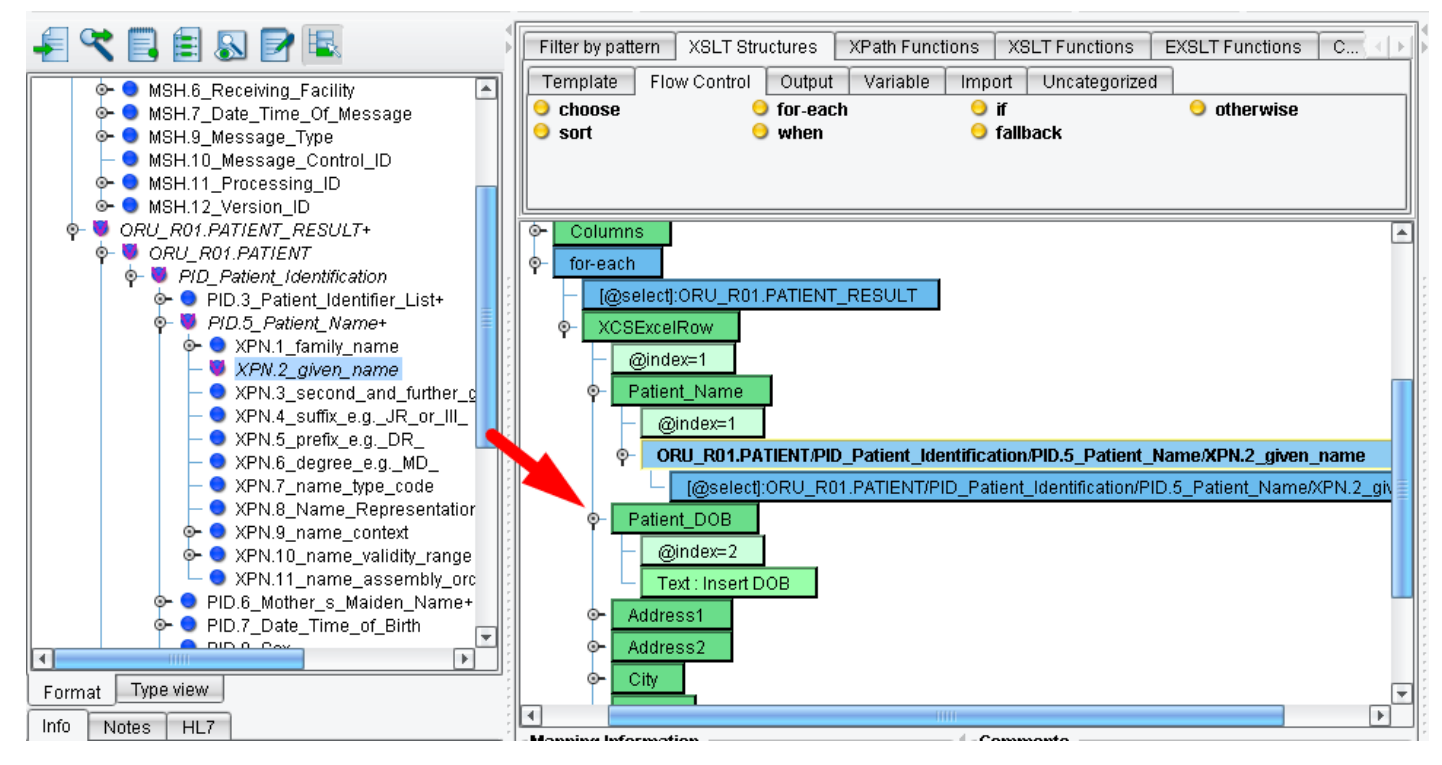

Let's map a few more fields. Expand the **Patient\_DOB** node.

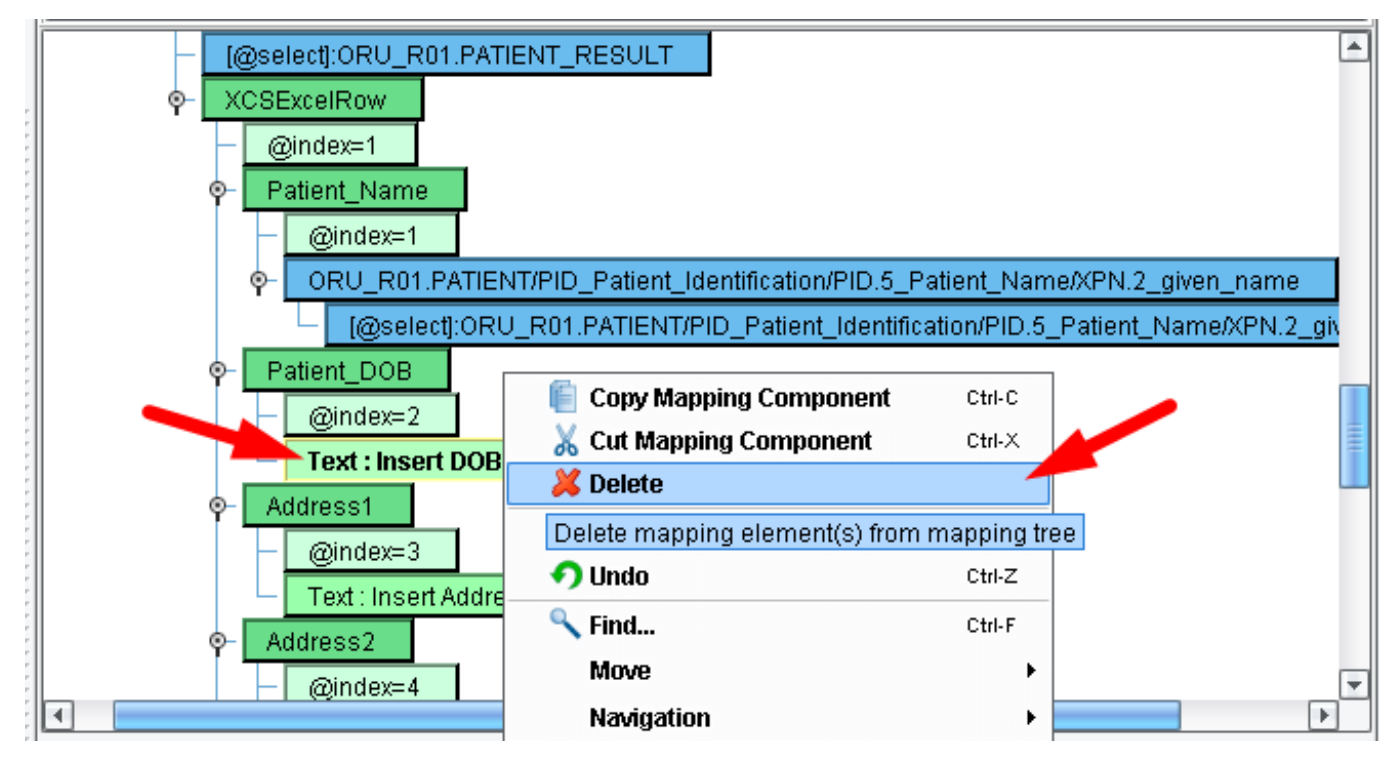

Left click the node **Text: Insert DOB**, when the text gets bolder indicating it is selected, right click, and choose **Delete** from the context menu.

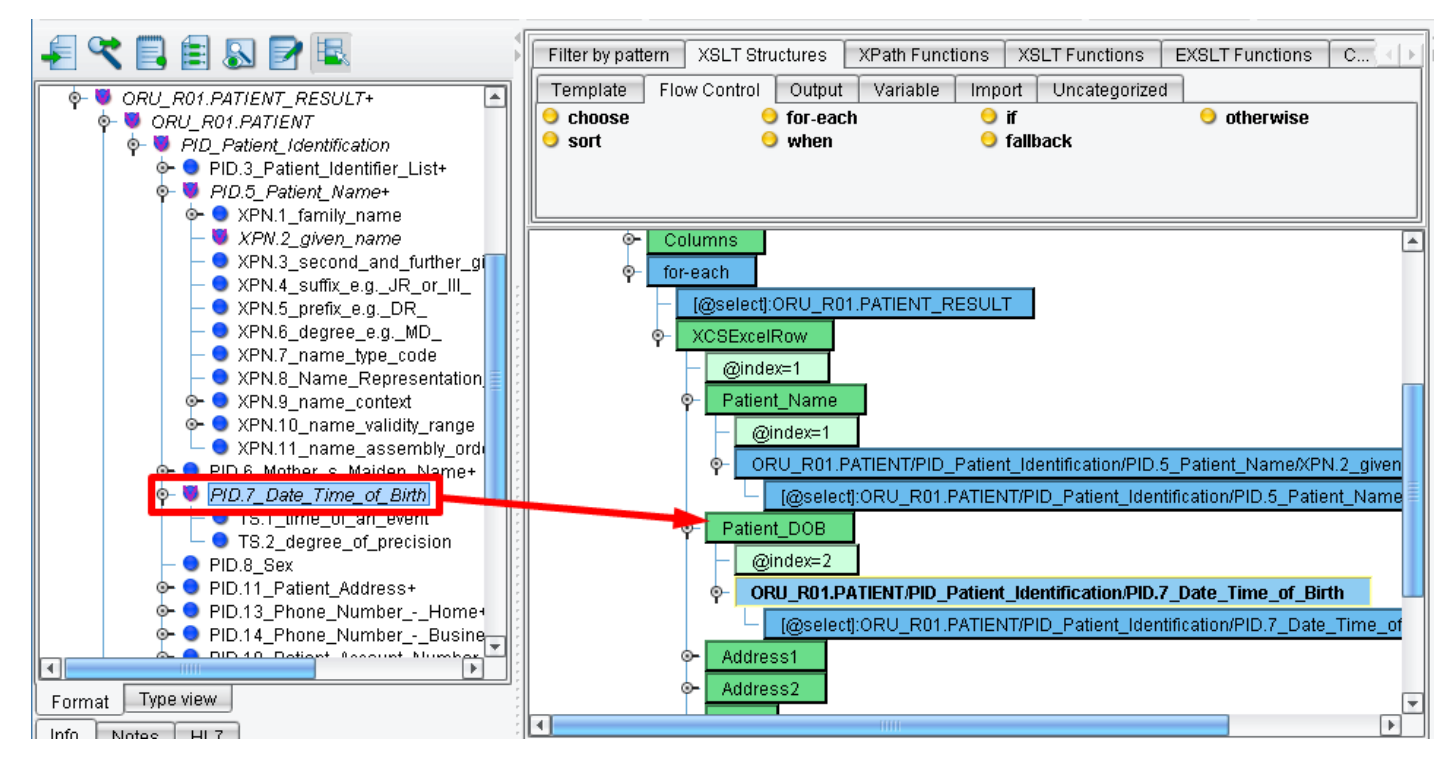

Scroll down and expand the **PID.7\_Dat\_Time\_of\_Birth** node to get a better view. This time, let's drag the **PID.7\_Date\_Time\_of\_Birth** onto the **Patient\_DOB** node.

Once we've done that, drag & drop the **PID.7\_Date\_Time\_of\_Birth** onto the **Patient\_DOB** node. Your mapping should now match that above.

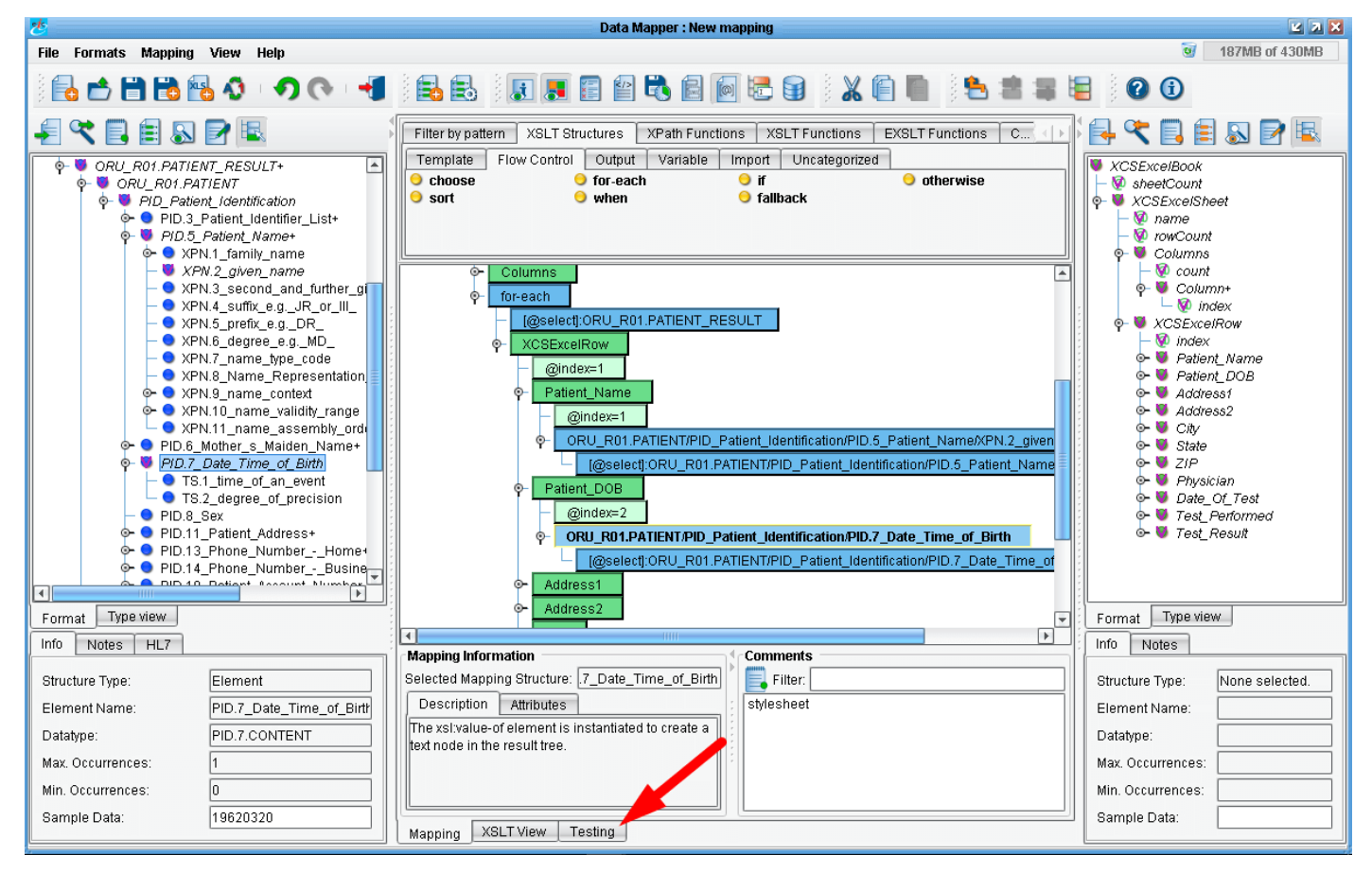

Again, you can click on the Testing tab.

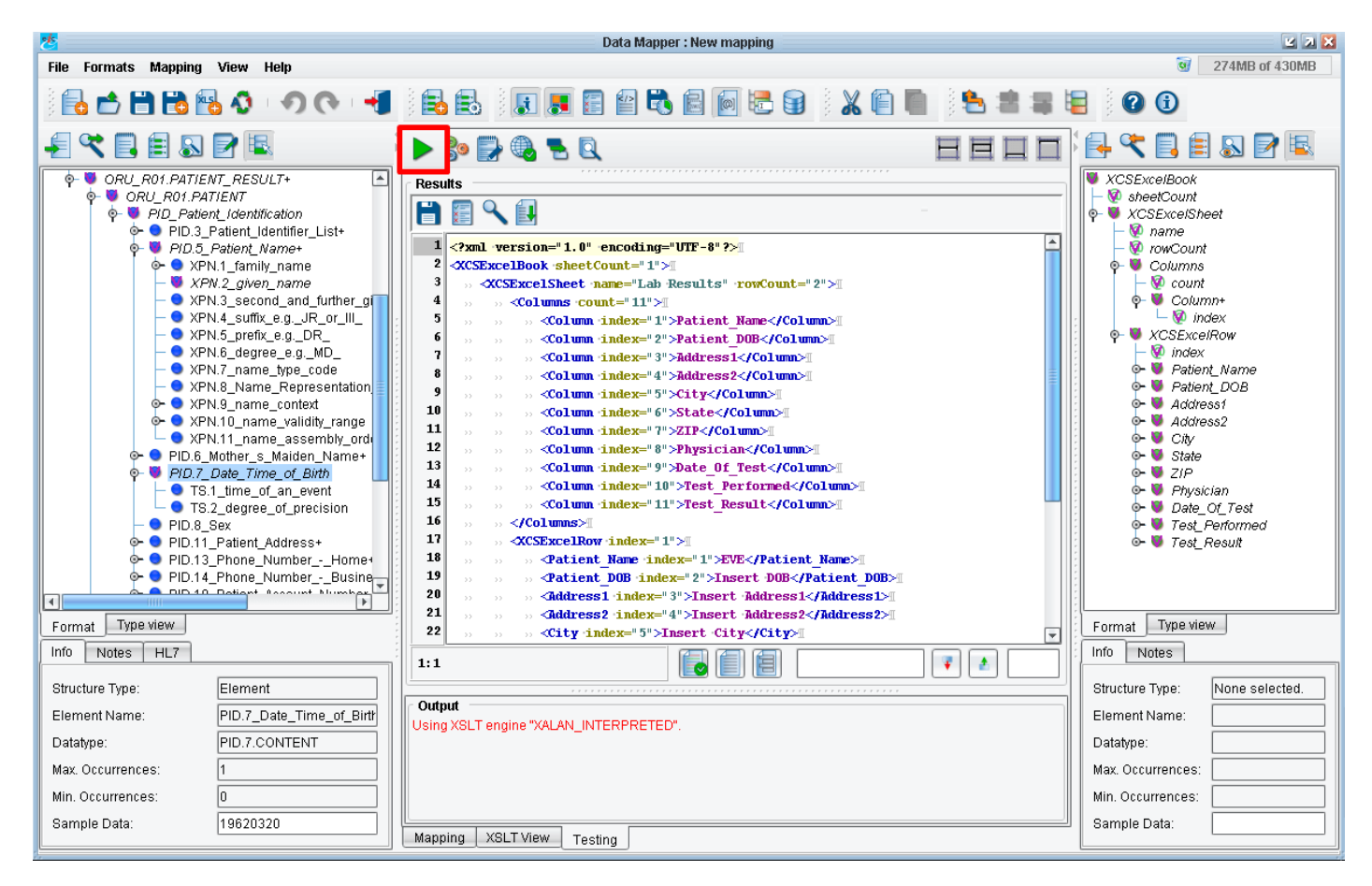

Once the panel opens click the Gear icon.

| Resu | Results                                                                                                    |    |  |
|------|----------------------------------------------------------------------------------------------------|----|--|
| B    |                                                                                                    |    |  |
|      |                                                                                                    | al |  |
| 1    | <pre><?xml version="1.0" encoding="UTF-8"?></pre>                                                                                                    | HI |  |
| 2    | <xcsexcelbook sheetcount="1">1</xcsexcelbook>                                                                                                    |    |  |
| 3    | >> <xcsexcelsheet name="Lab Results" rowcount="2">1</xcsexcelsheet>                                                                                                    |    |  |
| 4    | >> >> <columns ·count="11">1</columns>                                                                                                    |    |  |
| 5    | >> >> >>  Column index="1">Patient_Name                                                                                                    |    |  |
| 6    | >> >> >>  Column index="2">Patient_DOB1                                                                                                    |    |  |
| 7    | >> >> >> <b>Column ·index="3"&gt;Address1</b>                                                                                                    |    |  |
| 8    | >> >> <> >> >> <t< th=""><th></th></t<>                                                                                                    |    |  |
| 9    | >> >> <>                                                                                                    |    |  |
| 10   | >> >> <b>Column index="6"&gt;State</b>                                                                                                    |    |  |
| 11   | >> >> <b>Column index="7"&gt;ZIP</b>                                                                                                    |    |  |
| 12   | >> >> <> <column ·index="8">Physician</column> 1                                                                                                    |    |  |
| 13   | >> >> >> <column ·index="9">Date_Of_Test</column> #                                                                                                    |    |  |
| 14   | >> >>                                                                                                    |    |  |
| 15   | >> >> >> <b>Column index="11"&gt;Test Result</b>                                                                                                    | -  |  |
| 16   | » » <th></th>                                                                                                    |    |  |
| 17   | >> >> <b>XCSExcelRow</b> ·index="1">I                                                                                                    |    |  |
| 18   | >> >> >> <patient index="1" name="">EVE</patient> 1                                                                                                    |    |  |
| 19   | >> >> >> <patient dob="" index="2">19620320</patient>                                                                                                    |    |  |
| 20   | >> >> <t< th=""><th></th></t<> |    |  |
| 21   | >> >> <>> <address2 ·index="4">Insert ·Address2</address2> 1                                                                                                    |    |  |
| 22   | >> >> <> >> <>>                                                                                                    | Ð  |  |
| 1:1  |                                                                                                    |    |  |

The **Patient\_DOB** element appears as expected.

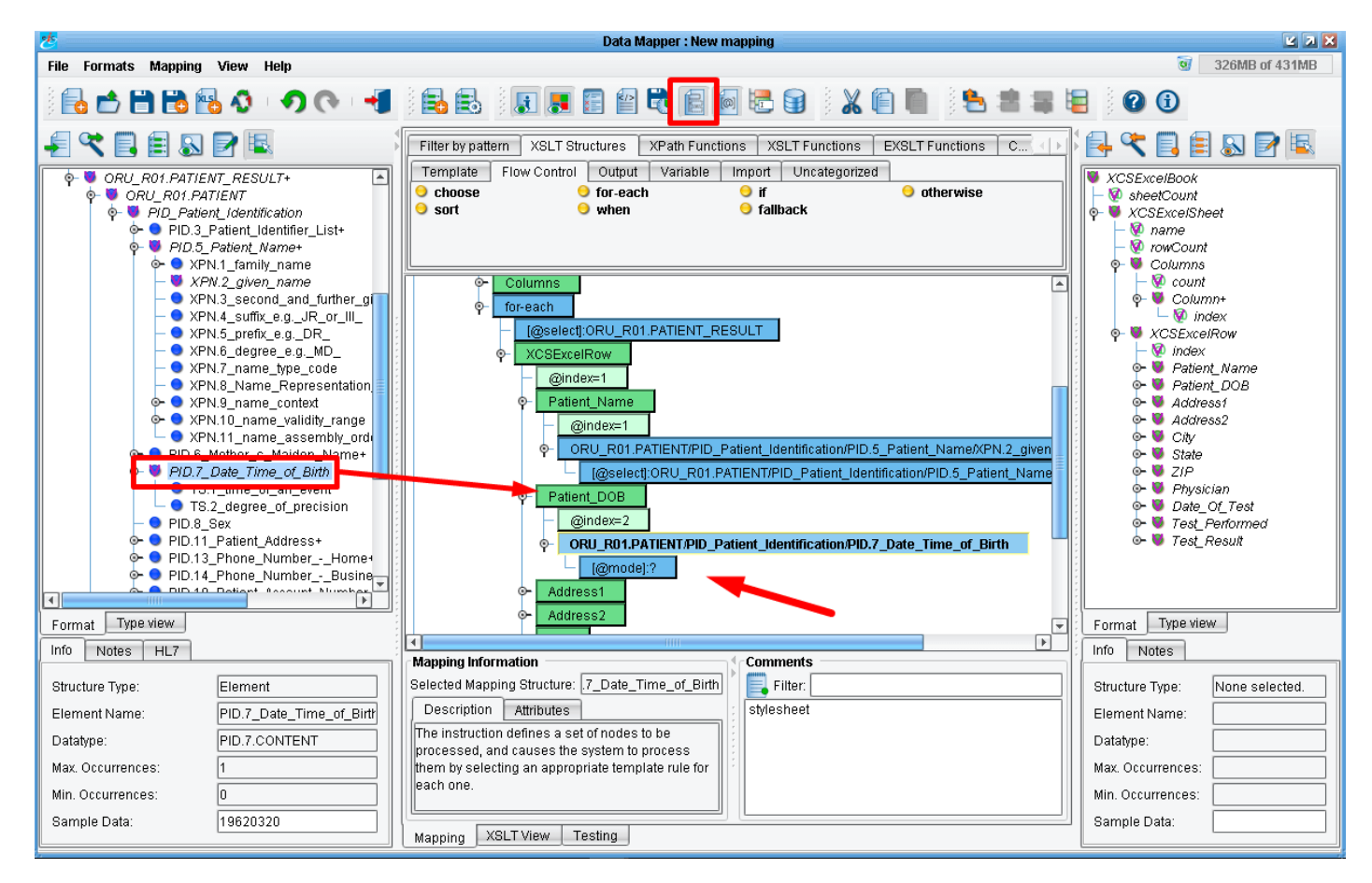

But note! In the toolbar at the top of the mapper you can see the **tooltip** icon indicating that it "enables or disables apply template for complex types". If it's selected and the value (**PID.7\_Date\_Time\_of\_Birth**) is draged, your mapping would look like above.

| Resu | lts                                                                                                    |   |
|------|----------------------------------------------------------------------------------------------------|---|
| ۲    |                                                                                                    |   |
| 1    | xml version="1.0" encoding="UTF-8"?                                                                                                    |   |
| 2    | <xcsexcelbook ·sheetcount="1">I</xcsexcelbook>                                                                                                    |   |
| 3    | >> <b><xcsexcelsheet< b=""> <b>name="Lab Results" rowCount="2"&gt;</b></xcsexcelsheet<></b>                                                                                                    |   |
| 4    |                                                                                                    |   |
| 5    | <pre>&gt;&gt; &gt;&gt; &lt;&lt; <column index="1">Patient_Name</column>#</pre>                                                                                                    |   |
| 6    | >> >> <> <column index="2">Patient_DOB</column> 1                                                                                                    |   |
| 7    | >> >> >> >>                                                                                                    |   |
| 8    | >> >> <> >> >> >> >> >> >> >> >> >> >> >> >> >> >> >> >> >> >> >> >> >> >> >> >> >> >> >> >> >> >> >> >> >> >> >> >> >> >> >> >> >> >> >> >> >> >> >> >> >> >> >> >> >> >> >> >> >> >> >> >> >> >> >> >> >> >> >> >> >> >> >> >> >> >> >> >> >> >> >> >> >> >> >> >> >> >> >> >> >> >> >> >> >> >> >> >> >> |   |
| 9    | >> >> >>                                                                                                    |   |
| 10   | >> >> >>                                                                                                    |   |
| 11   | >> >> >>                                                                                                    |   |
| 12   | >> >> >>                                                                                                    |   |
| 13   | <pre>&gt;&gt; &gt;&gt; &lt;</pre> Column index="9">Date_Of_Test1                                                                                                    |   |
| 14   | <pre>&gt;&gt; &gt;&gt; &lt;&lt; Column index="10"&gt;Test_Performed1</pre>                                                                                                    |   |
| 15   | >> >> >> <column ·index="11">Test_Result</column> 1                                                                                                    |   |
| 16   | »» »» <b></b> ∭                                                                                                    |   |
| 17   | >> >> <b>XCSExcelRow index="1"&gt;</b>                                                                                                    |   |
| 18   | <pre>&gt;&gt; &gt;&gt; <patient_name index="1">EVE</patient_name>II</pre>                                                                                                    |   |
| 19   | >> >> <patient_dob ·="" ·index="2"></patient_dob> I                                                                                                    |   |
| 20   | D D Address1 index="3">Insert Address1                                                                                                    |   |
| 21   | >>>>>>>>>>>>>>>>>>>>>>>>>>>>>>>>>>>>>>                                                                                                    |   |
| 22   | <pre>&gt;&gt; &gt;&gt; <city index="5">Insert City</city>II</pre>                                                                                                    | - |
| 1:1  |                                                                                                    |   |

In this case, after running the test you'd see that the patient date of birth was not populated.

eiConsole for Healthcare Getting Started Tutorial - 42

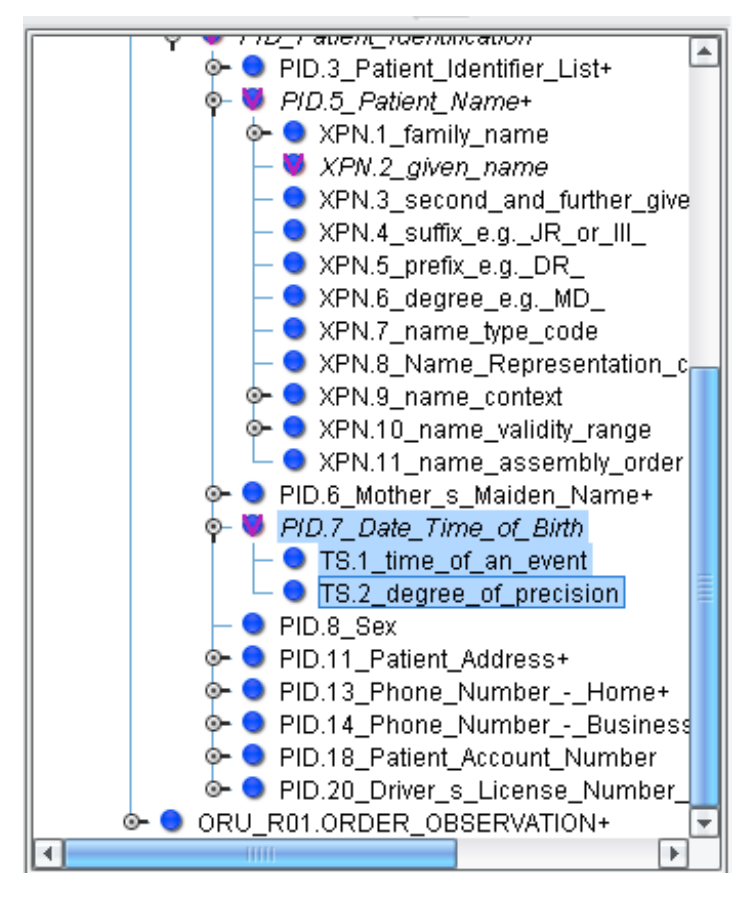

Let's take a look at what happened.

**PID.7\_Date\_Time\_of\_Birth** is a complex node that has 2 children underneath it. If the **Enable or disable apply template for complex types** button is selected, the data mapping expects one-to-one mappings to be handled with leaf nodes of the tree. We'll want to disable this behavior so that we can take the full value of the **Date\_Time\_of\_Birth element** and use it to populate **Patient\_DOB**. So check the condition of the **tooltip** icon.

| *                                                                                                    | Data Mapper : New mapping                                                                                                    | 2 X X                                                                                                    |
|----------------------------------------------------------------------------------------------------|----------------------------------------------------------------------------------------------------|----------------------------------------------------------------------------------------------------|
| File Formats Mapping View Help                                                                                                    |                                                                                                    | 3 222MB of 431MB                                                                                                    |
| ) 🔂 🖆 🛗 📸 🚯 V 🔹 🔊 (🔷 🖃                                                                                                    | ) 🖶 🛃   🗶 🔳 🖀 🛱 🧮 🔂 🔂 🐨 😫   👗 🌘 🗮 🗮 🕷                                                                                                    |                                                                                                    |
|                                                                                                    | Filter by pattern XSLT Structures XPath Functions XSLT Functions EXSLT Functions C                                                                                                    | - <u> </u>                                                                                                    |
| <ul> <li>              ORU_R01.PATIENT_RESULT+</li></ul>                                                                                                    | Choose     for-each     for-each     fo | ■ XCSExcelBook                                                                                                    |
| <ul> <li>XPN.3_second_and_further_gi</li> <li>XPN.4_suffix_e.g.JR_or_III_</li> <li>XPN.5_prefix_e.g.JR_</li> <li>XPN.6_degree_e.g.MD_</li> <li>XPN.7_name_type_code</li> </ul>                                                                    |                                                                                                    | ♥     Column+       ■     Column+       ■     Mathematical Science       ♥     XCSExcelRow       ■     Patient, Name       ■     Patient, Name                          |
| <ul> <li>APN.8_Name_context</li> <li>APN.9_name_context</li> <li>APN.10_name_validity_range</li> <li>XPN.11_name_validity_range</li> <li>XPN.11_name_ssembly_ord</li> <li>PID.6_Mother_s_Maiden_Name+</li> <li>PID.7_Date_Time_of_Bith</li> </ul> | Patient_Name     @index=1     ORU_R01.PATIENT/PID_Patient_Identification/PID.5_Patient_Name/XPN.2_given     @eselect]:ORU_R01.PATIENT/PID_Patient_Identification/PID.5_Patient_Name                                                                                                    | 0         ■ Patient_DOB           0         ■ Address1           0         ■ Address2           0         ■ City           0         ■ State           0         ■ City |
| <ul> <li>■ 13.2_degree_of_precision</li> <li>■ PID.8_Sex</li> <li>● PID.11_Patient_Address+</li> <li>● PID.13_Phone_NumberHome+</li> <li>● PID.14_Phone_NumberBusine_</li> </ul>                                                                  | Patient_DOB     @index=2     ORU_R01.PATIENT.PID_Patient_Identification.PID.7_Date_Time_of_Birth     @select;ORU_R01.PATIENT/PID_Patient_Identification/PID.7_Date_Time_of                                                                                                    | o- ♥ Date_O_Test<br>o- ♥ Test_Performed<br>o- ♥ Test_Result                                                                                                    |
| Format Type view                                                                                                    | Address1                                                                                                    | Format Type view                                                                                                    |
| Info Notes HL7                                                                                                    | Mapping Information                                                                                                    | Info Notes                                                                                                    |
| Structure Type: Element                                                                                                    | Selected Mapping Structure: 7_Date_Time_of_Birth                                                                                                    | Structure Type: None selected.                                                                                                    |
| Element Name: PID.7_Date_Time_of_Birth                                                                                                    | Description Attributes stylesheet                                                                                                    | Element Name:                                                                                                    |
| Datatype: PID.7.CONTENT                                                                                                    | The xsl/value-of element is instantiated to create a                                                                                                    | Datatype:                                                                                                    |
| Max. Occurrences: 1                                                                                                    |                                                                                                    | Max. Occurrences:                                                                                                    |
| Min. Occurrences: 0                                                                                                    |                                                                                                    | Min. Occurrences:                                                                                                    |
| Sample Data: 19620320                                                                                                    | Mapping XSLT View Testing                                                                                                    | Sample Data:                                                                                                    |

Now the tooltip icon is deselected and our mapping looks like above.

eiConsole for Healthcare Getting Started Tutorial - 43

Let's says we want to add some formatting to the Patient\_DOB. Click the **Mapping** tab to go back to the Data Mapper.

| File Formats Mapping View Help                                                                                                    |                                                                                                    | 334MB of 429MB                                                                                                    |
|----------------------------------------------------------------------------------------------------|----------------------------------------------------------------------------------------------------|----------------------------------------------------------------------------------------------------|
| 🖥 🗗 🛱 🛍 🚳 🔕 🛛 🔨 📢 📲 🛍                                                                                                    | 5                                                                                                    |                                                                                                    |
|                                                                                                    | n XSLT Structures XPath Functions XSLT Functions EXSLT Functions Custom                                                                                                    | Image: Construction of the construction of the co |
| <ul> <li>XPN.2_juke_name</li> <li>XPN.3_second_and_fur</li> <li>XPN.4_suffix_e.gJR_0</li> <li>XPN.5_prefix_e.gDR_1</li> <li>XPN.6_degree_e.gMD</li> <li>XPN.7_name_type_codi</li> <li>XPN.8_Name_Represe</li> </ul>                                                      | Columns for-each (@select]:ORU_R01.PATIENT_RESULT XCSExcelRow (@index=1                                                                                                    |                                                                                                    |
| <ul> <li>◆ XPN.10_name_validity_</li> <li>◆ XPN.11_name_validity_</li> <li>◆ XPN.11_name_assemt</li> <li>◆ PID.6_Mother_s_Maiden_N</li> <li>♦ PID.7 Date Time of Bith</li> <li>● TS.1_time_of_an_event</li> <li>■ TS.2_degree_of_precisi</li> <li>● PID.8 Sex</li> </ul> | Autor Total Context Context Conte | Address2     Address2     State     State     Dete_Of_Test     Test     E Test Performed                                                                                                    |
| PID.11_Patient_Address+     PID.13_Phone_Number     PID.14_Phone_Number     PID.14_Phone_Number     Format Type view                                                                                                    | ORU_R01.PATIENT/PID_Patient_Identification/PID.7_Date_Time_of_Birth     I@select;ORU_R01.PATIENT/PID_Patient_Identification/PID.7_Date_Time_of_Birth     Address1     Address2                                                                                                    | Format Type view                                                                                                    |

Now, navigate to the **Custom** tab, you will need to scroll to the right. And then select the **Date** sub-tab.

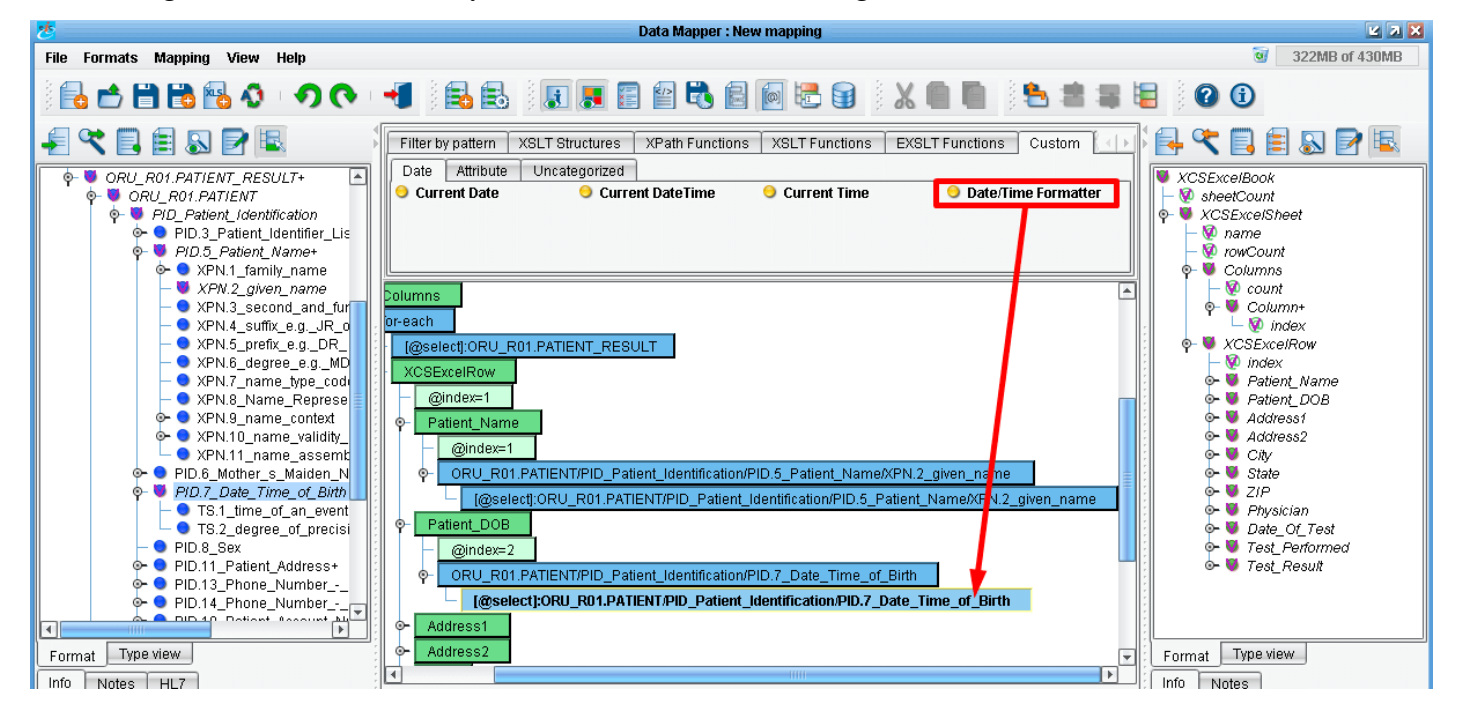

Again, scroll over so you can choose the **Date/Time Formatter** and drag it onto the newly created blue node for the **Date\_Time\_of\_Birth (the second blue node).** Here watch for a yellow bar above the node to make sure you are mapping to the right location. Once it's dropped in the correct position it will launch the **Add Date/Time formatter** dialogue.

| Add Date/Ti                      | me formatter 🛛 🔀                    |  |  |
|----------------------------------|-------------------------------------|--|--|
| Value :                          |                                     |  |  |
| ORU_R01.PATIENT/PID_Patient_Iden | tification/PID.7_Date_Time_of_Birth |  |  |
| Input pattern                    |                                     |  |  |
| yyyyMMdd                         | 20170118                            |  |  |
| Output pattern                   |                                     |  |  |
| yyyy-MM-dd                       | 2017-01-18                          |  |  |
| Validate dates                   |                                     |  |  |
| Validate date input              |                                     |  |  |
| Help                             | . Ok Cancel                         |  |  |

The formatter dialogue opens. The **Add Date/Time formatter** dialogue is where we can add our expected input pattern **"yyyyMMdd"** and our desired output pattern **"yyyy-MM-dd"**. Enter the text as shown, then click **OK**.

| 🐉 Data Mapper : New mapping                                                                                                    | 2 X X                                                                                                    |
|----------------------------------------------------------------------------------------------------|----------------------------------------------------------------------------------------------------|
| File Formats Mapping View Help                                                                                                    | 3 166MB of 429MB                                                                                                    |
|                                                                                                    |                                                                                                    |
| Image: Contrast Contrast C | XCSExcelBook         SheetCount         XCSExcelSheet         name         rowCount         Column+         Column+         index         Column+         index         VCSExcelRow         index         Patient_Name         Patient_Name         Address1         Address2         City         State         ZIP         Physician         Date_O_Test         Test_Result |
|                                                                                                    | Format Type view                                                                                                    |
| Intermet       Element         Structure Type:       Element         Element Name:       PID.7_Date_Time_of_E         Datatype:       PID.7_CONTENT         Max. Occurrences:       1         Min. Occurrences:       0         Sample Data:       19620320         Mapping Information       Comments         Mapping Information       Comments         Selected Mapping Structure:       Intributes         Select a mapping structure to see a description of its       stylesheet         Mapping Information       Select a mapping structure to see a description of its         Manoping       XSLT View                                                                                                    | Notes       Structure Type:     None selected.       Element Name:                                                                                                    |

You'll see that the blue node is replaced by a yellow node indicating that we're doing some special work with that value.

One more time we'll click on the **Testing** tab.

| <u>8</u>                                                                                                    | Data Mapper : New mapping                                                                                                    | ¥ X 🗙                                                                                                    |
|----------------------------------------------------------------------------------------------------|----------------------------------------------------------------------------------------------------|----------------------------------------------------------------------------------------------------|
| File Formats Mapping View Help                                                                                                    |                                                                                                    | 3 287MB of 429MB                                                                                          |
| े 🔂 🖆 🛗 🔂 🚱 \land । 🔿 (२                                                                                                    |                                                                                                    |                                                                                                    |
| ₽ 代 🖪 🗐 🐼 🖻 🖳                                                                                                    | De la companya de la companya de la comp | i 🗗 🛠 🖪 🗐 🔊 🖻 🖳                                                                                           |
|                                                                                                    |                                                                                                    | XCSExcelBook     SeetCount     SeetCount     SeetCount     Sectorsheet                                    |
| <ul> <li>PID.3_Patient_loanme+</li> <li>PID.5_Patient_Name+</li> <li>XPN.1_family_name</li> <li>XPN.2_given_name</li> <li>XPN.3_second_and_uri</li> <li>XPN.4_suffix_e.gJR_o</li> <li>NPN.5 prefix e.o. DR</li> </ul> | 1 xml version="1.0" encoding="UTF-8"? II         2 <xcsexcelbook sheetcount="1">:         3        <xcsexcelsheet name="Lab Results" rowcount="2">:         4            5             6             6       </xcsexcelsheet></xcsexcelbook>                                                                                                    | - ♥ name       - ♥ rowCount       ♥ ● Columns       - ♥ ● Column+       ● ● Column+       ● ● XCSExcelFow |

eiConsole for Healthcare Getting Started Tutorial - 45

And then click the **Gear** icon to run the test again.

| A.Y.  |                                                                             |                                                                                 |              |                               |
|-------|-----------------------------------------------------------------------------|---------------------------------------------------------------------------------|--------------|-------------------------------|
| Resu  | ilts —                                                                      |                                                                                 |              |                               |
| H     | ××                                                                          | ۹ 🛃                                                                             |              |                               |
| 1     | xm</th <th>l version="</th> <th>1.0" enco</th> <th>ding="UTF-8" ?&gt;T</th> | l version="                                                                     | 1.0" enco    | ding="UTF-8" ?>T              |
| 2     | <xcs< th=""><th>ExcelBook s</th><th>heetCount</th><th>≔"1"&gt;¶</th></xcs<> | ExcelBook s                                                                     | heetCount    | ≔"1">¶                        |
| 3     |                                                                             | CCSExce1Sh                                                                      | eet name=    | ="Lab Results" rowCount="2">1 |
| 4     |                                                                             | ⇒ <b>≪Column</b>                                                                | s ·count="   | 11">T                         |
| 5     |                                                                             | >> >> <b>&lt;<co< b=""></co<></b>                                               | 1umn ·inde   | x="1">Patient_Name1           |
| 6     |                                                                             | >> >> <b>&lt;<co< b=""></co<></b>                                               | 1umn ·inde   | x="2">Patient_DOB[]           |
| 7     |                                                                             | >> >> <b>&lt;<co< b=""></co<></b>                                               | 1umn ·inde   | x="3">Address11               |
| 8     |                                                                             | >> >> <b><co< b=""></co<></b>                                                   | 1umn ·inde   | x="4">Address21               |
| 9     |                                                                             | ⇒ ⇒ <b><co< b=""></co<></b>                                                     | lumn inde    | x="5">City1                   |
| 10    |                                                                             | >> >> <b>~Co</b>                                                                | lumn inde    | x="6">State[]                 |
| 11    |                                                                             | >> >> <b>~Co</b>                                                                | lumn inde    | x="7">ZIP1                    |
| 12    |                                                                             | >> >> <b>~Co</b>                                                                | lumn inde    | x="8">Physician[]             |
| 13    |                                                                             | >> >> <b>~Co</b>                                                                | lumn inde    | x="9">Date_Of_Test1           |
| 14    |                                                                             | >> >> <b>~Co</b>                                                                | lumn inde    | x="10">Test_Performed1        |
| 15    |                                                                             | >> >> <b>~Co</b>                                                                | lumn inde    | x="11">Test_Result1           |
| 16    |                                                                             | ⇒ <b></b>                                                                       | <b>ns≻</b> ∏ |                               |
| 17    |                                                                             | » <b>«XCSExc</b>                                                                | elRow ind    | lex="1"≻∏                     |
| 18    |                                                                             | ->> ->> <b>-&gt;?Pa</b>                                                         | tient_Nam    | me index="1">EVET             |
| 19    |                                                                             | >> >> <b>-&gt;&gt; 4Pa</b>                                                      | tient_DOE    | index="2">1962-03-20T         |
| 20    |                                                                             | >> >> < <b>Ad</b>                                                               | dress1 in    | ndex="3">Insert Address11     |
| 21    |                                                                             | >> >> <ad< th=""><th>dress2 in</th><th>idex="4"&gt;Insert ·Address21</th></ad<> | dress2 in    | idex="4">Insert ·Address21    |
| 22    |                                                                             | ->> -> <b>~Ci</b>                                                               | ty index=    | ="5">Insert City              |
| 1:1   |                                                                             |                                                                                 |              |                               |
| Out.  |                                                                             |                                                                                 |              |                               |
| Outp  |                                                                             |                                                                                 |              | DETER                         |
| Using | J XSET                                                                      | engine "XALA                                                                    | NN_INTERP    | RETED'.                       |
|       |                                                                             |                                                                                 |              |                               |
|       |                                                                             |                                                                                 |              |                               |
|       |                                                                             |                                                                                 |              |                               |
|       |                                                                             |                                                                                 |              |                               |
| Марр  | ing                                                                         | XSLT View                                                                       | Testing      |                               |

You'll see that we've formatted the Patient\_DOB, **1962-03-20**. Next, click the Mapping tab to return to the Data Mapper.

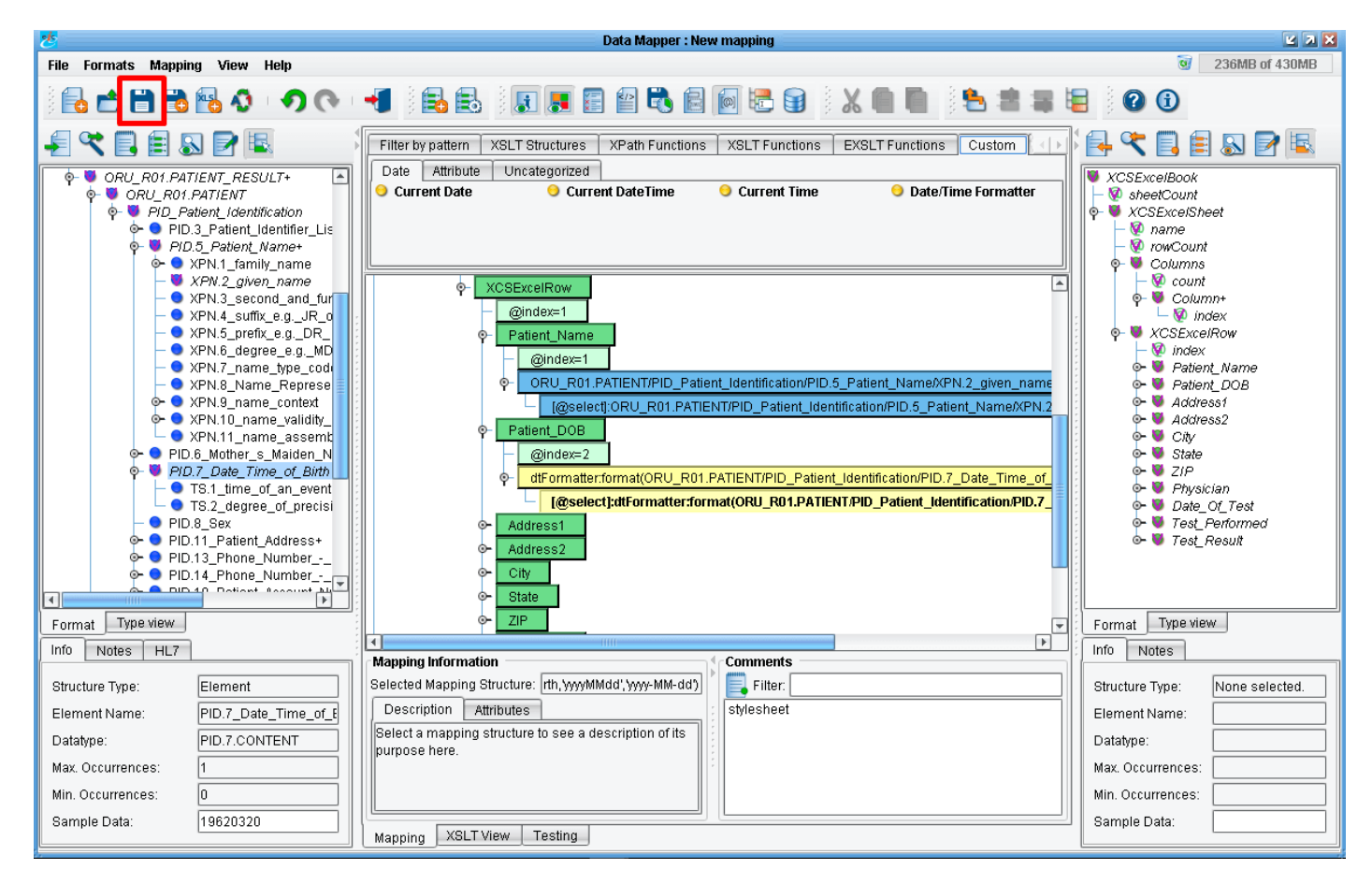

Back at the Data Mapper, feel free to continue to map additional fields as you see fit. When you're done, click the **Save current mapping** icon.

|   | Save File 🥜                                              |
|---|----------------------------------------------------------|
| 3 | Enter the name you the file under:<br>HL7-To-Spreadsheet |
|   | OK Cancel                                                |

Once the **Save File** dialog opens give the mapping a name. We'll call this **"HL7-To-Spreadsheet"** and click **OK**.

Note: these get stored in your Working Directory "formats" folder.

| 😕 🛛 🕹 Data Mapper : C:\Program                                                                                                    | Files/PilotFish Technology/HealthcareVinterfaces/5 Healthcare Getting Started InterfaceVormats/HL7-XML-To-XLS/HL7-To-Spreadsheet 📃 🎴                                                                                                    |
|----------------------------------------------------------------------------------------------------|----------------------------------------------------------------------------------------------------|
| File Formats Mapping View Help                                                                                                    | 3 163MB of 431MB                                                                                                    |
| ) 🔂 📩 🖿 📸 🚯 🚯 I 🤊 (🍕                                                                                                    |                                                                                                    |
|                                                                                                    | Filter by pattern       XSLT Structures       XPath Functions       XSLT Functions       Custom       Image: Custom       Image: Custo |
| <ul> <li>PID.3_Patient_identifier_Lis</li> <li>PID.5_Patient_identifier_Lis</li> <li>XPN.2_given_name</li> <li>XPN.2_given_name</li> <li>XPN.4_suffix_e gR_0</li> <li>XPN.5_prefix_e gR_0</li> <li>XPN.5_prefix_e gR_0</li> <li>XPN.5_prefix_e gR_0</li> <li>XPN.7_name_validity_</li> <li>XPN.9_name_validity_</li> <li>XPN.11_name_assemt</li> <li>PID.6_Mother_s_Maiden_N</li> <li>PID.13_Phone_Number</li> <li>PID.14_Phone_Number</li> <li>PID.14_Phone_Num</li></ul> | Image: Select CRU       Image: Select CRU         Image: Select CRU       Image: Select CRU                                                                                                    |
| Info Notes HL7                                                                                                    |                                                                                                    |

#### Next, click the **Return to Console** icon.

| き                                             | PilotFish eiConsole         | [5 Healthcare Getting Started I | Interface.EHR-To-Clinic]      |                       | 2 2 🗙           |
|-----------------------------------------------|-----------------------------|---------------------------------|-------------------------------|-----------------------|-----------------|
| <u>File R</u> oute <u>T</u> ools <u>H</u> elp |                             |                                 |                               |                       |                 |
| Add Source 👔                                  | Delete Source               | 💎 Move Down 💧 M                 | Move Up 🕕 🛛 🛶 Add Ta          | arget 🛛 🛶 🙀 Delete Ta | rget            |
| Source System Listener                        | Source Transform            | Route                           | Target Transform              | Transport             | Target System   |
|                                               |                             |                                 |                               |                       | ÷               |
| System Unnamed Directory / File               | HL7-to-XML                  | EHR-To-Clinic                   | HL7-XML-To-XLS                | Not Defined           | System Unnamed  |
|                                               | 37-6                        |                                 |                               | DIE                   | T               |
| Format Profile: HL7-XML-To-XLS                | 💌 💿 🔍 Search Fo             | ormats 🛛 👘 Rename Form          | nat 🛛 🔮 Add Format 🛛          | 样 Delete Format 🛛 📔 🤅 | Copy Format 🛛 🕜 |
| Format Info Transformation Joining            | 1                           |                                 |                               |                       |                 |
| Advanced Comp                                 | atibility Condition         | onal Execution                  | formation Module Configuratio | n                     |                 |
| From XML                                      | From XML (1                 | vlore) Tra                      | ansformation Module: No Tra   | nsformation           | <b>•</b>        |
| XSL File: XSLT To                             | Common ValL: 🔲 Use Direct R | telay                           | escription: Perform           | ns no transformation. |                 |
| HL7-To-Spreadshee                             | xsit 💿 Brov                 | vse Edit                        | Conditional Execution         |                       |                 |
| Cache XSLT:                                   |                             |                                 | Execute Transformation: 📝     |                       |                 |
| XSLT Engine: Xalan (Interpreted) - XS         | LT 1.0                      |                                 |                               |                       |                 |
|                                               |                             |                                 |                               |                       |                 |
|                                               |                             |                                 |                               |                       |                 |
|                                               |                             |                                 |                               |                       |                 |
|                                               |                             |                                 |                               |                       |                 |
|                                               |                             |                                 |                               |                       |                 |

When the Main Route Grid opens you'll see the name of the newly created HL7 file appears in the XSLT Configuration area. Make sure that the **Xalan interpreted** drop down menu item is selected.

| <u>Č</u>                      |                                 | PilotFish eiConsole        | e [5 Healthcare Getting Started | Interface.EHR-To-Clinic]        |                                                       | 2 7 X            |
|-------------------------------|---------------------------------|----------------------------|---------------------------------|---------------------------------|-------------------------------------------------------|------------------|
| <u>File Route Tools H</u> elp |                                 |                            |                                 |                                 |                                                       |                  |
|                               | ~                               | ~                          |                                 | ^                               | <u>^</u>                                              |                  |
|                               | Add Source 🚺                    | ≽ Delete Source            | 💡 Move Down 🛛 👌                 | Move Up 👘 🔹 😽 Add Tar           | get 🔹 🔸 🐋 Delete Target                               |                  |
| October October               | 1 totano                        | October Treas forms        | Deute                           | Townshitteen adams              | Transat                                               | Towned Questions |
| Source System                 | Listener                        | Source Transform           | Route                           | larget Iransform                | Transport                                             | larget System    |
|                               |                                 |                            | ***                             |                                 |                                                       |                  |
|                               |                                 |                            | XML                             |                                 |                                                       |                  |
|                               | HLZ Eile Drop                   |                            |                                 |                                 |                                                       |                  |
| System Unnamed                | Directory / File                | HL7-to-XML                 | EHR-To-Clinic                   | HL7-XML-To-XLS                  | Not Defined                                           | System Unnamed   |
|                               |                                 |                            |                                 |                                 |                                                       |                  |
|                               |                                 |                            |                                 |                                 |                                                       |                  |
|                               |                                 |                            |                                 |                                 |                                                       |                  |
|                               |                                 |                            |                                 |                                 |                                                       |                  |
|                               |                                 |                            |                                 |                                 |                                                       | <b>v</b>         |
| A V                           |                                 |                            |                                 |                                 |                                                       |                  |
| Format Prof                   | file: HL7-XML-To-XLS            | 🔄 💽 🔍 Search F             | ormats 🛛 👘 💱 Rename For         | nat 🛛 🚽 Add Format 🖉 🦊          | Delete Format 🛛 📔 Cop                                 | y Format 🛛 🕜     |
| Format Inf                    | o Transformation Joining        | 1                          |                                 |                                 |                                                       |                  |
|                               | Idvanced Comns                  | tibility Condit            | ional Execution                 | sformation Module Configuration |                                                       |                  |
|                               | From XML                        | From XML (                 | (More)                          |                                 |                                                       |                  |
| XSL Fil                       | le:                             |                            |                                 | ansformation Module: No Trans   | stormation                                            |                  |
|                               | XSLT To                         | Common XML: 🗌 Use Direct I | Relay D                         | escription: Databas             | e SQL Transformation Module:<br>Land Fixed-Width File |                  |
|                               | HL7-To-Spreadsheet              | xsit 💿 Bro                 | wse Edit -                      | EDI                             |                                                       |                  |
|                               |                                 |                            |                                 | Conditional Execution HL7 v2.X  |                                                       |                  |
| Cache                         | XSLT:                           |                            |                                 | Execute Transformation          | Evcel                                                 |                  |
| XSLTE                         | ngine: Xalan (Interpreted) - XS | LT 1.0                     |                                 | Name/Va                         | lue                                                   |                  |
|                               |                                 |                            |                                 | No Trans                        | formation                                             | -                |
|                               |                                 |                            |                                 |                                 |                                                       |                  |
|                               |                                 |                            |                                 |                                 |                                                       |                  |
|                               |                                 |                            |                                 |                                 |                                                       |                  |
|                               |                                 |                            |                                 |                                 |                                                       |                  |
|                               |                                 |                            |                                 |                                 |                                                       |                  |
|                               |                                 |                            |                                 |                                 |                                                       |                  |

Now, the output of our data mapping will be an XML representation of an Excel spreadsheet, but we need to actually convert that into the XLS binary format. To do this, we'll choose the **Microsoft Excel** transformer from the **Transformation Module** drop down.

| 2                                             |                                   | PilotFish eiConsole        | e [5 Healthcare Getting S | Started Inte | face.EHR-To-Clin | ic]                            |                                                    |          | Z X      |
|-----------------------------------------------|-----------------------------------|----------------------------|---------------------------|--------------|------------------|--------------------------------|----------------------------------------------------|----------|----------|
| <u>File R</u> oute <u>T</u> ools <u>H</u> elp |                                   |                            |                           |              |                  |                                |                                                    |          |          |
|                                               | Add Source 👔                      | Delete Source              |                           | 👌 Move       | Up 🖌 🐳           | 😪 Add Target                   | + Delete Target                                    |          |          |
| Source System                                 | Listener                          | Source Transform           | Route                     |              | Target Trans     | sform                          | Transport                                          | Targe    | t System |
|                                               |                                   | XML                        | XML                       |              | XML              |                                |                                                    | -        |          |
| System Unnamed                                | HL7-File-Drop<br>Directory / File | HL7-to-XML                 | EHR-To-Clinic             | c 🕹          | HL7-XML-To       | -XLS                           | Not Defined                                        | System   | Unnamed  |
| Format Profi                                  | le: HL7-XML-To-XLS                | 💽 💽 🔍 Search F             | ormats                    | ne Format    | ) 👍 Add Forr     | nat 🔀 De                       | elete Format                                       | Format 🕜 | <b>v</b> |
| Format Info                                   | Transformation Joining            |                            |                           |              |                  |                                |                                                    |          |          |
| A                                             | dvanced Compa                     | ibility Conditio           | nal Execution             | Transform    | tion Module Con  | figuration                     |                                                    |          |          |
|                                               | From XML                          | From XML (N                | lore)                     | Transfo      | rmation Module:  | Microsoft Exc                  | el 🔽                                               |          |          |
| XSEFIN                                        | xSLT To                           | Common XML: 🗌 Use Direct I | Relay                     | Descrip      | tion:            | Transformer t<br>input streams | to convert Microsoft Excel Wo<br>s to and from XML | orksheet |          |
|                                               | HL7-To-Spreadsheet                | xsit 💿 Bro                 | wse Edit                  | Bas          | c Conditio       | nal Execution                  | XML to Excel                                       |          |          |
| Cache                                         | XSLT:                             |                            |                           | XMLE         | ncoding Type:    | JTF-8                          |                                                    |          |          |
| XSLT E                                        | ngine: Xalan (Interpreted) - XS   | LT 1.0 💌 🖬                 |                           | Excel        | File Format:     | 97 (.xls)                      | •                                                  |          |          |
|                                               |                                   |                            |                           |              |                  |                                |                                                    |          |          |

Select this, no further configuration is required.

#### **The Transport Stage**

|                       |                                                           | PilotFish eiConsole                                                | [5 Healthcare Getting Started | Interface.EHR-To-Clinic] |                   | <u> </u>       |
|-----------------------|-----------------------------------------------------------|--------------------------------------------------------------------|-------------------------------|--------------------------|-------------------|----------------|
| File Route Tools Help |                                                           |                                                                    |                               |                          |                   |                |
|                       | 🖌 earung bhé 冬                                            | 💫 Delete Source                                                    | Move Down                     | Movelin i 🍂 Addit:       | arnet 💦 Nelete Ta | rnet           |
|                       | Aug Source                                                | Delete Jource                                                      | • MOVE DOWN 1                 | Move op                  | alget Telete la   | iger           |
| Source System         | Listener                                                  | Source Transform                                                   | Route                         | Target Transform         | Transport         | Target System  |
|                       |                                                           | × ×                                                                | XML                           | XML                      |                   | -              |
| System Unnamed        | HL7-File-Drop<br>Directory / File                         | HL7-to-XML                                                         | EHR-To-Clinic                 | HL7-XML-To-XLS           | Not Defined       | System Unnamed |
| Process<br>Transpo    | or Configuration Transport<br>rt Configuration Retry Conf | Configuration Post-Processors<br>iguration Transport Configuration |                               |                          |                   |                |
|                       |                                                           | Transport Name:<br>Transport Type:                                 | No Module Selected            |                          |                   |                |
|                       |                                                           | Use Common Transport                                               | No Module Selected            | •                        |                   |                |
|                       |                                                           | Transport Description:                                             | No module selected.           |                          |                   |                |
|                       |                                                           |                                                                    |                               |                          |                   |                |

Next, click on the Transport stage. Here we'll configure how we'd like to Transport the data to our Target system. In this case we're just going to be dropping a file into a directory.

| Processor Configuration | Transport Configu   | uration Post-Processors   |                      |
|-------------------------|---------------------|---------------------------|----------------------|
| Transport Configuration | Retry Configuration | on                        |                      |
|                         | ſ                   | Transport Configuration – |                      |
|                         |                     | Transport Name:           |                      |
|                         |                     | Transport Type:           | No Module Selected   |
|                         |                     | Use Common Transport      | Ant<br>Avvs s3       |
|                         |                     | Transport Description:    | BaseXXML Database    |
|                         |                     |                           | Database Table (SQL) |
|                         |                     |                           | Directory / File     |
|                         |                     |                           | Email (SMTP)         |
|                         |                     |                           | Execute Command Line |
|                         |                     |                           |                      |
|                         |                     |                           |                      |
|                         |                     |                           |                      |
| C                       |                     |                           |                      |

From the **Transport Type** drop down choose **Directory / File**.

| Processor Configuration Transport Co | onfiguration Post-Processor | s                                                    |
|--------------------------------------|-----------------------------|------------------------------------------------------|
| Transport Configuration Retry Config | uration                     |                                                      |
|                                      | Transport Configuration     |                                                      |
|                                      | Transport Name:             | d Interface.EHR-To-Clinic.Directory / File Transport |
|                                      | Transport Type:             | Directory / File                                     |
|                                      | Use Common Transport        | No Module Selected                                   |
|                                      | Transport Description:      | Stores data as files in a specified directory.       |
|                                      | 😑 Basic 🛛 Advan             | ced                                                  |
|                                      | Target directory:           |                                                      |
|                                      | 😑 Target file name:         |                                                      |
|                                      | Target file extension:      |                                                      |
|                                      | Specify full file path:     | Disabled 💽 🗟                                         |
|                                      | Path to file:               |                                                      |
|                                      | If file exists:             | Create New                                           |
|                                      | Maximum File Size:          | -1 🔿 Bytes 🔍 🔳                                       |
|                                      |                             |                                                      |

This opens the **Transport Configuration** panel. Once it opens we'll fill in the required information, but first, click the **Ellipsis** button next to the Target directory.

|                                                                                                    | Select target directory                                                                                                    |
|----------------------------------------------------------------------------------------------------|----------------------------------------------------------------------------------------------------|
| Look <u>I</u> n:<br>Cal data<br>Cal format<br>Cal icons<br>Cal in<br>Cal lib<br>Cal out<br>Cal routes | <ul> <li>5 Healthcare Getting Started Interface</li> <li>OS (C:)</li> <li>Program Files</li> <li>PilotFish Technology</li> <li>Healthcare</li> <li>interfaces</li> <li>5 Healthcare Getting Started Int</li> <li>DATA (D:)</li> </ul> |
| Files of <u>T</u> y                                                                                   | nology\Healthcare\interfaces\5 Healthcare Getting Started Interface\out oe: All Files           Open         Cancel                                                                                                    |

|                        | Select target directory                                                 |
|------------------------|-------------------------------------------------------------------------|
| Look <u>I</u> n: 🧧     | 5 Healthcare Getting Started Interface 🛛 🖄 🔯 🔛                          |
| 🗀 data                 |                                                                         |
| 🗀 formats              |                                                                         |
| icons                  |                                                                         |
| 🚞 in                   |                                                                         |
| lib 🦰                  |                                                                         |
|                        |                                                                         |
| i roules               |                                                                         |
|                        |                                                                         |
|                        |                                                                         |
|                        | nology\Healthcare\interfaces\5 Healthcare Getting Started Interface\out |
| Files of <u>T</u> ype: | All Files                                                               |
|                        | Open Cancel                                                             |

For consistency in this tutorial select {working directory}/interfaces/5 Healthcare Getting Started Interface. Click the New Folder button and create a new folder naming it "out". Select it and click Open.

| Processor Configuration | Transport Configuration | Post-Processors          |                                                |
|-------------------------|-------------------------|--------------------------|------------------------------------------------|
| Transport Configuration | Retry Configuration     |                          |                                                |
|                         | Trans                   | port Configuration —     |                                                |
|                         | Trans                   | port Name:               | EHR-To-Clinic.Directory / File Transport       |
|                         | Trans                   | port Type:               | Directory / File 🔍 💷 🕜                         |
|                         | Use (                   | common Transport         | No Module Selected                             |
|                         | Trans                   | port Description:        | Stores data as files in a specified directory. |
|                         |                         | Basic Advance            | a                                              |
|                         | т                       | arget directory:         | Healthcare Getting Started Interface\out       |
|                         | Т                       | arget file name:         | Spreadsheet                                    |
|                         | Т                       | arget file extension:    | xls                                            |
|                         | s                       | pecify full file path: [ | Disa, d                                        |
|                         | P                       | ath to file:             |                                                |
|                         | lf                      | file exists:             | Create New                                     |
|                         | M                       | aximum File Size:        | -1 🐳 Bytes 🔍 🔳                                 |
|                         |                         |                          |                                                |

The path to your **Target directory** now appears in the field **Target file name**, let's just call it "**Spreadsheet**". Enter that in the **Target file name** configuration item field.

We also need to enter a **Target file extension**. Let's enter **"xls,"** since this is a spreadsheet.

#### **Adding Source and Target Names**

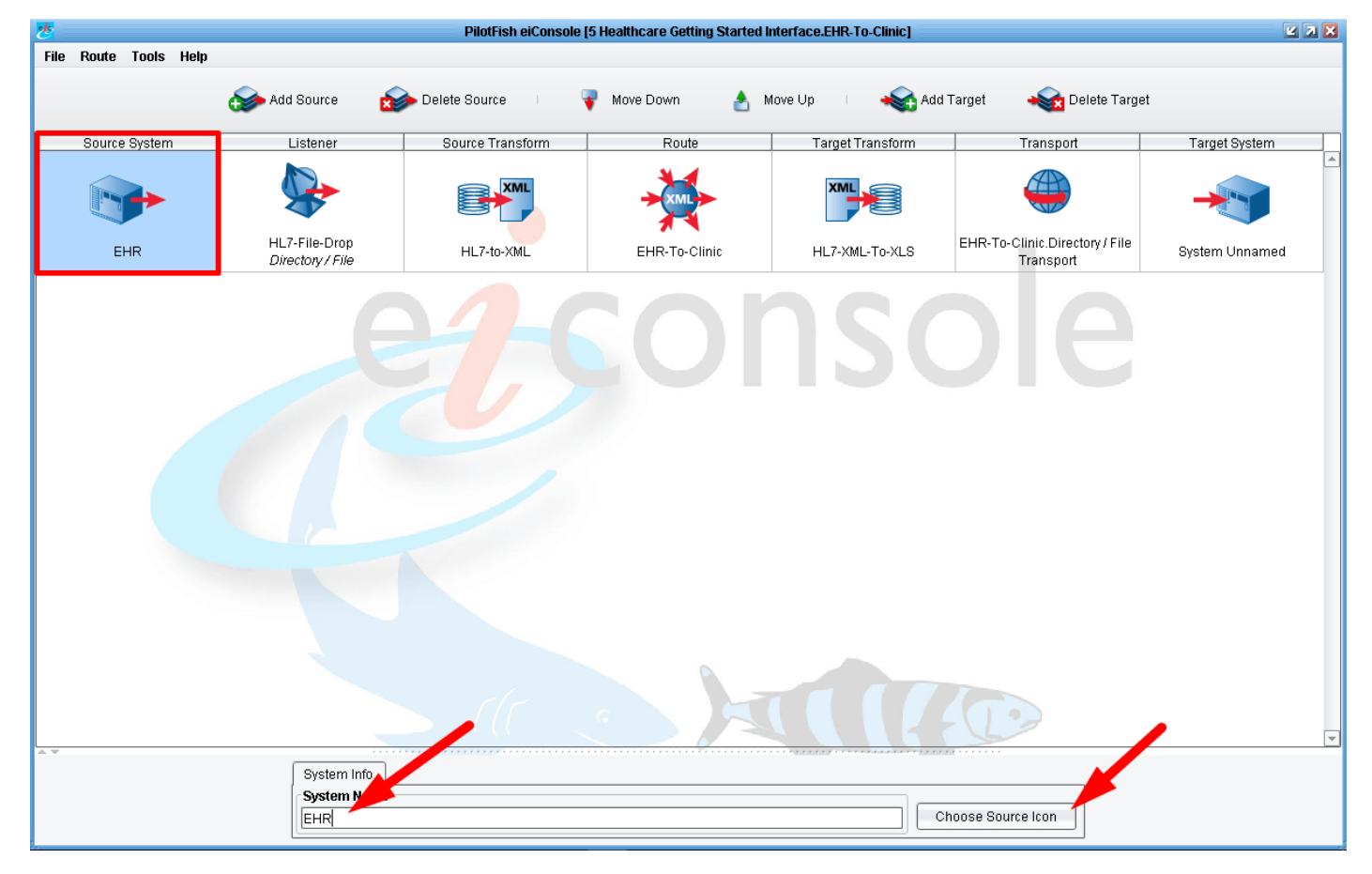

Now, we can go back and add the names of our Source and Target system. Click on the **Source** System icon and in the System Name configuration area call this **EHR**. Click on the **Choose Source Icon** button.

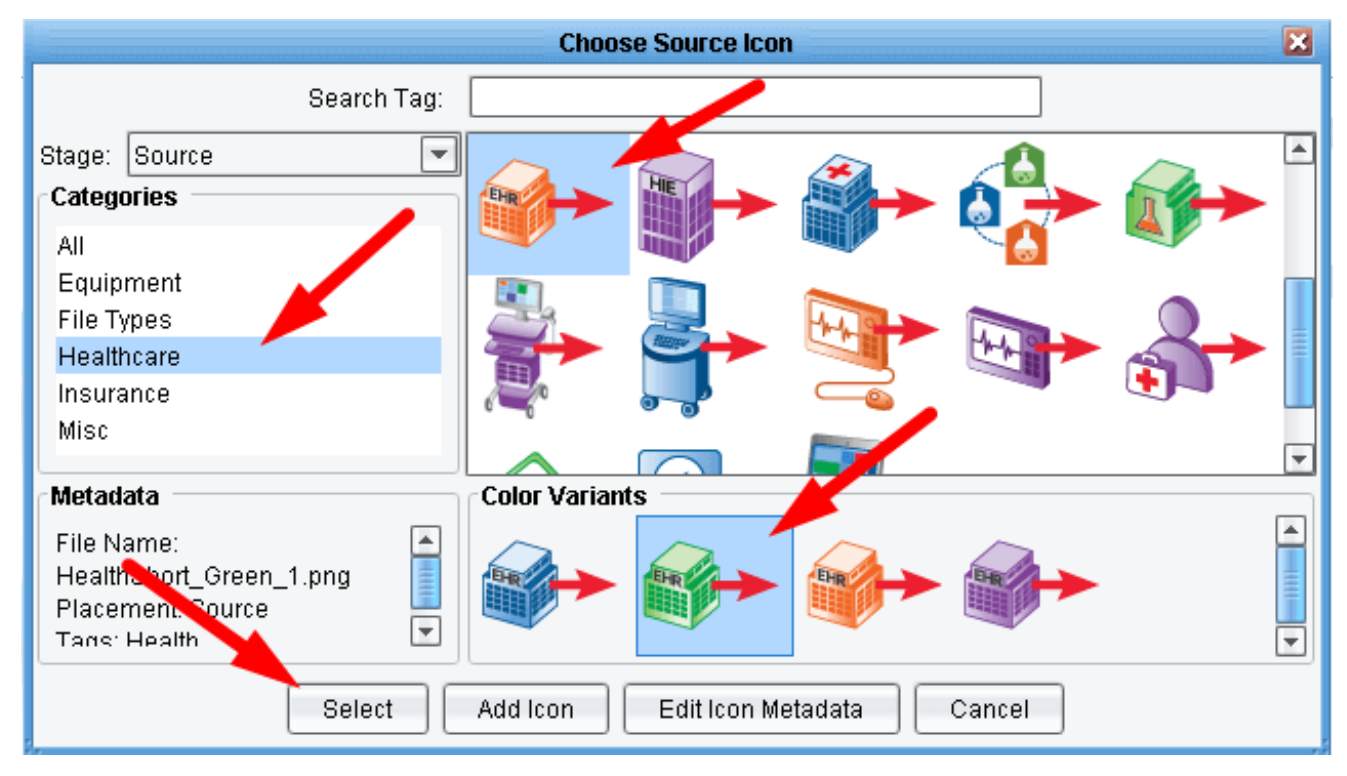

Select the Healthcare category, choose any of the EHR icons and click Select.

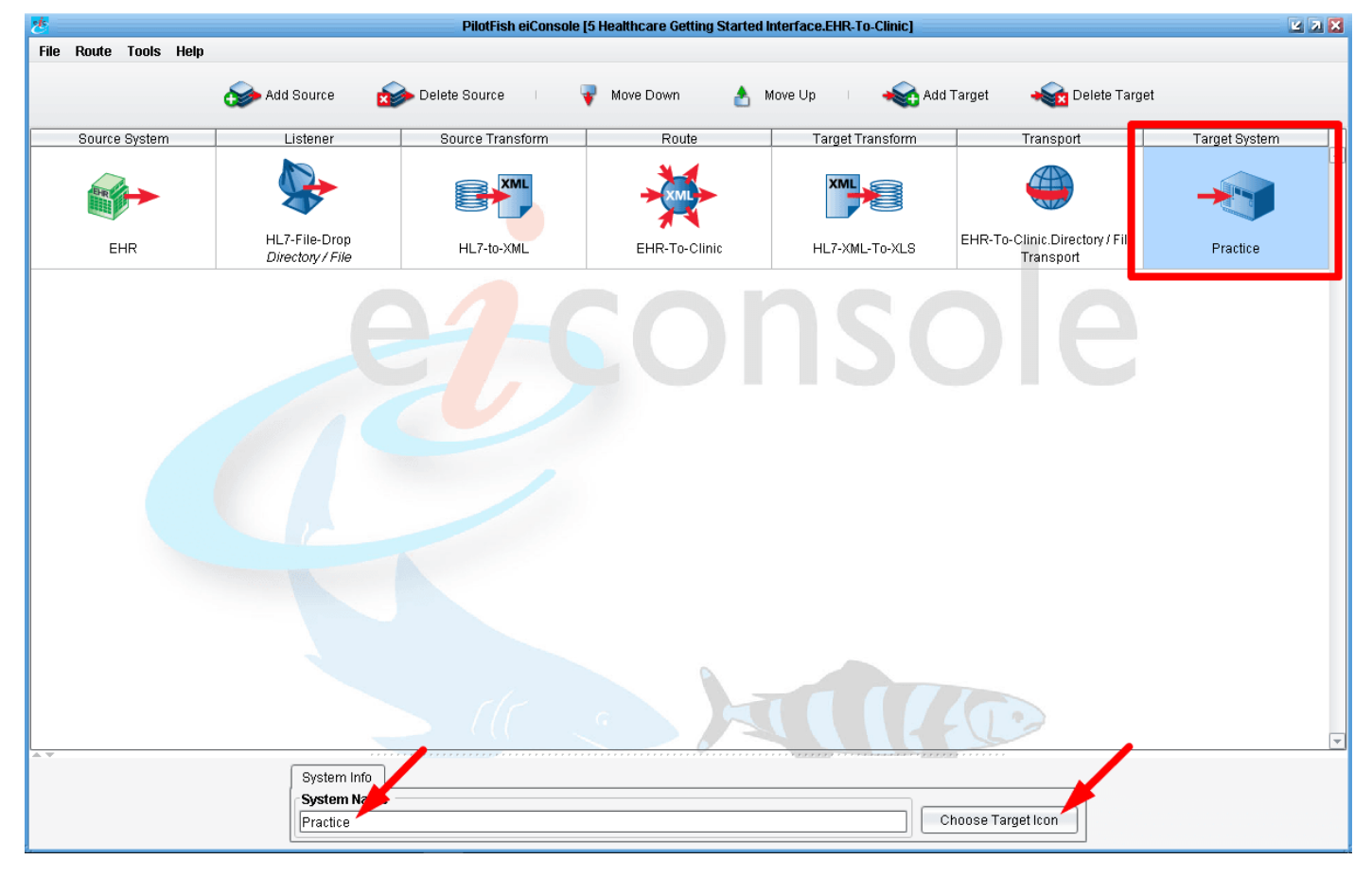

Now click on the Target system. We'll name it Practice. And again click on the Choose Target Icon button.

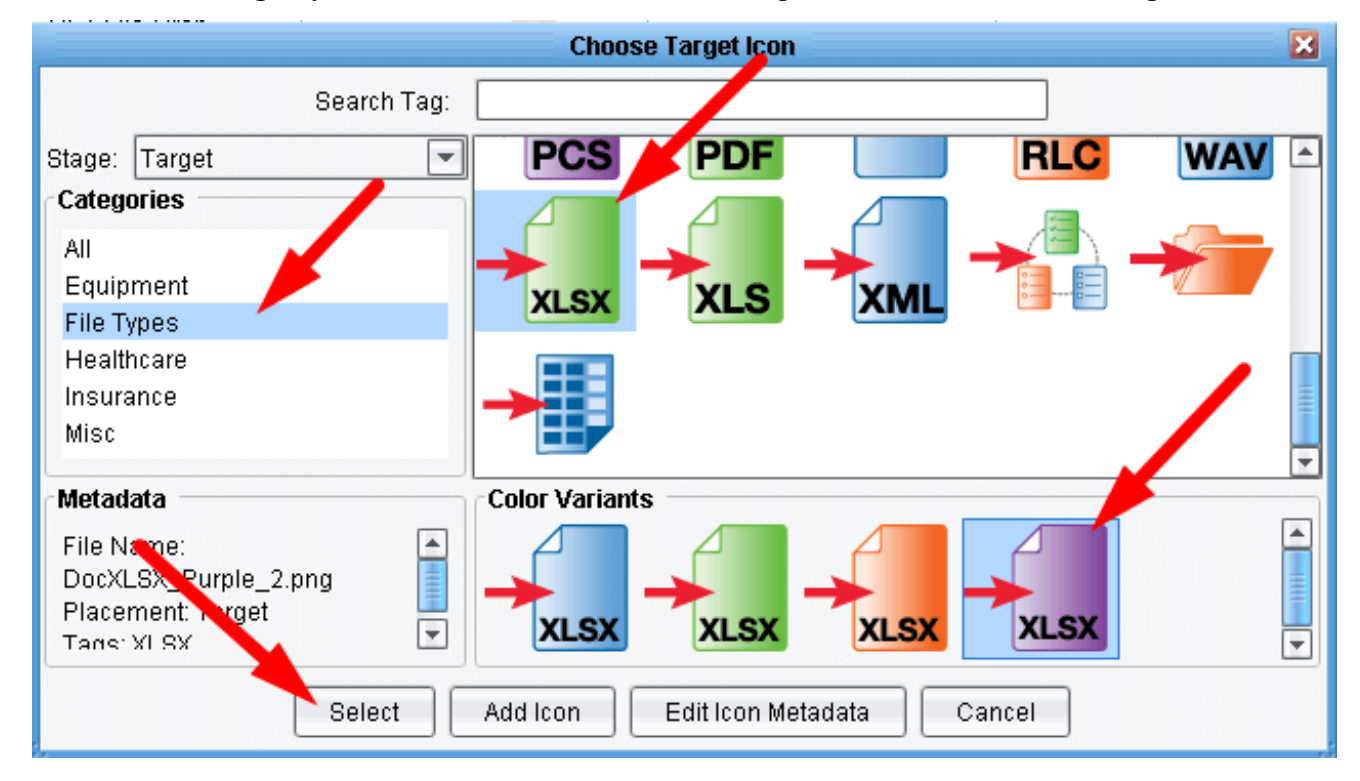

Select the File Types category, choose any of the XLSX icons and click on Select.

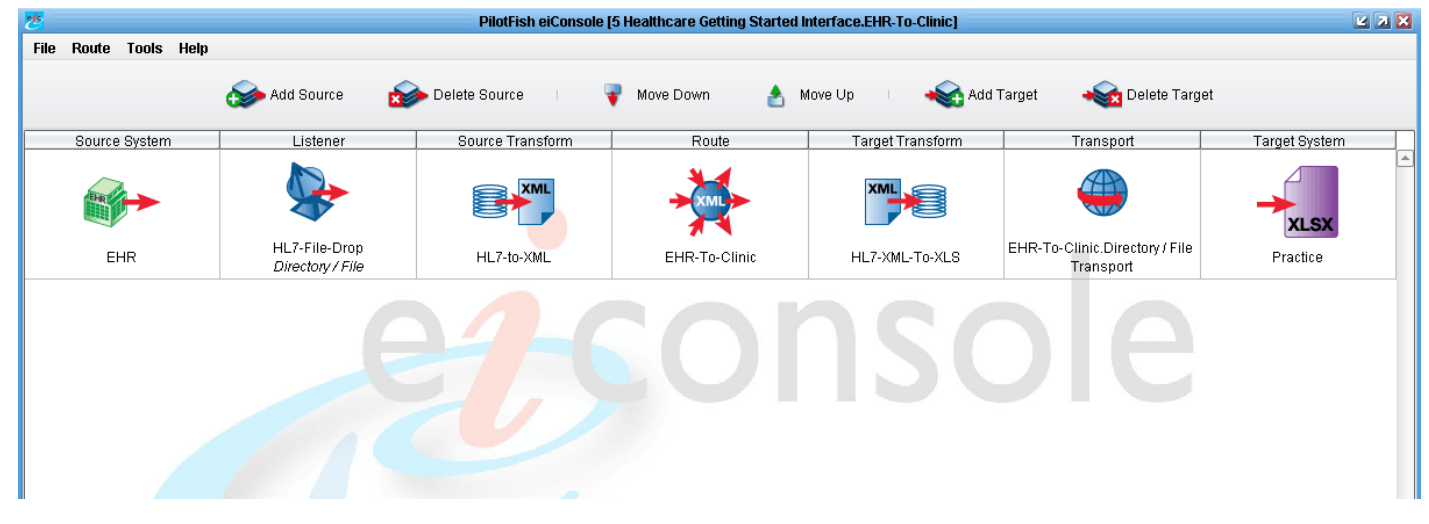

Now the main grid of the eiConsole should look like the one shown above.

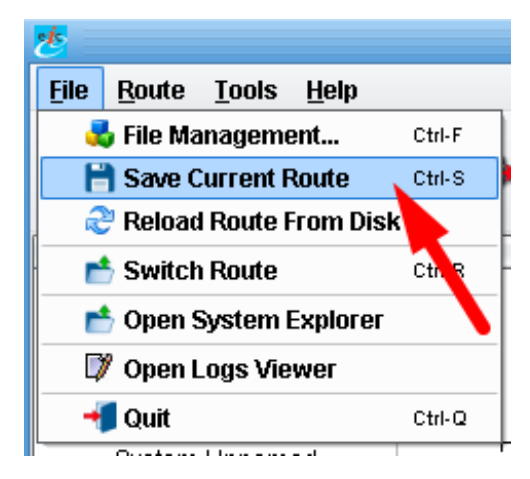

We now have a completely configured interface. In this interface an HL7 system produces HL7 data, the HL7 file gets picked up by a Listener, that HL7 file is converted to XML. It is routed to 1 defined Target system, which converts the HL7 XML to an Excel spreadsheet format, and then drops the results in a directory.

Now that we've configured it, let's see if it works. From the File menu, select Save Current Route.

| 2            |                                     |             |
|--------------|-------------------------------------|-------------|
| <u>F</u> ile | Route Tools Help                    |             |
|              | 💿 🗊 Editing Mode                    |             |
|              | 🔾 🎲 Testing Mode                    | Ctrl-T      |
|              | 🔾 🕸 Debug Mode                      | Ctrl-D      |
|              | 🗟 Define Stage Listeners            |             |
|              | 📴 Define Route Health Rules         |             |
|              | じ Clone Target                      |             |
|              | 😪 Define Transaction Time To Live   |             |
|              | Define Custom web.xml               |             |
|              | 🙈 Local eiPlatform Emulator         | Ctrl-E      |
|              | 🖵 Define Global Transaction Monitor | 'S          |
|              | Configure HTTP Settings             |             |
|              | Configure Data Sources              | Alt+Shift-D |
|              | E Define Module Classes             | Ctrl-M      |
|              | Reload Custom Libraries             | F5          |
|              | Generate Environment Properties     |             |
|              | 🍓 Environment Properties            | Alt-P       |

Then, in the Route menu, select **Testing Mode**.

| 迭                     |                                 | PilotFish eiConsole | [5 Healthcare Getting Started In | terface.EHR-To-Clinic] |                                             | <b>Z</b> X X  |
|-----------------------|---------------------------------|---------------------|----------------------------------|------------------------|---------------------------------------------|---------------|
| File Route Tools Help |                                 |                     |                                  |                        |                                             |               |
|                       |                                 | 🚯 Execute Test      | 💣 Test Mode Configuration        | Clear Test Config      |                                             |               |
| Source System         | Listener                        | Source Transform    | Route                            | Target Transform       | Transport                                   | Target System |
| EHR                   | HL7-File-Drop<br>Directory/File | HL7-to-XML          | EHR-To-Clinic                    | HL7-XML-TO-XLS         | EHR-To-Clinic.Directory / File<br>Transport | Practice      |
| A.Y.                  |                                 | Format N            | Aetadata<br>Fag Name Tag Va      | lue                    | ble                                         | Ţ             |

The eiConsole's inline **Testing Mode** opens. Here, we see our same route topology, Source System, Listener, Source Transform, etc., but this time our icons are replaced with question marks and arrows indicating stages of a test we can run and the path that it's configured to execute.

| 2                     | PilotFish eiConsole [5 Healthcare Getting Started Interface.EHR-To-Clinic] |                  |                                                         |                   |                               |               |  |  |  |  |
|-----------------------|----------------------------------------------------------------------------|------------------|---------------------------------------------------------|-------------------|-------------------------------|---------------|--|--|--|--|
| File Route Tools Help |                                                                            |                  |                                                         |                   |                               |               |  |  |  |  |
|                       |                                                                            | 💮 Execute Test   | 💣 Test Mode Configuration                               | Clear Test Config |                               |               |  |  |  |  |
| Source System         | Listener                                                                   | Source Transform | Route                                                   | Target Transform  | Transport                     | Target System |  |  |  |  |
|                       | HI 7-Eile-Dron                                                             | ▶ ?              | ▶ ?                                                     | )                 | EHR-To-Clinic Directory (File | XLSX          |  |  |  |  |
| EHR                   | Directory / File                                                           | HL7-to-XML       | EHR-To-Clinic                                           | HL7-XML-To-XLS    | Transport                     | Practice      |  |  |  |  |
| A.V.                  |                                                                            |                  | Waiting for Listener Listener started, waiting for Stop | ★<br>data         |                               | Ţ             |  |  |  |  |
|                       |                                                                            |                  | netauata<br>Fag Name Tag V:                             | alue              |                               |               |  |  |  |  |

We'll start our test at the Listener stage, indicated by the green arrow.

Click the **Execute Test** button to start your test.

eiConsole for Healthcare Getting Started Tutorial - 56

The Listener will start polling every 10 seconds waiting for an HL7 file to appear in the input folder that you designated.

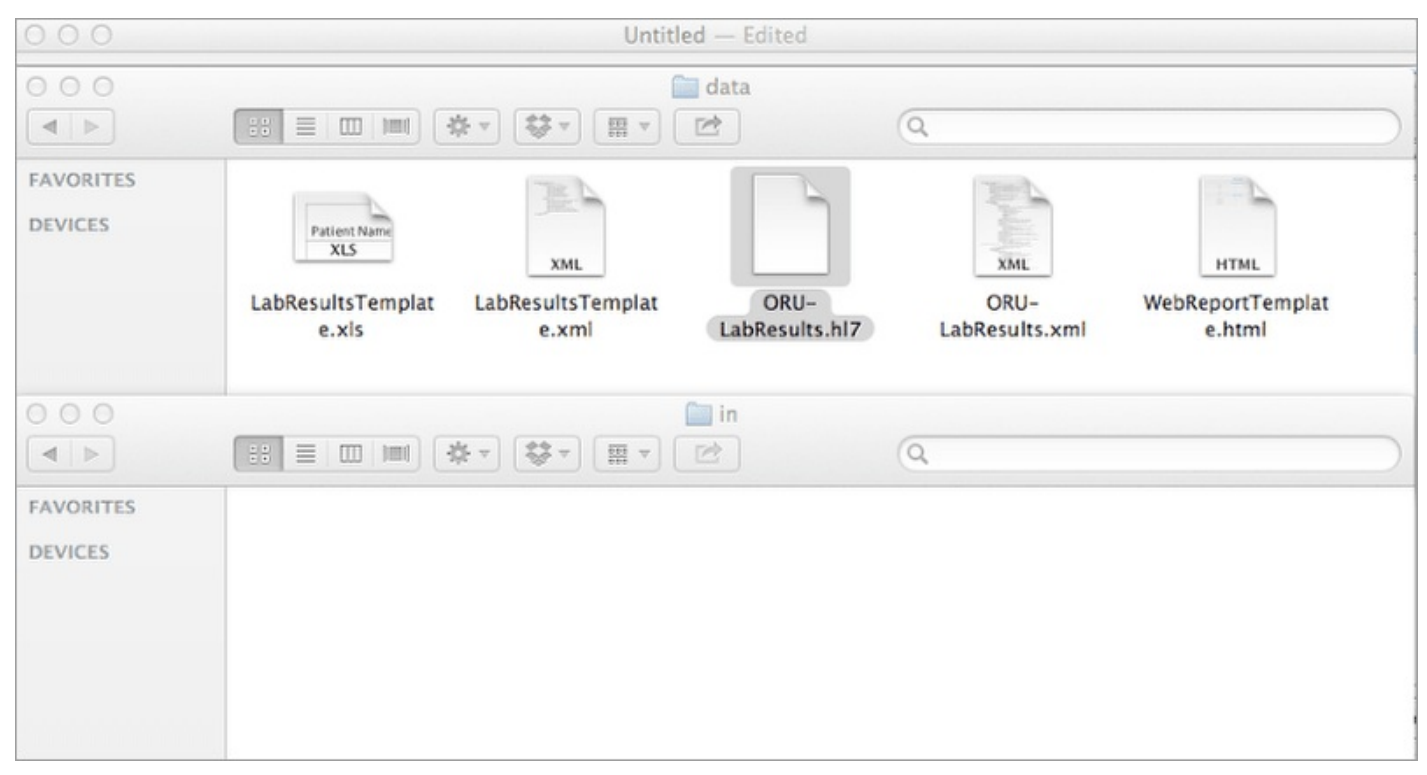

In your distribution folder, one more time find the **ORU\_LabResults.hl7** sample file (in the **data** folder) and copy it.

Then, paste it into the "in" folder of your Working Directory.

Within 10 seconds the file will disappear.

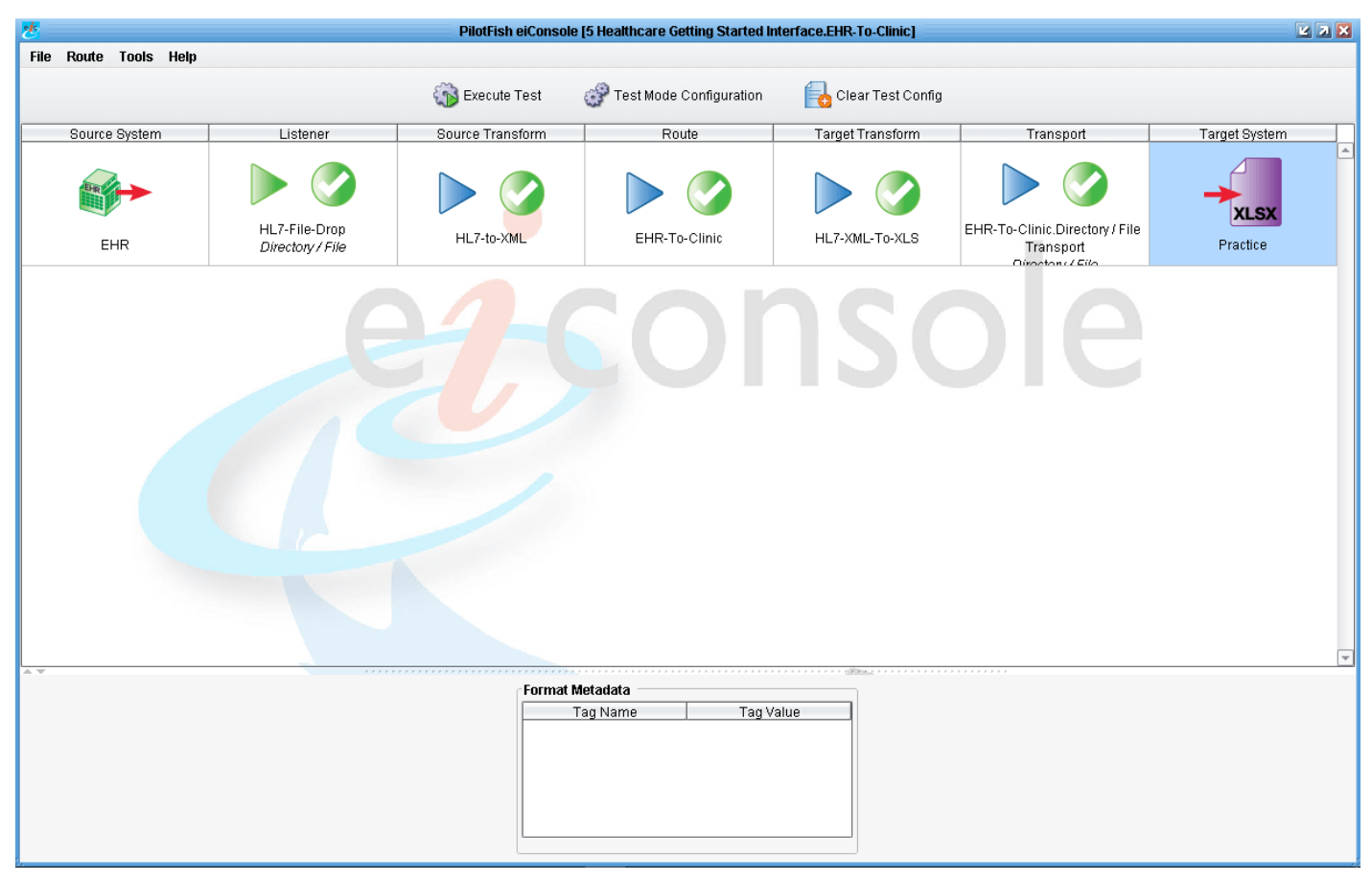

As each stage completes the question marks turn into **green check marks**. What a beautiful sight! Or, if you had a failure you will see a **red X**.

Here, we can take a look at how the data appeared at each point.

eiConsole for Healthcare Getting Started Tutorial - 57

| き                     |                      | PilotFish eiConsole | e [5 Healthcare Getti | ng Started Inte | erface.EHR-To-Clinic]                 |                                 | 2 7 🗙             |
|-----------------------|----------------------|---------------------|-----------------------|-----------------|---------------------------------------|---------------------------------|-------------------|
| File Route Tools Help |                      |                     |                       |                 |                                       |                                 |                   |
|                       |                      | 🚳 Execute Test      | 💣 Test Mode Co        | nfiguration     | Clear Test Config                     |                                 |                   |
| Source System         | Listener             | Source Transform    | Route                 |                 | Target Transform                      | Transport                       | Target System     |
| EHR                   | EHR Directory/File   |                     |                       |                 | HL7-XML-TO-XLS                        | EHR-To-Clinic.Directory / File  | ×LSX<br>Practice  |
| <br>Objects wi        | thin selected stage: |                     |                       | Testing Corr    | figuration                            |                                 |                   |
| St                    | age Status St        | age Name St         | tage Type             | Stage Conf      | iguration                             |                                 |                   |
|                       |                      |                     |                       | 🗹 Start Te:     | st Here                               | 🗌 Skip This Stage               |                   |
|                       | HL7-File-D           | rop Listener        |                       | 🗌 Trace P       | oint After Here                       | 🗌 End Test After Here           |                   |
|                       |                      |                     |                       | Alternate T     | esting Data                           |                                 |                   |
|                       |                      |                     |                       | Source          | Using Listener                        |                                 | •                 |
|                       |                      |                     |                       |                 |                                       |                                 |                   |
|                       |                      |                     |                       |                 |                                       |                                 |                   |
|                       |                      |                     |                       | Stage Tran      | saction Attributes                    |                                 |                   |
|                       |                      |                     |                       |                 | Key                                   | Value                           |                   |
|                       |                      |                     |                       | Editi           | or 🔰 Import From File                 | e 🛛 🔇 Remove 🛛 🗶 Re             | emove All         |
|                       |                      |                     |                       | Test Results    | ;                                     |                                 |                   |
|                       |                      |                     |                       | TX ID<br>2      | Stage End Sta<br>13:12:05.641 00:00:0 | ige Time Percent<br>0.060 15,50 | Status<br>Success |
|                       |                      |                     |                       |                 | View S                                | Stage Output                    |                   |

You can click on the **Listener** stage and double click the **HL7-File-Drop** stage name (in the Objects within selected stage grid.)

|         |                                      |                                                      |                                                        |                                             |                                                                 | Stage Outpu                                                              | ıt Viewer                                                                        |                                                              | ¥ 7 🗙                                               |
|---------|--------------------------------------|------------------------------------------------------|--------------------------------------------------------|---------------------------------------------|-----------------------------------------------------------------|--------------------------------------------------------------------------|----------------------------------------------------------------------------------|--------------------------------------------------------------|-----------------------------------------------------|
| •       | 1                                    | 8                                                    | •                                                      | 6                                           | ۹ 📕                                                             |                                                                          |                                                                                  |                                                              | -                                                   |
| 1 2 3 4 | MSH  ^~<br>PID   <br>OBR 1 <br>OBX 1 | 4 <b>6   GHH</b><br>1555-44-<br>345439/<br>DK   1554 | LAB  ELAF<br>-4444    E\<br>-670H -0E   :<br>L-5^GLUCO | 3-3 GHH<br>/ERYWOM<br>L045813/<br>DSE ^POST | 0E  BLDG4   21<br>N^EVE^E<br>GHH - LAB   15<br>- 12H - CFST : 1 | 00202150930  OR<br>^L JONES 196203<br>545^GLUCOSE   2<br>MCNC:PT:SER/PLA | U^R01 CNTRL-3456 <br>20 F   153 FERNYD<br>00202150730      <br>S:QN  182 mg/dl 7 | P 2.4¶<br>OD →DR.^^STATESV<br>   555-55-5555^<br>0_105 H   F | TLLE^OH^35292  (206)334<br>PRIMARY^PATRICIA ·P^^^^M |
|         | •                                    |                                                      |                                                        |                                             | [[[[]                                                           |                                                                          |                                                                                  |                                                              | •                                                   |
| 1::     | 1                                    |                                                      |                                                        |                                             |                                                                 |                                                                          |                                                                                  |                                                              | 🔻 🔺 🗌                                               |

Here you can see the unaltered HL7 file as it was acquired.

| rte Tools Heln                                                                                                    |                                                                                                    | PilotFish eiConsol                                                                                                    | ie [5 nealtrical e Getting                                                                                                    |                                                                                                    |                                                                                            |                    |
|----------------------------------------------------------------------------------------------------|----------------------------------------------------------------------------------------------------|----------------------------------------------------------------------------------------------------|----------------------------------------------------------------------------------------------------|----------------------------------------------------------------------------------------------------|--------------------------------------------------------------------------------------------|--------------------|
| ite ruuis rieip                                                                                                    |                                                                                                    | 🙀 Execute Test                                                                                                    | 🔗 Test Mode Config                                                                                                    | guration 🛛 🔒 Clear Test Confi                                                                                                    | g                                                                                          |                    |
| Irce System                                                                                                    | Listener                                                                                                    | Source Transform                                                                                                    | Route                                                                                                    | Target Transform                                                                                                    | Transnort                                                                                  | Tarnet System      |
|                                                                                                    |                                                                                                    | Bource Hunslohn                                                                                                    | Houte                                                                                                    | raiger transform                                                                                                    |                                                                                            |                    |
|                                                                                                    |                                                                                                    |                                                                                                    |                                                                                                    |                                                                                                    |                                                                                            |                    |
|                                                                                                    | HL7-File-Drop                                                                                                    |                                                                                                    |                                                                                                    |                                                                                                    | EHR-To-Clinic.Directory/File                                                               | XLSX               |
| EHR                                                                                                    | Directory / File                                                                                                    | HL7-to-XML                                                                                                    | EHR-To-Clini                                                                                                    | c HL7-XML-To-XLS                                                                                                    | Transport                                                                                  | Practice           |
| Objects                                                                                                    | within selected stage:                                                                                                    | togo Nomo                                                                                                    | T                                                                                                    | esting Configuration                                                                                                    |                                                                                            |                    |
|                                                                                                    | Siage Status                                                                                                    | age Name c                                                                                                    | blage Type                                                                                                    | Start Test Here                                                                                                    | 🗌 Skip This Stage                                                                          |                    |
|                                                                                                    | HL7 v2.X                                                                                                    | Transform                                                                                                    | nation                                                                                                    | 🗌 Trace Point After Here                                                                                                    | 🗌 End Test After Here                                                                      |                    |
|                                                                                                    |                                                                                                    |                                                                                                    |                                                                                                    | Alternate Testing Data                                                                                                    |                                                                                            |                    |
|                                                                                                    | Forking                                                                                                    | Forking                                                                                                    |                                                                                                    | Source None                                                                                                    |                                                                                            | <b>_</b>           |
|                                                                                                    |                                                                                                    |                                                                                                    |                                                                                                    |                                                                                                    |                                                                                            |                    |
|                                                                                                    |                                                                                                    |                                                                                                    |                                                                                                    | Stage Transaction Attributes                                                                                                    |                                                                                            |                    |
|                                                                                                    |                                                                                                    |                                                                                                    |                                                                                                    | Key                                                                                                    | Value                                                                                      |                    |
|                                                                                                    |                                                                                                    |                                                                                                    |                                                                                                    |                                                                                                    |                                                                                            |                    |
|                                                                                                    |                                                                                                    |                                                                                                    |                                                                                                    |                                                                                                    |                                                                                            |                    |
|                                                                                                    |                                                                                                    |                                                                                                    |                                                                                                    |                                                                                                    |                                                                                            |                    |
|                                                                                                    |                                                                                                    |                                                                                                    |                                                                                                    | Editor 🔰 Import From                                                                                                    | File 8 Remove X R                                                                          | emove All          |
|                                                                                                    |                                                                                                    |                                                                                                    | Т                                                                                                    | est Results                                                                                                    |                                                                                            |                    |
|                                                                                                    |                                                                                                    |                                                                                                    |                                                                                                    | TX ID Stage End                                                                                                    | Stage Time Percent                                                                         | Status             |
|                                                                                                    |                                                                                                    |                                                                                                    |                                                                                                    | 2 10.12.00.100 00.0                                                                                                    | 0.00.002                                                                                   | Sattoss            |
|                                                                                                    |                                                                                                    |                                                                                                    |                                                                                                    |                                                                                                    |                                                                                            |                    |
|                                                                                                    |                                                                                                    |                                                                                                    |                                                                                                    |                                                                                                    |                                                                                            |                    |
|                                                                                                    |                                                                                                    |                                                                                                    |                                                                                                    | Vie                                                                                                    | w Stage Output                                                                             |                    |
|                                                                                                    |                                                                                                    |                                                                                                    |                                                                                                    |                                                                                                    |                                                                                            |                    |
| <pre></pre>                                                                                                    | <b>ion="1.0" encodi</b><br><b>space=</b> "preserve"><br><b>R01_Unsolicited_t</b><br>MSH_Message_Heade                                                                                                    | <b>Ng="UTF-8" ?≻∏</b><br>¶<br>ransmission_of_ar<br>r≻∏                                                                                                    | Stage Output 1                                                                                                    | Viewer<br>_message>∏                                                                                                    | -                                                                                          |                    |
|                                                                                                    | <b>ision="1.0" encodi</b><br><b>space=</b> "preserve"><br><b>R01_Unsolicited_t</b><br>MSH_Message_Heade<br>>> <msh.1_field_s<br>&gt;&gt; <msh.2_encodin<br>&gt;&gt; <msh.3_sending<br>&gt;&gt; <msh.4_sending< td=""><td>ng="UTF-8"?&gt;"<br/>mg="UTF-8"?&gt;"<br/>main ansmission_of_ar<br/>r&gt;m<br/>eparator&gt; g_Characters&gt;^~\4<br/>Application&gt;GHH<br/>Facility&gt;ELAB-3-</td><td>Stage Output</td><td>Viewer<br/>message&gt;¶<br/>ntor&gt;¶<br/>Encoding_Characters&gt;<br/>ending_Application&gt;¶<br/>by Facility&gt;¶</td><td></td><td></td></msh.4_sending<></msh.3_sending<br></msh.2_encodin<br></msh.1_field_s<br>                                                                                                    | ng="UTF-8"?>"<br>mg="UTF-8"?>"<br>main ansmission_of_ar<br>r>m<br>eparator> g_Characters>^~\4<br>Application>GHH<br>Facility>ELAB-3-                                                                                                    | Stage Output                                                                                                    | Viewer<br>message>¶<br>ntor>¶<br>Encoding_Characters><br>ending_Application>¶<br>by Facility>¶                                                                                                    |                                                                                            |                    |
| CSData (?xml ver: (XCSData () < 0RU () < 0RU () < 0 () < 0 ()                                                                                                    | <b>i</b><br><b>sion="1.0" encodi</b><br><b>space=</b> "preserve"><br><b>R01_Unsolicited</b> t<br>MSH_Message_Heade<br>>> <msh.1_field_s<br>&gt;&gt; <msh.1_field_s<br>&gt;&gt; <msh.2_encodin<br>&gt;&gt; <msh.3_sending<br>&gt;&gt; <msh.4_sending<br>&gt;&gt; <msh.5_receivi< td=""><td>ng="UTF-8" ?&gt;"<br/>f<br/>ransmission_of_ar<br/>r&gt;T<br/>eparator&gt; g_Characters&gt;^~\&amp;<br/>_Application&gt;GHH<br/>Facility&gt;ELAB-3-<br/>ng_Application&gt;GH</td><td>Stage Output<br/>n_observation_<br/>1_Field_Separa<br/>&amp;-LABHH-OE<td>Viewer<br/>message&gt;¶<br/>ator&gt;¶<br/>Encoding_Characters&gt;<br/>ending_Application&gt;¶<br/>ng_Facility&gt;∏<br/>Receiving_Applicatio</td><td>-<br/>I<br/><b>N</b></td><td></td></td></msh.5_receivi<></msh.4_sending<br></msh.3_sending<br></msh.2_encodin<br></msh.1_field_s<br></msh.1_field_s<br>                                                                                                    | ng="UTF-8" ?>"<br>f<br>ransmission_of_ar<br>r>T<br>eparator> g_Characters>^~\&<br>_Application>GHH<br>Facility>ELAB-3-<br>ng_Application>GH                                                                                                    | Stage Output<br>n_observation_<br>1_Field_Separa<br>&-LABHH-OE <td>Viewer<br/>message&gt;¶<br/>ator&gt;¶<br/>Encoding_Characters&gt;<br/>ending_Application&gt;¶<br/>ng_Facility&gt;∏<br/>Receiving_Applicatio</td> <td>-<br/>I<br/><b>N</b></td> <td></td>                                                                                                    | Viewer<br>message>¶<br>ator>¶<br>Encoding_Characters><br>ending_Application>¶<br>ng_Facility>∏<br>Receiving_Applicatio                                                                                                    | -<br>I<br><b>N</b>                                                                         |                    |
| CSData (?xml ver: (XCSData (XCSData <td>() () () () () () () () () () () ()</td> <td>ng="UTF-8"?&gt;<br/>f<br/>f<br/>ransmission_of_ar<br/>r&gt;f<br/>eparator&gt; g_Characters&gt;^~\&amp;<br/>Application&gt;GHH<br/>Facility&gt;ELAB-3-<br/>ng_Application&gt;GH<br/>ng_Facility&gt;BLDG4</td> <td>Stage Output</td> <td>Viewer<br/>message&gt;4<br/>ator&gt;4<br/>encoding_Characters&gt;<br/>ending_Application&gt;4<br/>ug_Facility&gt;4<br/>Receiving_Applicatio<br/>iving_Facility&gt;4</td> <td></td> <td></td>                                                                                                    | () () () () () () () () () () () ()                                                                                                    | ng="UTF-8"?><br>f<br>f<br>ransmission_of_ar<br>r>f<br>eparator> g_Characters>^~\&<br>Application>GHH<br>Facility>ELAB-3-<br>ng_Application>GH<br>ng_Facility>BLDG4                                                                                                    | Stage Output                                                                                                    | Viewer<br>message>4<br>ator>4<br>encoding_Characters><br>ending_Application>4<br>ug_Facility>4<br>Receiving_Applicatio<br>iving_Facility>4                                                                                                    |                                                                                            |                    |
|                                                                                                    | <b>C</b><br><b>Sion="1.0" encodi</b><br><b>Space="preserve"&gt;</b><br><b>R01_Unsolicited_t</b><br>MSH_Message_Heade<br>>> <msh.1_field_s<br>&gt;&gt; <msh.2_encodin<br>&gt;&gt; <msh.3_sending<br>&gt;&gt; <msh.4_sending<br>&gt;&gt; <msh.5_receivi<br>&gt;&gt; <msh.6_receivi<br>&gt;&gt; <msh.7_date_ti<br>&gt;&gt; <msh.9_meansure< td=""><td>ng="UTF-8" ?&gt;"<br/>Transmission_of_ar<br/>r&gt;I<br/>eparator&gt; g_Characters&gt;^~\{<br/>_Application&gt;GHH<br/>_Facility&gt;ELAB-3-<br/>ng_Application&gt;GH<br/>p_Facility&gt;ELAB-3-<br/>ng_Application&gt;GH<br/>Trans~</td><td>Stage Output<br/>n_observation_<br/>1_Field_Separa<br/>&amp; 1_ABH+ OE40202150930<td>Viewer<br/>message&gt;¶<br/>ator&gt;¶<br/>Encoding_Characters&gt;<br/>ending_Application&gt;¶<br/>bg_Facility&gt;¶<br/>Receiving_Applicatio<br/>iving_Facility&gt;¶<br/>SH.7_Date_Time_Of_Me</td><td></td><td></td></td></msh.9_meansure<></msh.7_date_ti<br></msh.6_receivi<br></msh.5_receivi<br></msh.4_sending<br></msh.3_sending<br></msh.2_encodin<br></msh.1_field_s<br>                                                                                                    | ng="UTF-8" ?>"<br>Transmission_of_ar<br>r>I<br>eparator> g_Characters>^~\{<br>_Application>GHH<br>_Facility>ELAB-3-<br>ng_Application>GH<br>p_Facility>ELAB-3-<br>ng_Application>GH<br>Trans~                                                                                                    | Stage Output<br>n_observation_<br>1_Field_Separa<br>& 1_ABH+ OE40202150930 <td>Viewer<br/>message&gt;¶<br/>ator&gt;¶<br/>Encoding_Characters&gt;<br/>ending_Application&gt;¶<br/>bg_Facility&gt;¶<br/>Receiving_Applicatio<br/>iving_Facility&gt;¶<br/>SH.7_Date_Time_Of_Me</td> <td></td> <td></td>                                                                                                    | Viewer<br>message>¶<br>ator>¶<br>Encoding_Characters><br>ending_Application>¶<br>bg_Facility>¶<br>Receiving_Applicatio<br>iving_Facility>¶<br>SH.7_Date_Time_Of_Me                                                                                                    |                                                                                            |                    |
| <ul> <li><? >xml •ver:</li> <li><xcsdata li="" •<=""> <li>&gt; &lt;0RU 1</li> <li>&gt; &gt; &lt;0</li> <li>&gt; &gt; &lt;0</li> <li>&gt; &lt;0</li> <li>&gt; &lt;0</li></xcsdata></li></ul>                                                                                                    | Sion="1.0" encodi<br>space="preserve"><br>R01 Unsolicited t<br>MSH Message Heade<br>> <msh.1 field="" s<br="">&gt; <msh.2 encodin<br="">&gt; <msh.3 sending<br="">&gt; <msh.4 sending<br="">&gt; <msh.5 receivi<br="">&gt; <msh.7 date_ti<br="">&gt; <msh.9 message<="" td=""><td>ng="UTF-8"?&gt;"<br/>I<br/>ransmission_of_ar<br/>r&gt;I<br/>eparator&gt; g_Characters&gt;^~\d<br/>Application&gt;GHH<br/>Facility&gt;ELAB-3-<br/>ng Application&gt;GH<br/>ng Facility&gt;BLDG4<br/>me_Of_Message&gt;200<br/>Type&gt;II<br/>sage type&gt;ORI<td>Stage Output</td><td>Viewer<br/>_message&gt;T<br/>ator&gt;T<br/>Encoding_Characters&gt;<br/>ending_Application&gt;T<br/>ng_Facility&gt;T<br/>Receiving_Applicatio<br/>iving_Facility&gt;T<br/>SH. 7_Date_Time_Of_Me<br/>:vpe&gt;T</td><td><br/>n&gt;∏<br/>ssage&gt;∏</td><td></td></td></msh.9></msh.7></msh.5></msh.4></msh.3></msh.2></msh.1>                                                                                                    | ng="UTF-8"?>"<br>I<br>ransmission_of_ar<br>r>I<br>eparator> g_Characters>^~\d<br>Application>GHH<br>Facility>ELAB-3-<br>ng Application>GH<br>ng Facility>BLDG4<br>me_Of_Message>200<br>Type>II<br>sage type>ORI <td>Stage Output</td> <td>Viewer<br/>_message&gt;T<br/>ator&gt;T<br/>Encoding_Characters&gt;<br/>ending_Application&gt;T<br/>ng_Facility&gt;T<br/>Receiving_Applicatio<br/>iving_Facility&gt;T<br/>SH. 7_Date_Time_Of_Me<br/>:vpe&gt;T</td> <td><br/>n&gt;∏<br/>ssage&gt;∏</td> <td></td>                                                                                                    | Stage Output                                                                                                    | Viewer<br>_message>T<br>ator>T<br>Encoding_Characters><br>ending_Application>T<br>ng_Facility>T<br>Receiving_Applicatio<br>iving_Facility>T<br>SH. 7_Date_Time_Of_Me<br>:vpe>T                                                                                                    | <br>n>∏<br>ssage>∏                                                                         |                    |
| CSU Control Control                                                                                                    | <b>i</b><br><b>sion="1.0" encodi</b><br><b>space=</b> "preserve"><br><b>R01_Unsolicited_t</b><br>MSH_Message_Heade<br>> <msh.1_field_s<br>&gt; <msh.2_encodin<br>&gt; <msh.3_sending<br>&gt; <msh.3_sending<br>&gt; <msh.4_sending<br>&gt; <msh.5_receivi<br>&gt; <msh.5_receivi<br>&gt; <msh.6_receivi<br>&gt; <msh.7_date_ti<br>&gt; <msh.7_date_ti<br>&gt; <msh.9_message<br>&gt; &gt; <msg.1_mes<br>&gt; &gt; <msg.2_tri< td=""><td>ng="UTF-8" ?&gt;"<br/>Transmission_of_ar<br/>r&gt;T<br/>eparator&gt; g_Characters&gt;^~\%<br/>Application&gt;GHH<br/>Facility&gt;ELAB-3-<br/>ng_Application&gt;GH<br/>ng_Facility&gt;BLDG4<br/>me_Of_Message&gt;200<br/>Type&gt;T<br/>sage_type&gt;ORUgger_event&gt;R01<td>Stage Output</td><td>Viewer<br/>message≻¶<br/>ator&gt;¶<br/>Encoding_Characters&gt;<br/>ending_Application&gt;¶<br/>wg_Facility&gt;¶<br/>Receiving_Applicatio<br/>iving_Facility&gt;¶<br/>SH.7_Date_Time_Of_Me<br/>_event&gt;¶</td><td><br/>n≻∏<br/>ssage≻¶</td><td></td></td></msg.2_tri<></msg.1_mes<br></msh.9_message<br></msh.7_date_ti<br></msh.7_date_ti<br></msh.6_receivi<br></msh.5_receivi<br></msh.5_receivi<br></msh.4_sending<br></msh.3_sending<br></msh.3_sending<br></msh.2_encodin<br></msh.1_field_s<br>                                                                                                    | ng="UTF-8" ?>"<br>Transmission_of_ar<br>r>T<br>eparator> g_Characters>^~\%<br>Application>GHH<br>Facility>ELAB-3-<br>ng_Application>GH<br>ng_Facility>BLDG4<br>me_Of_Message>200<br>Type>T<br>sage_type>ORUgger_event>R01 <td>Stage Output</td> <td>Viewer<br/>message≻¶<br/>ator&gt;¶<br/>Encoding_Characters&gt;<br/>ending_Application&gt;¶<br/>wg_Facility&gt;¶<br/>Receiving_Applicatio<br/>iving_Facility&gt;¶<br/>SH.7_Date_Time_Of_Me<br/>_event&gt;¶</td> <td><br/>n≻∏<br/>ssage≻¶</td> <td></td>                                                                                                    | Stage Output                                                                                                    | Viewer<br>message≻¶<br>ator>¶<br>Encoding_Characters><br>ending_Application>¶<br>wg_Facility>¶<br>Receiving_Applicatio<br>iving_Facility>¶<br>SH.7_Date_Time_Of_Me<br>_event>¶                                                                                                    | <br>n≻∏<br>ssage≻¶                                                                         |                    |
| CSData (?xml vers) (XCSData () () </td <td><b>C</b><br/><b>Sion="1.0" encodi</b><br/><b>space="preserve"&gt;</b><br/><b>R01_Unsolicited_t</b><br/>MSH_Message_Heade<br/>&gt; <msh.1_field_s<br>&gt; <msh.2_encodin<br>&gt; <msh.3_sending<br>&gt; <msh.3_sending<br>&gt; <msh.4_sending<br>&gt; <msh.5_receivi<br>&gt; <msh.6_receivi<br>&gt; <msh.6_receivi<br>&gt; <msh.7_date_ti<br>&gt; <msh.7_date_ti<br>&gt; <msh.9_message<br>&gt; &gt; <msg.2_tri<br>&gt; <td>ng="UTF-8"?&gt;<br/>f<br/>ransmission_of_ar<br/>r&gt;f<br/>eparator&gt; g_Characters&gt;^~\&amp;<br/>Tapplication&gt;GHH<br/>Facility&gt;ELAB-3-<br/>ng_Application&gt;GH<br/>Facility&gt;ELAB-3-<br/>ng_Application&gt;GH<br/>facility&gt;ELAB-3-<br/>ng_Application&gt;GH<br/>sage_Application&gt;GH<br/>sage_Sage&gt;200<br/>Type&gt;I<br/>sage_type&gt;ORUgger_event&gt;R01<td>Stage Output<br/>n_observation_<br/>1_Field_Separa<br/>Samp:HH-0E40202150930SG.1_message_t<br/>MSG.2_trigger_</td><td>Mewer<br/></td><td><br/>n&gt;∏<br/>ssage&gt;¶</td><td></td></td></msg.2_tri<br></msh.9_message<br></msh.7_date_ti<br></msh.7_date_ti<br></msh.6_receivi<br></msh.6_receivi<br></msh.5_receivi<br></msh.4_sending<br></msh.3_sending<br></msh.3_sending<br></msh.2_encodin<br></msh.1_field_s<br></td>                                                                                                    | <b>C</b><br><b>Sion="1.0" encodi</b><br><b>space="preserve"&gt;</b><br><b>R01_Unsolicited_t</b><br>MSH_Message_Heade<br>> <msh.1_field_s<br>&gt; <msh.2_encodin<br>&gt; <msh.3_sending<br>&gt; <msh.3_sending<br>&gt; <msh.4_sending<br>&gt; <msh.5_receivi<br>&gt; <msh.6_receivi<br>&gt; <msh.6_receivi<br>&gt; <msh.7_date_ti<br>&gt; <msh.7_date_ti<br>&gt; <msh.9_message<br>&gt; &gt; <msg.2_tri<br>&gt; <td>ng="UTF-8"?&gt;<br/>f<br/>ransmission_of_ar<br/>r&gt;f<br/>eparator&gt; g_Characters&gt;^~\&amp;<br/>Tapplication&gt;GHH<br/>Facility&gt;ELAB-3-<br/>ng_Application&gt;GH<br/>Facility&gt;ELAB-3-<br/>ng_Application&gt;GH<br/>facility&gt;ELAB-3-<br/>ng_Application&gt;GH<br/>sage_Application&gt;GH<br/>sage_Sage&gt;200<br/>Type&gt;I<br/>sage_type&gt;ORUgger_event&gt;R01<td>Stage Output<br/>n_observation_<br/>1_Field_Separa<br/>Samp:HH-0E40202150930SG.1_message_t<br/>MSG.2_trigger_</td><td>Mewer<br/></td><td><br/>n&gt;∏<br/>ssage&gt;¶</td><td></td></td></msg.2_tri<br></msh.9_message<br></msh.7_date_ti<br></msh.7_date_ti<br></msh.6_receivi<br></msh.6_receivi<br></msh.5_receivi<br></msh.4_sending<br></msh.3_sending<br></msh.3_sending<br></msh.2_encodin<br></msh.1_field_s<br>                                                                                                    | ng="UTF-8"?><br>f<br>ransmission_of_ar<br>r>f<br>eparator> g_Characters>^~\&<br>Tapplication>GHH<br>Facility>ELAB-3-<br>ng_Application>GH<br>Facility>ELAB-3-<br>ng_Application>GH<br>facility>ELAB-3-<br>ng_Application>GH<br>sage_Application>GH<br>sage_Sage>200<br>Type>I<br>sage_type>ORUgger_event>R01 <td>Stage Output<br/>n_observation_<br/>1_Field_Separa<br/>Samp:HH-0E40202150930SG.1_message_t<br/>MSG.2_trigger_</td> <td>Mewer<br/></td> <td><br/>n&gt;∏<br/>ssage&gt;¶</td> <td></td>                                                                                                    | Stage Output<br>n_observation_<br>1_Field_Separa<br>Samp:HH-0E40202150930SG.1_message_t<br>MSG.2_trigger_                                                                                                    | Mewer<br>                                                                                                    | <br>n>∏<br>ssage>¶                                                                         |                    |
| (?xml vers) (?xml vers) (XCSData * (N) () (N) () () <p< td=""><td><pre>sion="1.0" encodi<br/>space="preserve"&gt;<br/>R01_Unsolicited_t<br/>MSH_Message_Heade<br/>&gt; <msh.1_field_s<br>&gt; <msh.2_encodin<br>&gt; <msh.3_sending<br>&gt; <msh.4_sending<br>&gt; <msh.4_sending<br>&gt; <msh.6_receivi<br>&gt; <msh.6_receivi<br>&gt; <msh.7_date_ti<br>&gt; <msh.7_date_ti<br>&gt; <msh.9_message<br>&gt; &gt; <msg.1_mes<br>&gt; &gt; <msg.2_tri<br>&gt; </msg.2_tri<br></msg.1_mes<br></msh.9_message<br></msh.7_date_ti<br></msh.7_date_ti<br></msh.6_receivi<br></msh.6_receivi<br></msh.4_sending<br></msh.4_sending<br></msh.3_sending<br></msh.2_encodin<br></msh.1_field_s<br></pre></td><td>ng="UTF-8"?&gt;<br/>mg="UTF-8"?&gt;<br/>main<br/>r&gt;market<br/>parator&gt; g_Characters&gt;^~\{<br/>facility&gt;ELAB-3-<br/>ng_Application&gt;<br/>mg_facility&gt;ELAB-3-<br/>ng_Application&gt;<br/>mg_facility&gt;ELAB-3-<br/>ng_Application&gt;<br/>mg_facility&gt;ELAB-3-<br/>ng_facility&gt;ELAB-3-<br/>ng_fac</td><td>Stage Output<br/>n_observation_<br/>1_Field_Separa<br/>famp; LABHH OE40202150930SG. 1_message_t<br/>MSG. 2_trigger_<br/>RL-3456<td>Viewer<br/>_message&gt;¶<br/>ator&gt;¶<br/>Encoding_Characters&gt;<br/>ending_Application&gt;¶<br/>ug_Facility&gt;¶<br/>Receiving_Applicatio<br/>lving_Facility&gt;¶<br/>SH.7_Date_Time_Of_Me<br/>:ype&gt;¶<br/>_event&gt;¶<br/>L0_Message_Control_I</td><td><br/>n&gt;∏<br/>ssage&gt;∏</td><td></td></td></p<> | <pre>sion="1.0" encodi<br/>space="preserve"&gt;<br/>R01_Unsolicited_t<br/>MSH_Message_Heade<br/>&gt; <msh.1_field_s<br>&gt; <msh.2_encodin<br>&gt; <msh.3_sending<br>&gt; <msh.4_sending<br>&gt; <msh.4_sending<br>&gt; <msh.6_receivi<br>&gt; <msh.6_receivi<br>&gt; <msh.7_date_ti<br>&gt; <msh.7_date_ti<br>&gt; <msh.9_message<br>&gt; &gt; <msg.1_mes<br>&gt; &gt; <msg.2_tri<br>&gt; </msg.2_tri<br></msg.1_mes<br></msh.9_message<br></msh.7_date_ti<br></msh.7_date_ti<br></msh.6_receivi<br></msh.6_receivi<br></msh.4_sending<br></msh.4_sending<br></msh.3_sending<br></msh.2_encodin<br></msh.1_field_s<br></pre>                                                                                                    | ng="UTF-8"?><br>mg="UTF-8"?><br>main<br>r>market<br>parator> g_Characters>^~\{<br>facility>ELAB-3-<br>ng_Application><br>mg_facility>ELAB-3-<br>ng_Application><br>mg_facility>ELAB-3-<br>ng_Application><br>mg_facility>ELAB-3-<br>ng_facility>ELAB-3-<br>ng_fac                                                                                                    | Stage Output<br>n_observation_<br>1_Field_Separa<br>famp; LABHH OE40202150930SG. 1_message_t<br>MSG. 2_trigger_<br>RL-3456 <td>Viewer<br/>_message&gt;¶<br/>ator&gt;¶<br/>Encoding_Characters&gt;<br/>ending_Application&gt;¶<br/>ug_Facility&gt;¶<br/>Receiving_Applicatio<br/>lving_Facility&gt;¶<br/>SH.7_Date_Time_Of_Me<br/>:ype&gt;¶<br/>_event&gt;¶<br/>L0_Message_Control_I</td> <td><br/>n&gt;∏<br/>ssage&gt;∏</td> <td></td>                                                                                                    | Viewer<br>_message>¶<br>ator>¶<br>Encoding_Characters><br>ending_Application>¶<br>ug_Facility>¶<br>Receiving_Applicatio<br>lving_Facility>¶<br>SH.7_Date_Time_Of_Me<br>:ype>¶<br>_event>¶<br>L0_Message_Control_I                                                                                                    | <br>n>∏<br>ssage>∏                                                                         |                    |
| <ul> <li>(?xml •vers)</li> <li>(XCSData •</li> <li>(XCSData •</li></ul>                                                                                                    | <pre>c</pre>                                                                                                    | ng="UTF-8" ?>"<br>I<br>ransmission_of_ar<br>r>I<br>eparator> g_Characters>^~\{<br>Application>GHH<br>Facility>ELAB-3-<br>ng_Application>GH<br>Facility>ELAB-3-<br>ng_Application>GH<br>facility>ELAB-3-<br>ng_Application>GH<br>sage_type>ORUsing_TD>Psing_TD>PD>2.4                                                                                                    | Stage Output                                                                                                    | Viewer<br>                                                                                                    | <br>n>∏<br>ssage>∏<br>D>∏                                                                  |                    |
| CSData CSData CSData CSData ON ON                                                                                                    | Sion="1.0" encodi<br>space="preserve"><br>R01_Unsolicited_t<br>MSH_Message_Heade<br>dMSH.1_Field_S<br>dMSH.2_Encodin<br>dMSH.2_Encodin<br>dMSH.3_Sending<br>dMSH.4_Sending<br>dMSH.5_Receivi<br>dMSH.5_Receivi<br>dMSH.6_Receivi<br>dMSH.6_Receivi<br>dMSH.7_Date_Ti<br>dMSH.7_Date_Ti<br>dMSH.7_Date_Ti<br>dMSH.7_Date_Ti<br>dMSH.9_Message<br>dMSH.9_Message<br>dMSH.9_Message<br>dMSH.10_Message<br>dMSH.11_Proces<br>dMSH.12_Versio<br>dMSH_12_Versio                                                                                                    | ng="UTF-8" ?>"<br>aransmission_of_ar<br>r>"<br>eparator> g_Characters>^~\{<br>Application>GHH<br>Facility>ELAB-3-<br>ng_Application>GH<br>p_Facility>BLDG4<br>me_Of_Message>200<br>Type>"<br>sage_type>ORUgger_event>R01e_Type>"<br>e_Control_ID>CNTF<br>sing_ID>Pn_ID>2.4er>"                                                                                                    | Stage Output<br>n_observation<br>1_Field_Separa<br>& LABH0+OE40202150930SG.1_message_t<br>MSG.2_trigger_<br>RL-34561_Processing_1<br>_Version_ID>T                                                                                                    | Viewer<br>                                                                                                    | <br>n>∏<br>ssage>¶                                                                         |                    |
| CSData CSData CCSData CCSData CCSData O O <p< td=""><td>Sion="1.0" encodi<br/>space="preserve"&gt;<br/>R01_Unsolicited_t<br/>MSH_Message_Heade<br/>&gt; <msh.1_field_s<br>&gt; <msh.2_encodin<br>&gt; <msh.2_encodin<br>&gt; <msh.3_sending<br>&gt; <msh.3_sending<br>&gt; <msh.4_sending<br>&gt; <msh.5_receivi<br>&gt; <msh.5_receivi<br>&gt; <msh.6_receivi<br>&gt; <msh.6_receivi<br>&gt; <msh.7_date_ti<br>&gt; <msh.7_date_ti<br>&gt; <msh.9_message<br>&gt; &gt; <msg.2_tri<br>&gt; <msh.9_message<br>&gt; <msh.10_messag<br>&gt; <msh.11_proces<br>&gt; <msh.12_versio<br>/MSH_Message_Head<br/>ORU_R01.PATIENT_R</msh.12_versio<br></msh.11_proces<br></msh.10_messag<br></msh.9_message<br></msg.2_tri<br></msh.9_message<br></msh.7_date_ti<br></msh.7_date_ti<br></msh.6_receivi<br></msh.6_receivi<br></msh.5_receivi<br></msh.5_receivi<br></msh.4_sending<br></msh.3_sending<br></msh.3_sending<br></msh.2_encodin<br></msh.2_encodin<br></msh.1_field_s<br></td><td>ng="UTF-8" ?&gt;"<br/>a<br/>ransmission_of_ar<br/>r&gt;"<br/>eparator&gt; g_Characters&gt;^~\&amp;<br/>_Application&gt;GHH<br/>Facility&gt;ELAB-3-<br/>ng_Application&gt;GH<br/>Facility&gt;ELAB-3-<br/>ng_Application&gt;GH<br/>ag_application&gt;GH<br/>sage_type&gt;U<br/>sage_type&gt;U<br/>sage_type&gt;U<br/>sage_type&gt;U<br/>e_Type&gt;I<br/>e_Control_ID&gt;CNTH<br/>sing_ID&gt;Per&gt;I<br/>ESULT&gt;I</td><td>Stage Output<br/>n_observation_<br/>1_Field_Separa<br/>&amp; LABHH OE40202150930SG.1_message_t<br/>MSG.2_trigger_<br/>RL-34561_Processing_I<br/>Version_ID&gt;I</td><td>Viewer<br/>message&gt;¶<br/>ator&gt;¶<br/>Encoding_Characters&gt;<br/>ending_Application&gt;¶<br/>Ng_Facility&gt;∏<br/>Receiving_Applicatio<br/>lving_Facility&gt;∏<br/>SH.7_Date_Time_Of_Me<br/>:ype&gt;¶<br/>_event&gt;¶<br/>L0_Message_Control_I<br/>D&gt;∏</td><td><br/>n&gt;∏<br/>ssage&gt;∏<br/>D&gt;∏</td><td></td></p<>                                                                                                    | Sion="1.0" encodi<br>space="preserve"><br>R01_Unsolicited_t<br>MSH_Message_Heade<br>> <msh.1_field_s<br>&gt; <msh.2_encodin<br>&gt; <msh.2_encodin<br>&gt; <msh.3_sending<br>&gt; <msh.3_sending<br>&gt; <msh.4_sending<br>&gt; <msh.5_receivi<br>&gt; <msh.5_receivi<br>&gt; <msh.6_receivi<br>&gt; <msh.6_receivi<br>&gt; <msh.7_date_ti<br>&gt; <msh.7_date_ti<br>&gt; <msh.9_message<br>&gt; &gt; <msg.2_tri<br>&gt; <msh.9_message<br>&gt; <msh.10_messag<br>&gt; <msh.11_proces<br>&gt; <msh.12_versio<br>/MSH_Message_Head<br/>ORU_R01.PATIENT_R</msh.12_versio<br></msh.11_proces<br></msh.10_messag<br></msh.9_message<br></msg.2_tri<br></msh.9_message<br></msh.7_date_ti<br></msh.7_date_ti<br></msh.6_receivi<br></msh.6_receivi<br></msh.5_receivi<br></msh.5_receivi<br></msh.4_sending<br></msh.3_sending<br></msh.3_sending<br></msh.2_encodin<br></msh.2_encodin<br></msh.1_field_s<br>                                                                                                    | ng="UTF-8" ?>"<br>a<br>ransmission_of_ar<br>r>"<br>eparator> g_Characters>^~\&<br>_Application>GHH<br>Facility>ELAB-3-<br>ng_Application>GH<br>Facility>ELAB-3-<br>ng_Application>GH<br>ag_application>GH<br>sage_type>U<br>sage_type>U<br>sage_type>U<br>sage_type>U<br>e_Type>I<br>e_Control_ID>CNTH<br>sing_ID>Per>I<br>ESULT>I                                                                                                    | Stage Output<br>n_observation_<br>1_Field_Separa<br>& LABHH OE40202150930SG.1_message_t<br>MSG.2_trigger_<br>RL-34561_Processing_I<br>Version_ID>I                                                                                                    | Viewer<br>message>¶<br>ator>¶<br>Encoding_Characters><br>ending_Application>¶<br>Ng_Facility>∏<br>Receiving_Applicatio<br>lving_Facility>∏<br>SH.7_Date_Time_Of_Me<br>:ype>¶<br>_event>¶<br>L0_Message_Control_I<br>D>∏                                                                                                    | <br>n>∏<br>ssage>∏<br>D>∏                                                                  |                    |
|                                                                                                    | C Constant of the series of the series of th                                                                                                    | ng="UTF-8" ?>  <br>I<br>ransmission_of_al<br>r>  <br>eparator> g_Characters>^~\{<br>Tacility>ELAB-3-<br>ng_Application>GH<br>Facility>ELAB-3-<br>ng_Application>GH<br>Facility>ELAB-3-<br>NT>  <br>NT>                                                                                                    | Stage Output<br>n_observation_<br>1_Field_Separa<br>famp; LABH+ OE40202150930SG. 1_message_t<br>MSG. 2_trigger_<br>RL-34561_Processing_1<br>_Version_ID>T                                                                                                    | Mewer<br>                                                                                                    | <br>n>∏<br>ssage>∏<br>D>∏                                                                  |                    |
|                                                                                                    | Ansatz Constraints of the series of the series of the                                                                                                    | ng="UTF-8" ?>  <br>I<br>ransmission_of_ar<br>r>  <br>eparator> g_Characters>^~\{<br>G_Application>GH<br>Facility>ELAB-3-<br>ng_Application>GH<br>ng_Facility>BLDG4<br>me_0f_Message>200<br>_Type>I<br>sage_type>ORUgger_event>R01sage_type>ORUgger_event>R01sing_ID>Per>  <br>ESULT>  <br>NT>  <br>nt_Identification                                                                                                    | Stage Output                                                                                                    | Viewer<br>                                                                                                    | ∎<br>n>∏<br>ssage>∏<br>D>∏                                                                 |                    |
| CSData CSData CSData CSData ON ON                                                                                                    | <pre>sion="1.0" encodi<br/>space="preserve"&gt;<br/>R01_Unsolicited t<br/>MSH Message_Heade<br/>&gt; <msh.1_field_s<br>&gt; <msh.2_encodin<br>&gt; <msh.2_encodin<br>&gt; <msh.3_sending<br>&gt; <msh.4_sending<br>&gt; <msh.5_receivi<br>&gt; <msh.6_receivi<br>&gt; <msh.6_receivi<br>&gt; <msh.7_date_ti<br>&gt; <msh.9_message<br>&gt; &gt; <msh.9_message<br>&gt; &gt; <msh.9_message<br>&gt; &gt; <msh.9_message<br>&gt; &gt; <msh.9_message<br>&gt; <msh.9_message<br>&gt; <msh.10_message<br>&gt; <msh.11_proces<br>&gt; <msh.12_versio<br>AMSH_Message_Head<br/>ORU_R01.PATIENT_R<br/>&gt; <oru_r01.patient<br>&gt; &gt; <oru_r01.patie<br>&gt; &gt; &gt; <pid_patie<br>&gt; &gt; &gt; &gt; <pid_patie< pre=""></pid_patie<></pid_patie<br></oru_r01.patie<br></oru_r01.patient<br></msh.12_versio<br></msh.11_proces<br></msh.10_message<br></msh.9_message<br></msh.9_message<br></msh.9_message<br></msh.9_message<br></msh.9_message<br></msh.9_message<br></msh.7_date_ti<br></msh.6_receivi<br></msh.6_receivi<br></msh.5_receivi<br></msh.4_sending<br></msh.3_sending<br></msh.2_encodin<br></msh.2_encodin<br></msh.1_field_s<br></pre>                                                                                                    | ng="UTF-8" ?>"<br>ransmission_of_ar<br>r>"<br>eparator> g_Characters>^~\{6<br>Application>GHH<br>Facility>ELAB-3-<br>ng_Application>GH<br>Facility>BLDG4<br>me_Of_Message>200<br>Type>"<br>sage_type>ORUgger_event>R01gger_event>R01gger_event>R01sing_ID>Pn_ID>2.4er>"<br>ESULT>"<br>NT>"<br>nt_Identification<br>Patient_Identifi                                                                                                    | Stage Output<br>n_observation_<br>1_Field_Separa<br>Samp;+LABHH-OE40202150930SG.1_message_t<br>MSG.2_trigger_<br>RL-34561_Processing_1<br>_Version_ID>T<br>n>T<br>ier_List>555-4                                                                                                    | Viewer<br>message>[]<br>ator>[]<br>Encoding_Characters><br>ending_Application>[]<br>bg_Facility>[]<br>Receiving_Applicatio<br>iving_Facility>[]<br>SH.7_Date_Time_Of_Me<br>:ype>[]<br>event>[]<br>10_Message_Control_I<br>D>[]<br>[4-4444 <td>I<br/>n≻∏<br/>ssage&gt;∏<br/>D&gt;∏<br/>nt_Identifier_List&gt;</td> <td>1</td>                                                                                                    | I<br>n≻∏<br>ssage>∏<br>D>∏<br>nt_Identifier_List>                                          | 1                  |
| ml       ver <xcsdata< td="">          ×XCSData          &gt;          &gt;</xcsdata<>                                                                                                    | sion="1.0" encodi<br>space="preserve"><br>R01_Unsolicited_t<br>MSH_Message_Heade<br>> <msh.1_field_s<br>&gt; <msh.2_encodin<br>&gt; <msh.2_encodin<br>&gt; <msh.3_sending<br>&gt; <msh.3_sending<br>&gt; <msh.4_sending<br>&gt; <msh.5_receivi<br>&gt; <msh.5_receivi<br>&gt; <msh.6_receivi<br>&gt; <msh.7_date_ti<br>&gt; <msh.9_message<br>&gt; &gt; <msg.1_mes<br>&gt; <msh.9_message<br>&gt; <msh.9_message<br>&gt; <msh.10_messag<br>&gt; <msh.11_proces<br>&gt; <msh.12_versio<br>/MSH_Message_Head<br/>ORU_R01.PATIENT_R<br/>&gt; <oru_r01.patient_r<br>&gt; <oru_r01.patient_r<br>&gt; &gt; <pid_patie<br>&gt; &gt; &gt; <pid.3<br>&gt; &gt; &gt; <pid.3< td=""><td>ng="UTF-8" ?&gt;"<br/>ransmission_of_ar<br/>r&gt;"<br/>eparator&gt; g_Characters&gt;^~\%<br/>Application&gt;GHH<br/>Facility&gt;ELAB-3-<br/>ng_Application&gt;GH<br/>rg_Facility&gt;BLDG4<br/>me_Of_Message&gt;200<br/>Type&gt;"<br/>sage_type&gt;ORUgger_event&gt;R01gger_event&gt;R01e_Type&gt;"<br/>ESULT&gt;"<br/>NT&gt;"<br/>nt_Identification<br/>Patient_Identifi<br/>Patient_Mame&gt;"</td><td>Stage Output<br/>n_observation<br/>1_Field_Separa<br/>&amp; LABH0+OE40202150930SG.1_message_t<br/>MSG.2_trigger_<br/>RL-34561_Processing_1<br/>_Version_ID&gt;T<br/>n&gt;T<br/>ier_List&gt;555-4<br/>SEGEPVENCEV</td><td>Viewer<br/></td><td>I<br/>n&gt;∏<br/>ssage&gt;∏<br/>D&gt;∏<br/>nt_Identifier_List&gt;</td><td>1</td></pid.3<></pid.3<br></pid_patie<br></oru_r01.patient_r<br></oru_r01.patient_r<br></msh.12_versio<br></msh.11_proces<br></msh.10_messag<br></msh.9_message<br></msh.9_message<br></msg.1_mes<br></msh.9_message<br></msh.7_date_ti<br></msh.6_receivi<br></msh.5_receivi<br></msh.5_receivi<br></msh.4_sending<br></msh.3_sending<br></msh.3_sending<br></msh.2_encodin<br></msh.2_encodin<br></msh.1_field_s<br>                                                                                                    | ng="UTF-8" ?>"<br>ransmission_of_ar<br>r>"<br>eparator> g_Characters>^~\%<br>Application>GHH<br>Facility>ELAB-3-<br>ng_Application>GH<br>rg_Facility>BLDG4<br>me_Of_Message>200<br>Type>"<br>sage_type>ORUgger_event>R01gger_event>R01e_Type>"<br>ESULT>"<br>NT>"<br>nt_Identification<br>Patient_Identifi<br>Patient_Mame>"                                                                                                    | Stage Output<br>n_observation<br>1_Field_Separa<br>& LABH0+OE40202150930SG.1_message_t<br>MSG.2_trigger_<br>RL-34561_Processing_1<br>_Version_ID>T<br>n>T<br>ier_List>555-4<br>SEGEPVENCEV                                                                                                    | Viewer<br>                                                                                                    | I<br>n>∏<br>ssage>∏<br>D>∏<br>nt_Identifier_List>                                          | 1                  |
|                                                                                                    | sion="1.0" encodi<br>space="preserve"><br>R01_Unsolicited_t<br>MSH_Message_Heade<br>> 4MSH.1_Field_S<br>> 4MSH.1_Field_S<br>> 4MSH.3_Sending<br>> 4MSH.3_Sending<br>> 4MSH.3_Sending<br>> 4MSH.5_Receivi<br>> 4MSH.6_Receivi<br>> 4MSH.6_Receivi<br>> 4MSH.7_Date_Ti<br>> 4MSH.7_Date_Ti<br>> 4MSH.7_Date_Ti<br>> 4MSH.9_Message<br>> 4MSH.9_Message<br>> 4MSH.10_Messag<br>> 4MSH.11_Proces<br>> 4MSH.12_Versio<br>AMSH.12_Versio<br>AMSH_12_Versio<br>AMSH_12 | ng="UTF-8"?><br>a<br>ransmission_of_ai<br>r>f<br>eparator> g_Characters>^~\&<br>Application>GHH<br>Facility>ELAB-3-<br>ng_Application>GH<br>Facility>ELAB-3-<br>ng_Application>GH<br>Facility>ELAB-3-<br>ng_Application>GH<br>Facility>ELAB-3-<br>ng_Application>GH<br>Facility>ELAB-3-<br>ng_Application>GH<br>Facility>ELAB-3-<br>ng_Application>GH<br>re_1ype>f<br>sage_type>ORUgger_event>R01gger_event>R01gger_event>R01sing_ID>Per>f<br>ESULT>f<br>NT>f<br>nt_Identification<br>Patient_Identifi<br>Patient_Name>f<br>PN.1_family_name>f<br>PN.2_given_name>f<br>PN.2_given_name>f                                                                                                    | Stage Output                                                                                                    | Viewer<br>                                                                                                    | I<br>n>∏<br>ssage>∏<br>D>∏<br>nt_Identifier_List>                                          | 1                  |
| (*xml vers) (*xml vers) (*xcSData * (*xcSData * (*xcSData                                                                                                    | Arrow and a second second                                                                                                    | ng="UTF-8"?>"<br>a<br>ransmission_of_al<br>r>f<br>eparator> g_Characters>^~\&<br>Tapplication>GHH<br>Facility>ELAB-3-<br>ng_Application>GH<br>Facility>ELAB-3-<br>ng_Application>GH<br>Facility>ELAB-3-<br>ng_Application>GH<br>Facility>ELAB-3-<br>ng_Application>GH<br>Facility>ELAB-3-<br>ng_Application>GH<br>Facility>ELAB-3-<br>ng_Application>GH<br>Facility>ELAB-3-<br>ng_Application>GH<br>Facility>ELAB-3-<br>ng_Application>GH<br>Type>T<br>sage_type>ORUgger_event>ROIgger_event>ROIer>f<br>ESULT>f<br>NT>f<br>nt_Identification<br>Patient_Identifi<br>Patient_Identifi<br>Patient_Name>f<br>PN.1_family_name>f<br>PN.2_given_name>f<br>PN.3_second_and_f                                                                                                    | Stage Output<br>n_observation_<br>1_Field_Separa<br>famp; LABH: OEin OE40202150930SG.1_message_t<br>MSG.2_trigger_<br>RL-34561_Processing_I<br>Version_ID>T<br>version_ID>T<br>n>T<br>ier_List>555-4<br>>EVERYWOMANEVE <td><pre>viewer viewer view</pre></td> <td><pre></pre></td> <td>T<br/>ond and furth</td>                                                                                                    | <pre>viewer viewer view</pre>                                                                                                    | <pre></pre>                                                                                | T<br>ond and furth |
| (*xml verm) (*xml verm) (*xcSData * (*xcSData * (*xcSData                                                                                                    | Algorithm Content of the second second                                                                                                    | ng="UTF-8"?><br>ransmission_of_au<br>r>[]<br>eparator> g_Characters>^~\{<br>GgCharacters>^~\{<br>Facility>ELAB-3-<br>ng_Application>GH<br>Facility>ELAB-3-<br>ng_Application>GH<br>Facility>ELAB-3-<br>ng_Application>GH<br>Facility>ELAB-3-<br>ng_Application>GH<br>Facility>ELAB-3-<br>ng_Application>GH<br>Facility>ELAB-3-<br>ng_Application>GH<br>(Associated the secons)<br>ng_Facility>ELAB-3-<br>ng_Application>GH<br>(Secons)<br>facility>ELAB-3-<br>ng_Application>GH<br>(Secons)<br>(Secons)<br>(Secon                                                                                                    | Stage Output<br>n_observation_<br>1_Field_Separa<br>Samp;LABHH-OE40202150930SG.1_message_t<br>MSG.2_trigger_<br>RL-34561_Processing_I<br>Version_ID>I<br>N=I<br>ier_List>555-4<br>>EVERYWOMAN / EVEfurther_given_<br>ode>L <td><pre>viewer viewer view</pre></td> <td>I<br/>n&gt;∏<br/>ssage&gt;∏<br/>D&gt;∏<br/>nt_Identifier_List&gt;<br/>hereof&gt;E<td>T<br/>ond_and_furth</td></td>                                                                                                    | <pre>viewer viewer view</pre>                                                                                                    | I<br>n>∏<br>ssage>∏<br>D>∏<br>nt_Identifier_List><br>hereof>E <td>T<br/>ond_and_furth</td> | T<br>ond_and_furth |
| (*)xml verse (*)xml verse (*)                                                                                                    | <pre>sion="1.0" encodi<br/>space="preserve"&gt;<br/>R01_Unsolicited t<br/>MSH_Message_Heade<br/>&gt; <msh.1_field_s<br>&gt; <msh.2_encodin<br>&gt; <msh.3_sending<br>&gt; <msh.3_sending<br>&gt; <msh.4_sending<br>&gt; <msh.5_receivi<br>&gt; <msh.6_receivi<br>&gt; <msh.6_receivi<br>&gt; <msh.7_date_ti<br>&gt; <msh.7_date_ti<br>&gt; <msh.9_message<br>&gt; &gt; <msg.2_tri<br>&gt; <msh.9_message<br>&gt; <msh.10_message<br>&gt; <msh.11_proces<br>&gt; <msh.12_versio<br>AMSH_Message_Head<br/>ORU_R01.PATIENT_R<br/>&gt; <oru_r01.patient_r<br>&gt; <oru_r01.patient_r<br>&gt; <oru_r01.patient_s<br>&gt; &gt; &gt; &gt; &gt; <pid_9atie<br>&gt; &gt; &gt; <pid_9atie<br>&gt; &gt; &gt; &gt; &gt; &gt; &gt; <x<br>&gt; &gt; &gt; &gt; &gt; &gt; &gt; &gt; <x<br>&gt; &gt; &gt; &gt; &gt; &gt; &gt; &gt; <x<br>&gt; &gt; &gt; &gt; &gt; &gt; &gt; &gt; <x<br>&gt; &gt; &gt; &gt; &gt; &gt; &gt; <x<br>&gt; &gt; &gt; &gt; &gt; &gt; &gt; &gt; <x<br>&gt; &gt; &gt; &gt; &gt; &gt; &gt; &gt; <x<br>&gt; &gt; &gt; &gt; &gt; &gt; &gt; &gt; <x<br>&gt; &gt; &gt; &gt; &gt; &gt; &gt; &gt; &gt; <x<br>&gt; &gt; &gt; &gt; &gt; &gt; &gt; &gt; &gt; &gt; <x<br>&gt; &gt; &gt; &gt; &gt; &gt; &gt; &gt; &gt; &gt; <x<br>&gt; &gt; &gt; &gt; &gt; &gt; &gt; &gt; &gt; &gt; <x<br>&gt; &gt; &gt; &gt; &gt; &gt; &gt; &gt; &gt; &gt; &gt; &gt; <x<br>&gt; &gt; &gt; &gt; &gt; &gt; &gt; &gt; &gt; &gt; &gt; &gt; <x<br>&gt; &gt; &gt; &gt; &gt; &gt; &gt; &gt; &gt; &gt; &gt; &gt; &gt; &gt; <x<br>&gt; &gt; &gt; &gt; &gt; &gt; &gt; &gt; &gt; &gt; &gt; &gt; &gt; &gt; &gt; <x<br>&gt; &gt; &gt; &gt; &gt; &gt; &gt; &gt; &gt; &gt; &gt; &gt; &gt; &gt; &gt; <x<br>&gt; &gt; &gt; &gt; &gt; &gt; &gt; &gt; &gt; &gt; &gt; &gt; &gt; &gt; &gt; &gt; &gt; &gt; &gt;</x<br></x<br></x<br></x<br></x<br></x<br></x<br></x<br></x<br></x<br></x<br></x<br></x<br></x<br></x<br></x<br></x<br></pid_9atie<br></pid_9atie<br></oru_r01.patient_s<br></oru_r01.patient_r<br></oru_r01.patient_r<br></msh.12_versio<br></msh.11_proces<br></msh.10_message<br></msh.9_message<br></msg.2_tri<br></msh.9_message<br></msh.7_date_ti<br></msh.7_date_ti<br></msh.6_receivi<br></msh.6_receivi<br></msh.5_receivi<br></msh.4_sending<br></msh.3_sending<br></msh.3_sending<br></msh.2_encodin<br></msh.1_field_s<br></pre>                                                                                                    | ng="UTF-8"?><br>I<br>ransmission_of_au<br>r>I<br>eparator> g_Characters>^~\{<br>facility>ELAB-3-<br>ng_Application>GH<br>Facility>ELAB-3-<br>ng_Application>GH<br>rang_Application>GH<br>ran                                                                                                    | Stage Output<br>n_observation_<br>1_Field_Separa<br>Samp;LABHH-OEHH-OE40202150930SG.1_message_t<br>MSG.2_trigger_<br>MSG.2_trigger_<br>RL-34561_Processing_1<br>_Version_ID>II<br>n>II<br>ier_List>555-4<br>>EVERYWOMAN / EVEfurther_given_<br>ode>L <td><pre>viewer viewer  message&gt; ator&gt; Concoding_Characters&gt; ending_Application&gt; mg_Facility&gt; Receiving_Applicatio iving_Facility&gt; Receiving_Applicatio iving_Facility Receiving_Applicatio iving_Facility Receiving_Applicatio iving_Facility Receiving_Applicatio iving_Facility Receiving_Applicatio iving_Facility Receiving_Applicatio iving_Facility Receiving_Applicatio Receiving_Applicatio Receiving_Appl</pre></td> <td>I<br/>n&gt;∏<br/>ssage&gt;∏<br/>D&gt;∏<br/>nt_Identifier_List&gt;<br/>hereof&gt;E<td>T<br/>ond_and_furth</td></td>                   | <pre>viewer viewer  message&gt; ator&gt; Concoding_Characters&gt; ending_Application&gt; mg_Facility&gt; Receiving_Applicatio iving_Facility&gt; Receiving_Applicatio iving_Facility Receiving_Applicatio iving_Facility Receiving_Applicatio iving_Facility Receiving_Applicatio iving_Facility Receiving_Applicatio iving_Facility Receiving_Applicatio iving_Facility Receiving_Applicatio Receiving_Applicatio Receiving_Appl</pre>       | I<br>n>∏<br>ssage>∏<br>D>∏<br>nt_Identifier_List><br>hereof>E <td>T<br/>ond_and_furth</td> | T<br>ond_and_furth |
| CSData CSData CSData CSData CSData ON ON<                                                                                                    | Arrow and a second second                                                                                                    | ng="UTF-8" ?>"<br>aransmission_of_ar<br>r>"<br>eparator> g_Characters>^~\%<br>Application>GHH<br>Facility>ELAB-3-<br>ng_Application>GH<br>rg_Facility>BLDG4<br>me_Of_Message>200<br>Type>I<br>sage_type>ORUgger_event>R01gger_event>R01gger_event>R01e_Type>I<br>sing_ID>Per>I<br>ESULT>I<br>NT>I<br>nt_Identification<br>Patient_Identifi<br>Patient_Mame>I<br>PN.1_family_name>I<br>PN.2_given_name>I<br>PN.3_second_and_1<br>PN.7_name_type_co<br>5_Patient_Name>I<br>Mother_s_Maiden                                                                                                    | Stage Output<br>n_observation<br>1_Field_Separa<br>Samp; LABH0+OE40202150930SG.1_message_t<br>MSG.2_trigger_<br>RL-34561_Processing_1<br>_Version_ID>T<br>n>T<br>ier_List>555-4<br>>EVERYWOMAN / EVEfurther_given<br>ode>L_Name>JONES <td><pre>viewer viewer view</pre></td> <td>T<br/>n&gt;T<br/>ssage&gt;T<br/>D&gt;T<br/>nt_Identifier_List&gt;<br/>hereof&gt;En_Name&gt;T</td> <td>T<br/>ond_and_furth</td>                                                                                                    | <pre>viewer viewer view</pre>                                                                                                    | T<br>n>T<br>ssage>T<br>D>T<br>nt_Identifier_List><br>hereof>En_Name>T                      | T<br>ond_and_furth |
|                                                                                                    | Arrow and a second second                                                                                                    | ng="UTF-8"?>"<br>a<br>ransmission_of_ai<br>r>"<br>eparator> g_Characters>^~\&<br>Application>GHH<br>Facility>ELAB-3-<br>ng_Application>GH<br>Facility>ELAB-3-<br>ng_Application>GH<br>Facility>ELAB-3-<br>ng_Application>GH<br>Facility>ELAB-3-<br>ng_Application>GH<br>rang_Application>GH<br>e_orge>I<br>sage_type>ORUgger_event>R01gger_event>R01gger_event>R01gger_event>R01ng_TD>Per>II<br>ESULT>II<br>nTD>2.4er>II<br>Patient_Identification<br>Patient_Identifi<br>Patient_Identifi<br>Patient_Identifi<br>Patient_Identifi<br>PAtient_Name>II<br>PN.1_family_name>I<br>PN.3_second_and_f<br>PN.7_name_type_co<br>5_Patient_Name>II<br>_Mother_s_Maiden<br>_Date_Time_of_Bin<br>_Date_Time_of_Bin                                                                                                    | Stage Output<br>n_observation_<br>1_Field_Separa<br>& LABHH OE40202150930SG.1_message_t<br>MSG.2_trigger_<br>RL-34561_Processing_I<br>Version_ID>I<br>version_ID>I<br>n>II<br>ier_List>555-4<br>>EVERYWOMAN / EVE /XPN.2_giv<br further_given_<br>ode>LName>JONES /F</td <td><pre>viewer viewer view</pre></td> <td>I<br/>n&gt;I<br/>ssage&gt;I<br/>D&gt;I<br/>nt_Identifier_List&gt;<br/>hereof&gt;En_Name&gt;I<br/>Birth&gt;I</td> <td>T<br/>ond_and_furth</td>                                                                                                  | <pre>viewer viewer view</pre>                                                                                                    | I<br>n>I<br>ssage>I<br>D>I<br>nt_Identifier_List><br>hereof>En_Name>I<br>Birth>I           | T<br>ond_and_furth |
| (*xml vers) (*xml vers) (*xcSData * (*xcSData * (*xcSData                                                                                                    | Answer in the second second seco                                                                                                    | ng="UTF-8"?>"<br>a<br>ransmission_of_ai<br>r>f<br>eparator> g_Characters>^~\&<br>Tapplication>GHH<br>Facility>ELAB-3-<br>ng_Application>GH<br>Facility>ELAB-3-<br>ng_Application>GH<br>Facility>ELAB-3-<br>ng_Application>GH<br>Facility>ELAB-3-<br>ng_Application>GH<br>Facility>ELAB-3-<br>ng_Application>GH<br>Facility>ELAB-3-<br>ng_Application>GH<br>Facility>ELAB-3-<br>ng_Application>GH<br>Type>T<br>sage_type>ORUgger_event>R01gger_event>R01gger_event>R01sing_ID>Per>f<br>ESULT>f<br>NT>f<br>nt_Identification<br>Patient_Identifi<br>Patient_Identifi<br>Patient_Name>f<br>PN.1_family_name>f<br>PN.3_second_and_f<br>PN.7_name_type_co<br>5_Patient_Name>f<br>Mother_s_Maiden<br>Date_Time_of_Bin<br>_Sex>F <td>Stage Output<br/>n_observation_<br/>1_Field_Separa<br/>Samp; LABHH OE40202150930SG.1_message_t<br/>MSG.2_trigger_<br/>RL-34561_Processing_I<br/>Version_ID&gt;I<br/>version_ID&gt;I<br/>N=I<br/>ier_List&gt;555-4<br/>&gt;EVERYWOMAN<!--/--> EVEfurther_given_<br/>ode&gt;LName&gt;JONES<td><pre>Viewer  //ewer  //ewer  //ewer  //ewer  //event&gt;f //event&gt;f //event&gt;f //event&gt;f //event&gt;f //event&gt;f //event&gt;f //event&gt;f //event&gt;f //event&gt;f //ewent&gt;f //ewent //ewent/f //ewent/f //e</pre></td><td>I<br/>n&gt;∏<br/>ssage&gt;∏<br/>D&gt;∏<br/>nt_Identifier_List&gt;<br/>hereof&gt;EBirth&gt;∏</td><td>T<br/>ond_and_furth</td></td> | Stage Output<br>n_observation_<br>1_Field_Separa<br>Samp; LABHH OE40202150930SG.1_message_t<br>MSG.2_trigger_<br>RL-34561_Processing_I<br>Version_ID>I<br>version_ID>I<br>N=I<br>ier_List>555-4<br>>EVERYWOMAN / EVEfurther_given_<br>ode>LName>JONES <td><pre>Viewer  //ewer  //ewer  //ewer  //ewer  //event&gt;f //event&gt;f //event&gt;f //event&gt;f //event&gt;f //event&gt;f //event&gt;f //event&gt;f //event&gt;f //event&gt;f //ewent&gt;f //ewent //ewent/f //ewent/f //e</pre></td> <td>I<br/>n&gt;∏<br/>ssage&gt;∏<br/>D&gt;∏<br/>nt_Identifier_List&gt;<br/>hereof&gt;EBirth&gt;∏</td> <td>T<br/>ond_and_furth</td> | <pre>Viewer  //ewer  //ewer  //ewer  //ewer  //event&gt;f //event&gt;f //event&gt;f //event&gt;f //event&gt;f //event&gt;f //event&gt;f //event&gt;f //event&gt;f //event&gt;f //ewent&gt;f //ewent //ewent/f //ewent/f //e</pre> | I<br>n>∏<br>ssage>∏<br>D>∏<br>nt_Identifier_List><br>hereof>EBirth>∏                       | T<br>ond_and_furth |

Next, you can click on the Source Transform stage and double click on the HL7 v2.x Transformer row or on

the View Stage Output. Here you can see the parsed HL7 message.

| <u>8</u>              |                    | PilotFish eiConsol | e [5 Healthcare Getting Started                                                                                                    | Interface.EHR-To-Clinic]                                                                                                    |                                     | ¥ 7 X         |
|-----------------------|--------------------|--------------------|----------------------------------------------------------------------------------------------------|----------------------------------------------------------------------------------------------------|-------------------------------------|---------------|
| File Route Tools Help |                    | 🚯 Execute Test     | 💣 Test Mode Configuration                                                                                                    | Clear Test Config                                                                                                    |                                     |               |
| Source System         | Listener           | Source Transform   | Route                                                                                                    | Target Transform                                                                                                    | Transport                           | Target System |
| EHR                   | HL7-File-Drop      |                    | EHR-To-Clinic                                                                                                    | HL7-XML-TO-XLS                                                                                                    | EHR-To-Clinic.Directory / File      |               |
| Objects with          | in selected stage: |                    | Testing C                                                                                                    | onfiguration                                                                                                    | mansport                            |               |
| Stag                  | e Status Sta       | age Name S         | Stage Type  Stage Cype  Stage C  Start  Start  Atternat Sou  Stage Type  Tast Rest  Tx IC  Tx IC  Tx | onfiguration<br>Test Here<br>Point After Here<br>e Testing Data<br>rce None<br>ansaction Attributes<br>Key<br>ditor<br>ditor<br>Stage End Si<br>13:12:05.766 00:00:<br>View | Skip This Stage End Test After Here | emove All     |

Nothing new to see in the **Route** stage.

| *             | PilotFish eiConsole [5 Healthcare Getting Started Interface.EHR-To-Clinic] |                     |              |                 |                                             |                |                |                                                                             |                                                        |                          | e 🤉 🗙 |
|---------------|----------------------------------------------------------------------------|---------------------|--------------|-----------------|---------------------------------------------|----------------|----------------|-----------------------------------------------------------------------------|--------------------------------------------------------|--------------------------|-------|
| File Route To | ools Help                                                                  |                     |              |                 |                                             |                |                |                                                                             |                                                        |                          |       |
|               |                                                                            |                     |              | 🚯 Execut        | e Test                                      | 💣 Test Mode Co | infiguration   | Clear Test Config                                                           |                                                        |                          |       |
| Source Sy     | stem                                                                       | Listen              | er           | Source Tra      | nsform                                      | Route          | 1              | Target Transform                                                            | Transport                                              | Target System            |       |
|               | HL7-File-Drop                                                              |                     |              |                 |                                             |                |                | EHR-To-Clinic.Directory / File                                              | XLSX                                                   |                          |       |
| EHR           | EHR Directory/File HL7-tr                                                  |                     | HL7-to-      | XML             | EHR-10-C                                    | line           | HL7-XML-TO-XLS | Transport                                                                   | Practice                                               | -                        |       |
|               | Objects wi                                                                 | ithin selected stag | e:           |                 |                                             |                | Testing Co     | onfiguration                                                                |                                                        |                          |       |
|               | Stage Status Stage N                                                       |                     |              | age Name        | St                                          | age Type       | Stage Co       | onfiguration                                                                |                                                        |                          |       |
|               |                                                                            |                     | XSI T-HI 7-1 | Fo-Spreadsheet  | XSI T                                       |                | Start 1        | Test Here                                                                   | Skip This Stage                                        |                          |       |
|               |                                                                            |                     | XUET-HEF-    | ro-opreausiteet | NOLI                                        |                | Trace          | Point After Here                                                            | 🗌 End Test After Here                                  |                          |       |
|               |                                                                            |                     |              |                 |                                             |                | Alternate      | e Testing Data                                                              |                                                        |                          |       |
|               |                                                                            | Joining             |              | Joining         | ng Source None                              |                |                |                                                                             | <b>v</b>                                               |                          |       |
|               |                                                                            | Microsoft Excel     |              | Transforma      | Transformation Stage Transaction Attributes |                |                |                                                                             |                                                        |                          |       |
|               |                                                                            |                     |              |                 |                                             |                | Kev            |                                                                             |                                                        |                          |       |
|               |                                                                            |                     |              |                 |                                             |                | - Test Resu    | ditor Minport From Fi<br>Its<br>Stage End Si<br>13:12:05.823 00:00:<br>View | e Remove X R age Time Percent 00.057 14,7 Stage Output | emove All Status Success |       |

|          | Stage Output Viewer                                                                                                    | 2 A 🗙 |
|----------|----------------------------------------------------------------------------------------------------|-------|
| -        | 1 🗎 🚯 📽 🄍 💷 👘 👘                                                                                                    |       |
|          |                                                                                                    |       |
| 1        | xml version="1.0" encoding="UTF-8"? 1                                                                                                    |       |
| 2        | <xcsexcelbook sheetcount="1">T</xcsexcelbook>                                                                                                    |       |
| 3        | >> <xcsexcelsheet name="Lab Results" rowcount="2">T</xcsexcelsheet>                                                                                     |       |
| 4        | >> >> ≺Columns count="11">¶                                                                                                    |       |
| 0<br>6   | >> >> >> <Column 'index="1">Patient Name /column 1                                                                                                    |       |
| 0<br>7   | >> >> >> <column 'index="2">Patient_DUB</column> 1                                                                                                    |       |
| , 1<br>8 | >> >> >> << Column 'index=" 3" >Addressi                                                                                                    |       |
| q        | <pre>&gt;&gt;&gt;&gt;&gt;&gt;&gt;&gt;&gt;&gt;&gt;&gt;&gt;&gt;&gt;&gt;&gt;&gt;&gt;&gt;&gt;&gt;&gt;&gt;&gt;&gt;&gt;&gt;&gt;&gt;&gt;&gt;&gt;&gt;&gt;</pre> |       |
| 10       | >> >> >> >> >> >> >> >> >> >> >> >> >>                                                                                                    |       |
| 11       | S S Column index= 0 State (Column)                                                                                                    |       |
| 12       | <pre>&gt;&gt;&gt;&gt;&gt;&gt;&gt;&gt;&gt;&gt;&gt;&gt;&gt;&gt;&gt;&gt;&gt;&gt;&gt;&gt;&gt;&gt;&gt;&gt;&gt;&gt;&gt;&gt;&gt;&gt;&gt;&gt;&gt;&gt;&gt;</pre> |       |
| 13       | >> >> >>                                                                                                    |       |
| 14       | >> >> < <pre>Column index="10"&gt;Test Performed<!--/column-->[]</pre>                                                                                  |       |
| 15       | >> >> >> <column index="11">Test Result</column> 1                                                                                                    |       |
| 16       |                                                                                                    |       |
| 17       | >> >> <b>XCSExcelRow index="1"&gt;</b> ¶                                                                                                    |       |
| 18       | <pre>&gt;&gt;&gt;&gt;&gt;&gt;&gt;&gt;&gt;&gt;&gt;&gt;&gt;&gt;&gt;&gt;&gt;&gt;&gt;&gt;&gt;&gt;&gt;&gt;&gt;&gt;&gt;&gt;&gt;&gt;&gt;&gt;&gt;&gt;&gt;</pre> |       |
| 19       | >> >> >> >> <b>Patient DOB index="2"&gt;1962-03-20&gt;</b>                                                                                              |       |
| 20       | >> >> <b>&gt;&gt; <address1 ·index="3">Insert ·Address1</address1></b>                                                                                  |       |
| 21       | >> >> >> >> <address2 ·index="4">Insert ·Address2</address2> 1                                                                                          |       |
| 22       | <pre>&gt;&gt; &gt;&gt; <city index="5">Insert City</city>#</pre>                                                                                        |       |
| 23       | >> >> <state index="6">Insert State</state> T                                                                                                    |       |
| 24       | >> >> <> <zip 'index=" 7">Insert 'ZIP</zip> T                                                                                                    |       |
| 25       | >> >> >> <physician index="8">Insert Physician</physician> {                                                                                            |       |
| 20       | >> >> >> >> >> >> >> >> >> >> >> >> >>                                                                                                    |       |
| 21       | >> >> <test index="10" performed="">insert Test Name</test> 1                                                                                           |       |
| 20       | >> >> >> <rest_kesuit 'index="11">insert 'test 'kesuit</rest_kesuit>                                                                                    |       |
| 30       |                                                                                                    |       |
| 31       | // CSEvcelBook>//                                                                                                    |       |
| 32       |                                                                                                    |       |
| 33       |                                                                                                    |       |
|          |                                                                                                    |       |
| 1:1      |                                                                                                    |       |
|          |                                                                                                    |       |

We then move on to the **Target Transform** stage. Here we can double click the **XSLT** row or the **View Stage Output** to see the output of our transformation.

You can see the two fields that we've mapped, the **Patient\_Name** and the **Patient\_DOB** appear in the output.

All of the other fields are defaulted to the same information that we had in the sample Excel spreadsheet.

| 2            |                      |                                                                   |        | PilotFis    | h eiConsole                                 | [5 Healthcare Get   | ting Started I                | nterface.EHR-To-Clin                                     | ic]                                  |                                      |                                | L 7 X    |
|--------------|----------------------|-------------------------------------------------------------------|--------|-------------|---------------------------------------------|---------------------|-------------------------------|----------------------------------------------------------|--------------------------------------|--------------------------------------|--------------------------------|----------|
| File Route 1 | Fools Help           |                                                                   |        |             |                                             |                     |                               |                                                          |                                      |                                      |                                |          |
|              |                      |                                                                   |        | 🚳 Execut    | e Test                                      | 💣 Test Mode C       | onfiguration                  | 🔁 Clear Test                                             | Config                               |                                      |                                |          |
| Source S     | System               | Listen                                                            | er     | Source Tra  | Source Transform                            |                     | e                             | Target Transfo                                           | orm Trans                            | port                                 | Target System                  |          |
|              | EHR Directory / File |                                                                   |        |             |                                             |                     |                               | EHR-To-Clinic.D                                          | virectory / File                     | XLSX                                 |                                |          |
| EHP          | R                    | Directory                                                         | / File | HL7-10-7    | (WL                                         | EHR-TU-             |                               | HE7-XIME-10-A                                            | Trans                                | port                                 | Practice                       | <b>T</b> |
|              | Objects wit          | thin selected stag                                                | e:     | ana bloma   | Ota                                         | ao Turo             | Testing Co                    | onfiguration                                             |                                      |                                      |                                |          |
|              |                      | Stage Status         Stage Name           XSLT-HL7-To-Spreadsheet |        | XSLT        | age rype                                    | Stage Co<br>Start 1 | Fest Here<br>Point After Here | 🗌 Skip This S<br>🗌 End Test Af                           | tage<br>ter Here                     |                                      |                                |          |
|              |                      | Joining                                                           |        | Joining     | Alternate Testing DataSource None           |                     |                               |                                                          | •                                    |                                      |                                |          |
|              |                      | Microsoft Excel                                                   |        | Transformat | Transformation Stage Transaction Attributes |                     |                               |                                                          |                                      |                                      |                                |          |
|              |                      |                                                                   |        |             |                                             |                     | Test Resu<br>TX:ID<br>2       | Key<br>ditor Minport<br>its<br>Stage End<br>13:12:05.939 | From File Stage Time<br>00:00:00.081 | Value<br>re X Re<br>Percent<br>20,93 | emove All<br>Status<br>Success |          |

|     | Stage Output Viewer                                                                       |
|-----|-------------------------------------------------------------------------------------------|
| -   |                                                                                           |
| 1   |                                                                                           |
| 2   | 1962-03-20DInsert Address1DInsert Address2DInsert CityDInsert State                       |
| 3   | Insert ZIPDInsert PhysicianDInsert Test DateDInsert Test NameDInsert Test ResultDDDYDDDDD |
| 4   |                                                                                           |
| 5   |                                                                                           |
| 6   | 00004000000000000000000000000000000000                                                    |
| 7   |                                                                                           |
| 8   |                                                                                           |
| 9   |                                                                                           |
| 10  |                                                                                           |
| 11  |                                                                                           |
| 12  |                                                                                           |
| 13  |                                                                                           |
| 14  |                                                                                           |
| 15  |                                                                                           |
| 16  |                                                                                           |
| 17  |                                                                                           |
| 18  |                                                                                           |
| 19  |                                                                                           |
| 20  |                                                                                           |
| 21  |                                                                                           |
| 22  |                                                                                           |
| 23  |                                                                                           |
| 24  |                                                                                           |
|     |                                                                                           |
|     |                                                                                           |
|     |                                                                                           |
|     |                                                                                           |
|     |                                                                                           |
|     |                                                                                           |
|     |                                                                                           |
|     |                                                                                           |
|     |                                                                                           |
|     |                                                                                           |
| 1:1 |                                                                                           |

Next, the **Microsoft Excel Transformation** row. You can see it did its job. Double click the row and view the binary form of the Excel spreadsheet itself. It's an ugly sight!

| *             | PilotFish elConsole (5 Healthcare Getting Started Interface.EHR-To-Clinic) |                 |                             |                                       |                |               |                          |                                | 2 X X               |          |  |
|---------------|----------------------------------------------------------------------------|-----------------|-----------------------------|---------------------------------------|----------------|---------------|--------------------------|--------------------------------|---------------------|----------|--|
| File Route To | ols Help                                                                   |                 |                             |                                       |                |               |                          |                                |                     |          |  |
|               |                                                                            |                 | 🚳 Exec                      | ute Test                              | 💣 Test Mode Co | onfiguration  | Clear Test Config        |                                |                     |          |  |
| Source Sys    | stem                                                                       | Listener        | Source T                    | ransform                              | Route          |               | Target Transform         | Transport                      | Target System       |          |  |
|               |                                                                            | HL7-File-Dro    | p HI 7-tr                   | n-XMI                                 | EHB-To-C       |               |                          | EHR-To-Clinic.Directory / File | XLSX                |          |  |
| EHR           |                                                                            | Directory / Fi. | e                           | · · · · · · · · · · · · · · · · · · · |                |               |                          | Transport                      | Practice            | <b>T</b> |  |
|               | Objects within                                                             | selected stage: | Ptogo Nomo                  |                                       | tago Type      | Testing Con   | figuration<br>figuration |                                |                     |          |  |
|               | Stage                                                                      | Status          | Stage Name                  |                                       | lage type      | Stage Com     | st Here                  | 🗌 Skip This Stage              |                     |          |  |
|               |                                                                            | EI              | R-To-Clinic.Directory / Fil | nic.Directory / Fil Transport         |                |               | oint After Here          | 🗌 End Test After Here          | End Test After Here |          |  |
|               |                                                                            |                 |                             |                                       |                | Alternate T   | esting Data              |                                |                     |          |  |
|               |                                                                            |                 |                             |                                       |                | Source        | None                     |                                | -                   |          |  |
|               |                                                                            |                 |                             |                                       |                |               |                          |                                |                     |          |  |
|               |                                                                            |                 |                             |                                       |                |               |                          |                                |                     |          |  |
|               |                                                                            |                 |                             |                                       |                | Stage Tran    | nsaction Attributes      |                                |                     |          |  |
|               |                                                                            |                 |                             |                                       |                |               |                          |                                |                     |          |  |
|               |                                                                            |                 |                             |                                       |                |               |                          |                                |                     |          |  |
|               |                                                                            |                 |                             |                                       |                |               |                          |                                |                     |          |  |
|               |                                                                            |                 |                             |                                       |                |               |                          |                                |                     |          |  |
|               |                                                                            |                 |                             |                                       |                | 🛛 📔 Edit      | or 🔋 🦉 Import From Fi    | le 🛛 🔇 Remove 🛛 🗶 Re           | emove All           |          |  |
|               |                                                                            |                 |                             |                                       |                | Ta at Da sult | -                        |                                |                     |          |  |
|               |                                                                            |                 |                             |                                       |                |               | S Ctogo End Ct           | ago Timo Domont                | Ctotuo              |          |  |
|               |                                                                            |                 |                             |                                       |                | 2             | 13:12:05.968 00:00:      | 00.029 7,49                    | Success             |          |  |
|               |                                                                            |                 |                             |                                       |                |               |                          |                                |                     |          |  |
|               |                                                                            |                 |                             |                                       |                |               |                          |                                |                     |          |  |
|               |                                                                            |                 |                             |                                       |                |               |                          |                                |                     |          |  |
|               | View Stage Output                                                          |                 |                             |                                       |                |               |                          |                                |                     |          |  |
|               |                                                                            |                 |                             |                                       |                |               |                          |                                |                     |          |  |

Finally, we can click on the **Transport** stage where we can see that the file was successfully dropped in a directory.

|                      |                           | Q |
|----------------------|---------------------------|---|
| FAVORITES<br>DEVICES | xLs       Spreadsheet.xls |   |

If we navigate to the **out** folder of our Working Directory, we'll see a newly created file called **spreadsheet.xls**.

| 0 0 0 Untitled 2 — Edited |                                                 |            |             |             |             |              |            |             |                  |             |             |        |   |    |
|---------------------------|-------------------------------------------------|------------|-------------|-------------|-------------|--------------|------------|-------------|------------------|-------------|-------------|--------|---|----|
| 0                         | ⊖ ⊖ Špreadsheet.xls                             |            |             |             |             |              |            |             | 10 <sup>27</sup> |             |             |        |   |    |
| 2                         | 👌 🋅 🗔 🔚 😹 🦝 🖺 🛱 🎸 📨 • 🖂 • 🏂 • 🛧 • 🛛 • 🔍 • 💽 • 🖓 |            |             |             |             |              |            |             | ) >>             |             |             |        |   |    |
|                           | A Home                                          | Layo       | ut Ta       | ables       | Charts      | Smart        | Art        | Formulas    | Data             | Rev         | iew         |        | ~ | -∰ |
|                           | A2                                              | \$         | 80          | (= fx       | EVE         |              |            |             |                  |             |             |        |   | -  |
| 4                         | A                                               | В          | C           | D           | E           | F            | G          | H           |                  | J           | K           | L      | M | =  |
| 1<br>2<br>3               | EVE                                             | 1962-03-20 | Insert Addr | Insert Addr | Insert City | Insert State | Insert ZIP | Insert Phys | Insert Test      | Insert Test | Insert Test | Result |   |    |
| 4                         |                                                 |            |             |             |             |              |            |             |                  |             |             |        |   |    |
| 7 8                       |                                                 |            |             |             |             |              |            |             |                  |             |             |        |   |    |
| 9<br>10<br>11             |                                                 |            |             |             |             |              |            |             |                  |             |             |        |   |    |

If we open the spreadsheet we can see cells populated with our mapped data.

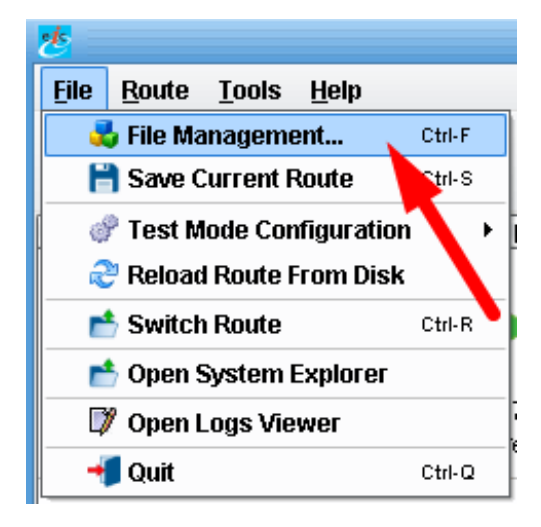

Now, you've completed your first interface using the eiConsole for Healthcare. Now that you have completed testing your interface, select **File Management** from the File menu.

| <u>e</u>                                             | Route File Management | 2 2 🗙                          |  |  |  |  |  |
|------------------------------------------------------|-----------------------|--------------------------------|--|--|--|--|--|
| File Edit Share Tools Help                           |                       | E                              |  |  |  |  |  |
| File Management                                      |                       |                                |  |  |  |  |  |
| 🥑 Healthcare (C:\Program Files\PilotFish Technol     | ogy/Healthcare]       | 🙀 Create New 📲 Browse 📋 Remove |  |  |  |  |  |
| Basic View                                           |                       |                                |  |  |  |  |  |
| Interface Overview: eip-root/5 Healthcare Getting St | arted Interface       |                                |  |  |  |  |  |
|                                                      | Name                  |                                |  |  |  |  |  |
|                                                      |                       |                                |  |  |  |  |  |
| R HR-TO-Clinic                                       |                       |                                |  |  |  |  |  |
|                                                      |                       |                                |  |  |  |  |  |
|                                                      |                       |                                |  |  |  |  |  |
|                                                      |                       |                                |  |  |  |  |  |
|                                                      |                       |                                |  |  |  |  |  |
|                                                      |                       |                                |  |  |  |  |  |
|                                                      |                       |                                |  |  |  |  |  |
|                                                      |                       |                                |  |  |  |  |  |
|                                                      | Add Bauta             | sa Packaga                     |  |  |  |  |  |
|                                                      | Add Rode              | Conligure Common Modules       |  |  |  |  |  |
|                                                      |                       | ***                            |  |  |  |  |  |
|                                                      |                       |                                |  |  |  |  |  |
|                                                      |                       | •                              |  |  |  |  |  |
| 👁 📴 PilotFish Interface Exchange                     | Name                  |                                |  |  |  |  |  |
|                                                      |                       |                                |  |  |  |  |  |
|                                                      |                       |                                |  |  |  |  |  |
|                                                      |                       |                                |  |  |  |  |  |
|                                                      |                       |                                |  |  |  |  |  |
|                                                      |                       |                                |  |  |  |  |  |
|                                                      |                       |                                |  |  |  |  |  |
|                                                      |                       |                                |  |  |  |  |  |
|                                                      |                       |                                |  |  |  |  |  |
|                                                      |                       |                                |  |  |  |  |  |
|                                                      |                       |                                |  |  |  |  |  |
|                                                      |                       |                                |  |  |  |  |  |
|                                                      |                       | 🚽 Quit eiConsole 🕜             |  |  |  |  |  |

The icon next to **EHR-To-Clinic** is now blue indicating it is a fully configured interface. Typically, the final step is to deploy the interface to production. This can be done by copying the configuration files that now exist in the Working Directory, or by connecting to an eiPlatform server, and dragging & dropping into an eiPlatform panel, accessed via a tab next to the <u>PIE</u> tab.

#### Note: an eiPlatform server needs to be configured in order for this option to be visible in this window.

That's all there is to it. You've successfully built your first HL7 interface using the PilotFish eiConsole for Healthcare. Browse through the demos available on the PilotFish Product Online Resource Center's Healthcare page to learn more about how you can leverage the HL7 specific features and components of the eiConsole for Healthcare. Also check out Levels I-IV for advanced topics to handle virtually any integration scenario with the eiConsole.